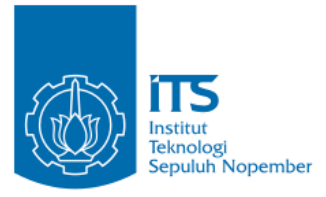

**TUGAS AKHIR - KI1502** 

# PENGEMBANGAN APLIKASI PENDUKUNG TERAPI FOBIA SERANGGA MENGGUNAKAN TEKNOLOGI AUGMENTED REALITY

M IRFAN RAMADHAN NRP 5111100148

Dosen Pembimbing I Ridho Rahman H., S.Kom., M.Sc.

Dosen Pembimbing II Dr.Eng. Darlis Herumurti, S.Kom., M.Kom.

JURUSAN TEKNIK INFORMATIKA Fakultas Teknologi Informasi Institut Teknologi Sepuluh Nopember Surabaya 2017

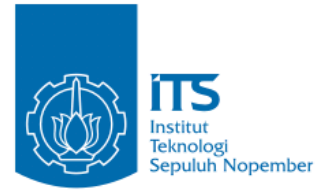

TUGAS AKHIR - KI1502

# PENGEMBANGAN APLIKASI PENDUKUNG TERAPI FOBIA SERANGGA MENGGUNAKAN TEKNOLOGI AUGMENTED REALITY

M IRFAN RAMADHAN NRP 5111100148

Dosen Pembimbing I Ridho Rahman H., S.Kom., M.Sc.

Dosen Pembimbing II Dr.Eng. Darlis Herumurti, S.Kom., M.Kom.

JURUSAN TEKNIK INFORMATIKA Fakultas Teknologi Informasi Institut Teknologi Sepuluh Nopember Surabaya 2017

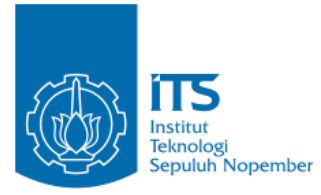

### **UNDERGRADUATE THESIS - KI1502**

# APPLICATION DEVELOPMENT FOR SUPPORTING INSECT PHOBIA THERAPY USING AUGMENTED REALITY TECHNOLOGY

M IRFAN RAMADHAN NRP 5111100148

Supervisor I Ridho Rahman H., S.Kom., M.Sc.

Supervisor II Dr.Eng. Darlis Herumurti, S.Kom., M.Kom.

DEPARTMENT OF INFORMATICS Faculty of Information Technology Institut Teknologi Sepuluh Nopember Surabaya 2017

#### LEMBAR PENGESAHAN

### PENGEMBANGAN APLIKASI PENDUKUNG TERAPI FOBIA SERANGGA MENGGUNAKAN TEKNOLOGI AUGMENTED REALITY

#### TUGAS AKHIR

Diajukan Untuk Memenuhi Salah Satu Syarat Memperoleh Gelar Sarjana Komputer pada Bidang Studi Dasar dan Terapan Komputasi Program Studi S-1 Jurusan Teknik Informatika Fakultas Teknologi Informasi Institut Teknologi Sepuluh Nopember

### Oleh **M IRFAN RAMADHAN** NRP: 5111100

rg(1)

(ing 2)

DEPARTEMENDI

EKNIK INFORMATIKA

Disetujui oleh Dosen Pembimbing

- 1. Ridho Rahman H., S.Kom., MSc. NIP: 198702132014041001
- 2. Dr.Eng. Darlis Herumurti, S.Konf. NIP: 197712172003121001

**SURABAYA JULI, 2017** 

vii

### PENGEMBANGAN APLIKASI PENDUKUNG TERAPI FOBIA SERANGGA MENGGUNAKAN TEKNOLOGI AUGMENTED REALITY

| Nama                | : M Irfan Ramadhan                  |
|---------------------|-------------------------------------|
| NRP                 | : 5111100148                        |
| Jurusan             | : Teknik Informatika                |
|                     | Fakultas Teknologi Informasi ITS    |
| Dosen Pembimbing I  | : Ridho Rahman H., S.Kom., M.Sc.    |
| Dosen Pembimbing II | : Dr.Eng. Darlis Herumurti, S.Kom., |
| M.Kom.              | <u> </u>                            |

#### ABSTRAK

Aplikasi pendukung terapi fobia serangga merupakan aplikasi yang berjalan di perangkat Android yang digunakan untuk membantu proses terapi bagi penderita fobia serangga. Tugas akhir ini berfokus pada pembuatan aplikasi sebagai media simulasi proses terapi fobia serangga menggunakan teknologi augmented reality.

Metode yang digunakan dalam tugas akhir ini adalah dengan menampilkan serangga virtual dimana pengguna bisa melihat dan berinteraksi dengan cara memukul serangga tersebut. Serangga virtual dapat ditampilkan berdasarkan 4 parameter utama yang terdiri dari jenis serangga, jumlah serangga, pergerakan serangga, dan ukuran serangga. Terdapat juga 1 parameter tambahan yang dapat diaktifkan agar pengguna bisa membunuh serangga virtual dengan cara memukulnya. Parameter tersebut dapat disesuaikan sesuai prosedur terapi yang akan dilakukan. Selain itu aplikasi juga mampu menyimpan skenario terapi sehingga pengguna dapat melakukan terapi secara mandiri.

Hasil uji coba aplikasi yang dilakukan menunjukkan bahwa aplikasi ini efektif digunakan sebagai pendukung terapi fobia serangga.

#### Kata kunci: Augmented Reality, Terapi Fobia Serangga.

#### APPLICATION DEVELOPMENT FOR SUPPORTING INSECT PHOBIA THERAPY USING AUGMENTED REALITY TECHNOLOGY

| Name          | : M Irfan Ramadhan                    |
|---------------|---------------------------------------|
| NRP           | : 5111100148                          |
| Department    | : Department of Informatics           |
| -             | Faculty of Information Technology ITS |
| Supervisor I  | : Ridho Rahman H., S.Kom., M.Sc.      |
| Supervisor II | : Dr.Eng. Darlis Herumurti, S.Kom.,   |
| M.Kom.        |                                       |

#### ABSTRACT

Application for supporting insect phobia therapy is an application that runs on Android device to support therapy for insect phobia sufferers.

The method used in this undergraduate thesis is showing virtual insect which the user can see and interact with them by hitting them. The virtual insect can be shown depends on 4 main parameter consist of insect type, insect amount, insect movement, and insect size. There is also 1 extra parameter that can be activated so the user can kill the virtual insect by hitting them. Those parameter can be adjusted to fit with the therapy procedure which will be done. Futhermore, the app can save therapy scenario so users can do self therapy.

The test result on this application shows that this application is effective to support insect therapy phobia.

Keywords: Augmented Reality, Insect Phobia Therapy.

### KATA PENGANTAR

Puji syukur penulis kehadirat Tuhan Yang Maha Esa karena berkat rahmat dan karunia-Nya penulis dapat menyelesaikan Tugas Akhir yang berjudul

### PENGEMBANGAN APLIKASI PENDUKUNG TERAPI FOBIA SERANGA MENGGUNAKAN TEKNOLOGI AUGMENTED REALITY

Tugas Akhir ini merupakan salah satu syarat untuk memperoleh gelar Sarjana Komputer di Jurusan Teknik Informatika, Fakultas Teknologi Informasi, Institut Teknologi Sepuluh Nopember Surabaya.

Penulis ingin menyampaikan terima kasih yang sebesarbesarnya atas dukungan dan semangat yang diberikan dan membantu penulis baik secara langsung maupun tidak dalam menyelesaikan Tugas Akhir ini. Penulis ingin mengucapkan terima kasih kepada:

- 1. Tuhan Yang Maha Esa karena berkat rahmat dan karunianya penulis berhasil menyelesaikan Tugas Akhir dengan baik.
- 2. Orang tua dan keluarga penulis yang selalu memberikan doa dan dukungan selama penulis kuliah di Jurusan Teknik Informatika ITS.
- 3. Bapak Dr.Eng. Darlis Herumurti, S.Kom., M.Kom. selaku Ketua Jurusan Teknik Informatika Fakultas Teknologi Informasi Institut Teknologi Sepuluh Nopember dan Dosen Pembimbing II Tugas Akhir yang telah memberikan banyak ilmu selama penulis berkuliah di Jurusan Teknik Informatika ITS serta seluruh dukungan dan bantuan selama penulis menyelesaikan Tugas Akhir.
- 4. Bapak Radityo Anggoro, S.Kom., M.Sc. selaku Koordinator Tugas Akhir.
- 5. Bapak Ridho Rahman H., S.Kom., M.Sc. selaku Dosen Pembimbing I Tugas Akhir yang telah memberikan

bimbingan dan dukungan selama penulis menyelesaikan Tugas Akhir.

- 6. Bapak dan Ibu Dosen Jurusan Teknik Informatika ITS yang telah memberikan ilmu selama penulis berkuliah di Jurusan Teknik Informatika ITS.
- 7. Seluruh staf dan karyawan Jurusan Teknik Informatika ITS yang telah membantu selama penulis berkuliah di Jurusan Teknik Informatika ITS.
- 8. Teman-teman seangkatan yang selalu siap sedia ketika penulis mengalami kesulitan.
- 9. Teman-teman angkatan 2009, 2010, 2012, 2013 yang sudah memberikan pengalaman selama kuliah di Teknik Informatika ini.
- 10. Seluruh pihak lain yang tidak bisa saya sebutkan satu persatu yang telah mendukung penulis.

Penulis mohon maaf apabila terdapat kekurangan dalam penulisan Tugas Akhir ini. Kritik dan saran penulis harapkan untuk perbaikan dan pembelajaran di kemudian hari. Semoga Tugas Akhir ini dapat memberikan manfaat yang sebesar-besarnya.

Surabaya, Juli 2017

Penulis

# **DAFTAR ISI**

| LEMBAR PENGESAHAN Error! Bookmark not defined. |                            |     |
|------------------------------------------------|----------------------------|-----|
| ABSTR                                          | AK                         | ix  |
| ABSTR                                          | ACT                        | X   |
| KATA                                           | PENGANTAR                  | xi  |
| DAFTAR ISI                                     |                            |     |
| DAFTAR GAMBARxix                               |                            |     |
| DAFTA                                          | AR TABEL                   | xxv |
| BABII                                          | PENDAHULUAN                | 1   |
| 1.1                                            | Latar Belakang             | 1   |
| 1.2                                            | Rumusan Masalah            | 2   |
| 1.3                                            | Batasan Masalah            | 2   |
| 1.4                                            | Tujuan                     | 2   |
| 1.5                                            | Manfaat                    | 3   |
| 1.6                                            | Metodologi                 | 3   |
| 1.7                                            | Sistematika Penulisan      | 4   |
| BAB II                                         | TINJAUAN PUSTAKA           | 7   |
| 2.1                                            | Fobia Serangga             | 7   |
| 2.2                                            | Terapi Fobia Serangga      | 8   |
| 2.3                                            | Augmented Reality          | 9   |
| 2.4                                            | SDK                        | 9   |
| 2.5                                            | Unity                      | 9   |
| 2.6                                            | Vuforia                    |     |
| 2.7                                            | Finite-State Machine       |     |
| BAB II                                         | I ANALISIS DAN PERANCANGAN |     |

| 3.1          | Analisis Sistem                                               |
|--------------|---------------------------------------------------------------|
| 3.2          | Perancangan Model 3D14                                        |
| 3.3          | Perancangan Perilaku Serangga14                               |
| 3.3.         | 1 Rancangan Perilaku Menambah Serangga14                      |
| 3.3.2        | 2 Rancangan Perilaku Serangga Berjalan14                      |
| 3.3.         | 3 Rancangan Perilaku Membunuh Serangga15                      |
| 3.4          | Perancangan Algoritma16                                       |
| 3.4.         | 1 Rancangan Algoritma Penambahan Serangga16                   |
| 3.4.         | 2 Rancangan Algoritma Pengurangan Serangga17                  |
| 3.3.4        | 4 Algoritma Menjalankan Serangga17                            |
| 3.3.         | 5 Algoritma Menghentikan Serangga18                           |
| 3.3.         | 6 Algoritma Pertumbukkan Serangga18                           |
| 3.3.2        | Algoritma Pembatasan Pergerakan Serangga19                    |
| 3.3.         | 8 Algoritma Pembesaran Serangga19                             |
| 3.3.         | 9 Algoritma Pengecilan Serangga20                             |
| 3.3.         | 10 Rancangan Algoritma Bunuh Serangga20                       |
| 3.3.<br>Sera | 11 Rancangan Algoritma Mengembalikan Posisi<br>ngga Pertama21 |
| 3.3.         | 12 Rancangan Algoritma Penambahan Skenario22                  |
| 3.3.         | 13 Rancangan Algoritma Pengubahan Skenario22                  |
| 3.3.         | 14 Rancangan Algoritma Penghapusan Skenario23                 |
| 3.3.         | 15 Rancangan Algoritma Menjalankan Skenario23                 |
| 3.3.         | 16 Rancangan Algoritma Menghentikan Skenario24                |
| 3.5          | Perancangan Perangkat Lunak24                                 |
| 3.5.         | 1 Deskripsi Umum Perangkat Lunak25                            |
| 3.5.2        | 2 Spesifikasi Kebutuhan Fungsional26                          |

| 3.5.3                | Spesifikasi Kebutuhan Non-Fungsional               | 26                |
|----------------------|----------------------------------------------------|-------------------|
| 3.5.4                | Karakteristik Pengguna                             | 26                |
| 3.6 Pera             | ncangan Sistem                                     | 27                |
| 3.6.1                | Perancangan Diagram Kasus Penggunaan               | 27                |
| 3.6.2                | Perancangan Skenario Kasus Penggunaan              | 31                |
| BAB IV IMPI          | LEMENTASI                                          | 51                |
| 4.1 Ling             | gkungan Implementasi                               | 51                |
| 4.2 Impl             | lementasi Menambah Serangga                        | 52                |
| 4.2.1                | Implementasi Pembuatan Scene dan Load Obje         | ek52              |
| 4.2.2                | Implementasi Pembuatan Script                      | 55                |
| 4.2.3                | Implementasi Pembuatan Canvas, Button, dan         | <i>Text</i><br>56 |
| 4.4.4                | Implementasi Penambahan Serangga                   | 59                |
| 4.2 Impl             | lementasi Mengurangi Serangga                      | 61                |
| 4.3 Impl<br>Serangga | lementasi Menjalankan dan Menghentikan             | 61                |
| 4.5.1<br>Diam        | Implementasi Serangga Berjalan dan Seran           | ngga<br>62        |
| 4.5.2                | Implementasi Sistem Collision                      | 63                |
| 4.4 Impl             | lementasi Batas Pergerakan Serangga                | 65                |
| 4.5 Impl             | lementasi Memperbesar Serangga                     | 65                |
| 4.6 Impl             | lementasi Memperkecil Serangga                     | 66                |
| 4.7 Impl             | lementasi Fitur Bunuh Serangga                     | 67                |
| 4.7.1                | Implementasi Virtual Button                        | 67                |
| 4.7.2<br>Bunuh Se    | Implementasi Pengaktifan dan Penonaktifan Eerangga | Fitur<br>72       |
| 4.7.3                | Implementasi Respawn Serangga                      | 73                |

|   | 4.8<br>Pertam | Implementasi Fitur Mengembalikan Posisi Sera<br>a | ngga<br>75 |
|---|---------------|---------------------------------------------------|------------|
|   | 4.9           | Implementasi Menambah Skenario                    | 75         |
|   | 4.10          | Implementasi Mengubah Skenario                    | 79         |
|   | 4.11          | Implementasi Menghapus Skenario                   | 81         |
|   | 4.12          | Implementasi Menjalankan Skenario                 | 82         |
|   | 4.13          | Implementasi Menghentikan Skenario                | 85         |
|   | 4.14          | Pembuatan Proyek                                  | 86         |
|   | 4.15          | Cara Menjalankan Aplikasi                         | 87         |
| B | AB V F        | ENGUJIAN DAN EVALUASI                             | 89         |
|   | 5.1           | Lingkungan Uji Coba                               | 89         |
|   | 5.1.          | Lingkungan Perangkat Komputer                     | 89         |
|   | 5.1.2         | 2 Lingkungan Perangkat Android                    | 90         |
|   | 5.2           | Pengujian Fungsionalitas                          | 90         |
|   | 5.2.          | Cara Menjalankan Aplikasi                         | 90         |
|   | 5.2.2         | 2 Skenario Uji Coba Fungsionalitas                | 91         |
|   | 5.2.3         | 3 Hasil Uji Coba                                  | 91         |
|   | 5.3           | Pengujian Non-Fungsionalitas                      | 139        |
|   | 5.3.          | Skenario Uji Coba Non-Fungsionalitas              | 139        |
|   | 5.3.2         | 2 Hasil Uji Coba                                  | 140        |
|   | 5.4           | Evaluasi                                          | 146        |
|   | 5.4.          | Evaluasi Pengujian Fungsionalitas                 | 146        |
|   | 5.4.2         | 2 Evaluasi Pengujian Non-Fungsionalitas           | 148        |
| B | AB VI         | KESIMPULAN                                        | 149        |
|   | 6.1.          | Kesimpulan                                        | 149        |
|   | 6.2.          | Saran                                             | 149        |
|   |               |                                                   |            |

| DAFTAR PUSTAKA  | 151 |
|-----------------|-----|
| LAMPIRAN        | 153 |
| BIODATA PENULIS |     |

## DAFTAR GAMBAR

| Gambar 2.1 Contoh diagram <i>state</i> sederhana                 | 11 |
|------------------------------------------------------------------|----|
| Gambar 3.1 FSM menambah serangga                                 | 14 |
| Gambar 3.2 FSM srangga berjalan                                  | 15 |
| Gambar 3.3 FSM membunuh serangga                                 | 15 |
| Gambar 3.4 <i>Pseudocode</i> algoritma penambahan serangga petam | a  |
|                                                                  | 16 |
| Gambar 3.5 Pseudocode algoritma penambahan serangga kedua        |    |
| hingga kesepuluh                                                 | 17 |
| Gambar 3.6 Pseudocode algoritma pengurangan serangga             | 17 |
| Gambar 3.7 Pseudocode algoritma menjalankan serangga             | 17 |
| Gambar 3.8 Pseudocode algoritma menghentikan serangga            | 18 |
| Gambar 3.9 Pseudocode algoritma pertumbukkan serangga            | 18 |
| Gambar 3.10 <i>Pseudocode</i> algoritma pembatasan pergerakan    |    |
| serangga                                                         | 19 |
| Gambar 3.11 Pseudocode algoritma perbesaran serangga             | 19 |
| Gambar 3.12 Pseudocode algoritma pengecilan serangga             | 20 |
| Gambar 3.13 Pseudocode algoritma bunuh serangga                  | 21 |
| Gambar 3.14 <i>Pseudocode</i> algoritma mengembalikan posisi     |    |
| serangga pertama                                                 | 21 |
| Gambar 3.15 Pseudocode algoritma penambahan skenario             | 22 |
| Gambar 3.16 Pseudocode algoritma pengubahan skenario             | 23 |
| Gambar 3.17 Pseudocode algoritma penambahan skenario             | 23 |
| Gambar 3.18 Pseudocode algoritma menjalankan skenario            | 24 |
| Gambar 3.19 Pseudocode algoritma menjalankan skenario            | 24 |
| Gambar 3.20 Diagram arsitektur sistem                            | 25 |
| Gambar 3.21 Diagram kasus penggunaan                             | 28 |
| Gambar 4.1 Penambahan scene                                      | 52 |
| Gambar 4.2 Tampilan scene yang telah dibuat                      | 53 |
| Gambar 4.3 Tampilan project explorer                             | 53 |
| Gambar 4.4 Insersi objek ke dalam proyek                         | 54 |
| Gambar 4.5 Properti objek                                        | 54 |
| Gambar 4.6 Pembuatan script (1)                                  | 55 |
| Gambar 4.7 Pembuatan script (2)                                  | 55 |

| Gambar 4.8 Pembuatan script (3)                             | 56   |
|-------------------------------------------------------------|------|
| Gambar 4.9 Pembuatan button dan text                        | 57   |
| Gambar 4.10 Tampilan button dan text yang sudah dibuat      | 57   |
| Gambar 4.11 Penambahan objek game pada fungsi on click      |      |
| Gambar 4.12 Penambahan fungsi pada fungsi on click          | 58   |
| Gambar 4.13 Impor package Vuforia                           | 59   |
| Gambar 4.14 Script menambah serangga                        | 61   |
| Gambar 4.15 Script mengurangi serangga                      | 61   |
| Gambar 4.16 Script moveInsect                               | 62   |
| Gambar 4.17 Script menjalankan serangga                     | 62   |
| Gambar 4.18 Script menghentikan serangga                    | 63   |
| Gambar 4.19 Penambahan Collider dan Rigidbody               | 64   |
| Gambar 4.20 Penambahan Collider dan Rigidbody               | 64   |
| Gambar 4.21 Script Collision                                | 65   |
| Gambar 4.22 Kolom "Is Trigger"                              | 65   |
| Gambar 4.23 Script pembatasan gerakan serangga              | 65   |
| Gambar 4.24 Script memperbesar serangga                     | 66   |
| Gambar 4.25 Script memperkecil serangga                     | 67   |
| Gambar 4.26 Penambahan virtual button                       | 68   |
| Gambar 4.27 Penambahan virtual button ke objek game         | 69   |
| Gambar 4.28 Virtual button yang telah berhasil ditambahkan. | 69   |
| Gambar 4.29 Penambahan script VBEventHandler                | 70   |
| Gambar 4.30 Script VBEventHandler saat virtual button ditek | an   |
| -                                                           | 71   |
| Gambar 4.31 Script VBEventHandler saat virtual button dilep | as71 |
| Gambar 4.32 Script VBEventHandler saat virtual button dilep | as   |
| (2)                                                         | 72   |
| Gambar 4.33 Script mengaktifkan fitur bunuh serangga        | 72   |
| Gambar 4.34 Script menonaktifkan fitur bunuh serangga       | 73   |
| Gambar 4.35 Script respawn                                  | 74   |
| Gambar 4.36 Script mengembalikan posisi serangga pertama.   | 75   |
| Gambar 4.37 Script menambah skenario                        | 79   |
| Gambar 4.38 Script mengubah skenario                        | 81   |
| Gambar 4.39 Script menghapus skenario                       | 82   |
| Gambar 4.40 Script menjalankan skenario                     | 85   |
| · ·                                                         |      |

| Gambar 4.41 Script menghentikan skenario                    | .85  |
|-------------------------------------------------------------|------|
| Gambar 4.42 Pembuatan proyek                                | .86  |
| Gambar 4.43 Pembuatan proyek (2)                            | .87  |
| Gambar 5.1 Tampilan tombol tambah serangga pada menu        |      |
| pengaturan                                                  | .94  |
| Gambar 5.2 Tampilan pilihan serangga yang dapat ditambahkan | n    |
|                                                             | .95  |
| Gambar 5.3 Tampilan saat menambahkan serangga               | .95  |
| Gambar 5.4 Hasil penambahan 1 serangga pada menu pengatur   | an   |
|                                                             | .96  |
| Gambar 5.5 Hasil penambahan 1 serangga pada tampilan utama  | 196  |
| Gambar 5.6 Tampilan saat menambahkan banyak serangga        | .97  |
| Gambar 5.7 Hasil penambahan banyak serangga pada menu       |      |
| pengaturan                                                  | .97  |
| Gambar 5.8 Hasil penambahan banyak serangga pada tampilan   |      |
| utama                                                       | .98  |
| Gambar 5.9 Tampilan sebelum serangga dikurangi pada menu    |      |
| pengaturan                                                  | 00   |
| Gambar 5.10 Tampilan sebelum serangga dikurangi pada        |      |
| tampilan utama                                              | 00   |
| Gambar 5.11 Tampilan saat mengurangi 2 serangga             | 01   |
| Gambar 5.12 Hasil pengurangan 2 serangga pada tampilan utan | na   |
| ]                                                           | 101  |
| Gambar 5.13 Tampilan saat menjalankan serangga              | 04   |
| Gambar 5.14 Hasil menjalankan serangga pada menu pengatura  | an . |
| ]                                                           | 04   |
| Gambar 5.15 Hasil menjalankan serangga pada tampilan utama  |      |
|                                                             | 105  |
| Gambar 5.16 Tampilan saat menghentikan serangga             | 05   |
| Gambar 5.17 Hasil menghentikan serangga pada menu           |      |
| pengaturan                                                  | 06   |
| Gambar 5.18 Hasil menghentikan serangga pada tampilan utam  | ia   |
| ]                                                           | 06   |
| Gambar 5.19 Tampilan sebelum memperbesar serangga pada      |      |
| menu pengaturan                                             | 108  |

| Gambar 5.20 Tampilan sebelum memperbesar serangga pada                                         |
|------------------------------------------------------------------------------------------------|
| Gambar 5.21 Tampilan saat memperbesar serangga                                                 |
| Gambar 5.23 Tampilan sebelum memperkecil serangga pada<br>menu pengaturan                      |
| Gambar 5.24 Tampilan sebelum memperkecil serangga pada tampilan utama                          |
| Gambar 5.25 Tampilan saat memperkecil serangga                                                 |
| Gambar 5.27 Tampilan saat mengaktifkan fitur bunuh serangga116                                 |
| Gambar 5.28 Tampilan setelah mengaktifkan fitur bunuh serangga pada menu pengaturan116         |
| Gambar 5.29 Uji coba bunuh serangga dengan cara dipukul saat<br>berada di dalam marker         |
| Gambar 5.30 Tampilan saat menonaktifkan fitur bunuh serangga                                   |
| Gambar 5.31 Tampilan setelah menonaktifkan fitur bunuh<br>serangga 118                         |
| Gambar 5.32 Tampilan sebelum mengembalikan posisi serangga pertama                             |
| Gambar 5.33 Tampilan saat mengembalkan posisi serangga pertama                                 |
| Gambar 5.34 Hasil setelah mengembalikan posisi serangga<br>pertama ke tengah <i>marker</i> 121 |
| Gambar 5.35 Tampilan tombol kelola skenario pada menu terapis                                  |
| Gambar 5.36 Tampilan menu skenario                                                             |
| Gambar 5.37 Tampilan menu tambah skenario (1)                                                  |
| Gambar 5.39 Tampilan menu tambah skenario (3)126                                               |

| Gambar 5.40 Tampilan tombol ubah skenario pada menu skenario   |
|----------------------------------------------------------------|
| Gambar 5.41 Tampilan pilihan skenario yang dapat diubah130     |
| Gambar 5.42 Tampilan menu ubah skenario                        |
| Gambar 5.43 Tampilan tombol hapus skenario pada menu           |
| skenario133                                                    |
| Gambar 5.44 Tampilan pilihan skenario yang dapat dihapus 133   |
| Gambar 5.45 Tampilan setelah menghapus skenario 2              |
| Gambar 5.46 Tampilan pilihan skenario yang dapat dijalankan    |
| sebagai terapis                                                |
| Gambar 5.47 Tampilan pilihan skenario yang dapat dijalankan    |
| sebagai pasien                                                 |
| Gambar 5.48 Tampilan saat menjalankan skenario sebagai terapis |
| Gambar 5 40 Tampilan saat manjalankan skaparjo sabagaj pasjan  |
| 138                                                            |
| Gambar 5.50 Tampilan setelah menekan tombol stop skenario      |
| sebagai terapis                                                |
| Gambar 5.51 Tampilan setelah menekan tombol stop skenario      |
| sebagai nasien                                                 |
| Gambar 5.52 Uii coba terapi fobia serangga                     |
| Gambar A.1 Script appmanager                                   |
| Gambar A.2 Script moveInsect. 161                              |
| Gambar A.3 Script VBEventHandler                               |
| Gambar A.4 Script scenarioManager                              |

## DAFTAR TABEL

| Tabel 3.1 Karakteristik pengguna27                             |
|----------------------------------------------------------------|
| Tabel 3.2 Skenario kasus penggunaan29                          |
| Tabel 3.3 Skenario kasus penggunaan menambah serangga32        |
| Tabel 3.4 Skenario kasus penggunaan mengurangi serangga 33     |
| Tabel 3.5 Skenario kasus penggunaan menjalankan serangga 34    |
| Tabel 3.6 Skenario kasus penggunaan menghentikan serangga35    |
| Tabel 3.7 Skenario kasus penggunaan memperbesar serangga36     |
| Tabel 3.8 Skenario kasus penggunaan memperkecil serangga37     |
| Tabel 3.9 Skenario kasus penggunaan mengaktifkan fitur bunuh   |
| serangga                                                       |
| Tabel 3.10 Skenario kasus penggunaan menonaktifkan fitur       |
| bunuh serangga                                                 |
| Tabel 3.11 Skenario kasus penggunaan mengembalikan posisi      |
| serangga pertama40                                             |
| Tabel 3.12 Skenario kasus penggunaan menambah skenario41       |
| Tabel 3.13 Skenario kasus penggunaan mengubah skenario44       |
| Tabel 3.14 Skenario kasus penggunaan menghapus skenario47      |
| Tabel 3.15 Skenario kasus penggunaan menjalankan skenario48    |
| Tabel 3.16 Skenario kasus penggunaan menghentikan skenario 49  |
| Tabel 4.1 Lingkungan implementasi perangkat lunak51            |
| Tabel 5.1 Lingkungan Perangkat Komputer 89                     |
| Tabel 5.2 Lingkungan Perangkat Android                         |
| Tabel 5.3 Hasil uji coba menambah serangga92                   |
| Tabel 5.4 Hasil uji coba mengurangi serangga99                 |
| Tabel 5.5 Hasil uji coba menjalankan dan menghentikan serangga |
|                                                                |
| Tabel 5.6 Hasil uji coba memperbesar serangga                  |
| Tabel 5.7 Hasil uji coba memperbesar serangga 111              |
| Tabel 5.8 Hasil uji coba mengaktifkan dan menonaktifkan fitur  |
| bunuh serangga114                                              |
| Tabel 5.9 Hasil uji coba mengembalikan posisi serangga pertama |
|                                                                |
| Tabel 5.10 Hasil uji coba menambahkan skenario122              |

| Tabel 5.11 Hasil uji coba mengubah skenario              | 127 |
|----------------------------------------------------------|-----|
| Tabel 5.12 Hasil uji coba menghapus skenario             | 132 |
| Tabel 5.13 Hasil uji coba menjalankan skenario           | 134 |
| Tabel 5.14 Daftar nama penguji coba aplikasi             | 140 |
| Tabel 5.15 Rata-rata hasil uji coba performa aplikasi    | 142 |
| Tabel 5.16 Rata-rata hasil uji coba immersive            | 144 |
| Tabel 5.17 Rata-rata hasil uji coba keefektifan aplikasi | 145 |
| Tabel 5.18 Rekapitulasi hasil uji coba fungsionalitas    | 147 |
| Tabel 5.19 Rekapitulasi hasil uji coba fungsionalitas    | 148 |
| Tabel A.1 Data responden (1)                             | 187 |
| Tabel A.2 Data responden (2)                             |     |
| Tabel A.3 Data responden (3)                             | 190 |
| Tabel A.4 Data terapi (1)                                |     |
| Tabel A.5 Data terapi (2)                                | 194 |
| Tabel A.6 Data terapi (3)                                |     |
| Tabel A.7 Data terapi uji coba immersive                 |     |
| Tabel A.8 Data kepuasan terapi                           | 200 |
|                                                          |     |

### BAB I PENDAHULUAN

Pada bab ini penulis menjelaskan tentang latar belakang, rumusan masalah, batasan masalah, tujuan, metodologi, dan sistematika penulisan Tugas Akhir.

### 1.1 Latar Belakang

Fobia serangga (insectofobia/entomophobia) adalah salah satu jenis fobia dimana penderitanya memiliki rasa takut berlebih terhadap serangga. Ketakutan berlebihan ini tidak jarang menyebabkan rasa cemas dan kepanikan yang parah. Fobia serangga biasanya timbul akibat adanya rasa jijik terhadap serangga, takut terkena penyakit, maupun trauma dimasa kecil. dapat menghambat aktifitas Fobia serangga sehari-hari penderitanya. Sering kali penderita fobia serangga dijadikan bahan ejekan atau bahkan bullying oleh teman-temannya dengan menakut-nakutinya dengan serangga. Hal ini tentu dapat memperparah kondisi penderita.

Untuk menyembuhkan fobia serangga, terapi paling efektif adalah dengan memberanikan diri untuk menghadapi serangga secara langsung. Namun pada praktiknya, tidak semua penderita mampu mengatasi rasa takutnya saat berhadapan langsung dengan serangga. Untuk mengatasi masalah tersebut, perlu dibuat aplikasi pendukung terapi fobia serangga dimana penderita bisa melihat dan berinteraksi dengan serangga virtual.

Aplikasi pendukung terapi fobia serangga ini akan dibangun menggunakan teknologi *Augmented Reality* dengan menggunakan kamera untuk menempatkan serangga virtual di dunia nyata. Dalam aplikasi ini kita dapat melihat dan berinteraksi dengan serangga virtual dengan cara memukulnya. Dengan dibuatnya aplikasi pendukung terapi fobia serangga diharapkan dapat membantu menyembuhkan penderita fobia serangga.

### 1.2 Rumusan Masalah

Rumusan masalah yang diangkat dalam dalam Tugas Akhir ini adalah sebagai berikut:

- 1. Bagaimana menampilkan serangga virtual secara acak?
- 2. Bagaimana cara menggerakan seragga virtual?
- 3. Bagaimana cara memperbesar dan memperkecil ukuran serangga virtual?
- 4. Bagaimana membuat tangan pengguna dapat berinteraksi dengan objek virtual dengan cara memukul?
- 5. Bagaimana cara menyimpan dan menampilkan skenario terapi?
- 6. Bagaimana uji coba untuk mengetahui keefektifan dan kinerja dari aplikasi?

### 1.3 Batasan Masalah

Berikut beberapa hal yang menjadi batasan masalah dalam Tugas Akhir ini:

- 1. Augmented Reality pada aplikasi ini menggunakan marker yang sudah ditentukan untuk menampilkan objek virtual di dunia nyata
- 2. Aplikasi ini harus dijalankan di atas permukaan yang datar dengan pencahayaan yang cukup
- 3. Serangga virtual hanya dapat dibunuh diatas marker.
- 4. Aplikasi hanya mampu menyimpan maksimal 10 skenario terapi

## 1.4 Tujuan

Tujuan dari pembuatan tugas akhir ini antara lain:

- 1. Membuat aplikasi pendukung terapi fobia serangga yang terlihat realistis
- 2. Membuat aplikasi pendukung terapi fobia serangga dimana pengguna bisa melihat dan berinteraksi dengan memukul serangga virtual

### 1.5 Manfaat

Manfaat dari hasil pembuatan tugas akhir ini antara lain:

- 1. Membantu proses terapi fobia serangga yang sesungguhnya dengan menggunakan serangga virtual sebagai media simulasi
- 2. Membantu menyembuhkan penderita fobia serangga

### 1.6 Metodologi

Berikut metodologi yang digunakan dalam Tugas Akhir ini:

A. Penyusunan proposal Tugas Akhir

Proposal tugas akhir ini berisi tentang deskripsi pendahuluan dari tugas akhir yang akan dibuat. Pendahuluan ini terdiri atas hal yang menjadi latar belakang diajukannya usulan tugas akhir, rumusan masalah yang diangkat, batasan masalah untuk tugas akhir, tujuan dari pembuatan tugas akhir, dan manfaat dari hasil pembuatan tugas akhir. Selain itu dijabarkan pula tinjauan pustaka yang digunakan sebagai referensi pendukung pembuatan tugas akhir. Sub bab metodologi berisi penjelasan mengenai tahapan penyusunan tugas akhir mulai dari penyusunan proposal hingga penyusunan buku tugas akhir. Terdapat pula sub bab jadwal kegiatan yang menjelaskan jadwal pengerjaan tugas akhir.

B. Studi Literatur

Tahap studi literatur merupakan tahap pembelajaran dan pengumpulan informasi yang digunakan untuk mengimplementasikan tugas akhir. Tahap ini diawali dengan pengumpulan literatur, diskusi, eksplorasi teknologi, dan pustaka, serta pemahaman dasar teori yang digunakan pada topik tugas akhir. Literatur-literatur yang dimaksud disebutkan sebagai berikut:

- 1. Terapi Fobia Serangga.
- 2. Augmented Reality.
- 3. *Game Engine* Unity

- 4. Vuforia SDK.
- C. Perancangan perangkat lunak

Pada tahap ini diawali dengan melakukan analisis awal terhadap permasalahan utama yang muncul pada topik tugas akhir. Kemudian dilakukan perancangan perangkat lunak yang meliputi penentuan data yang akan digunakan dan proses-proses yang akan dilaksanakan. Langkah yang akan digunakan pada tahap ini adalah perancangan simulasi terapi fobia serangga sesuai prosedur terapi.

D. Implementasi

Pada tahap ini dilakukan implementasi untuk pembangunan aplikasi pendukung terapi fobia serangga. Aplikasi ini akan dibangun menggunakan *game engine* Unity dengan C# sebagai bahasa pemrograman untuk *scripting*. Versi SDK yang digunakan adalah 25, yaitu Android Lollipop.

E. Uji coba dan evaluasi

Pada tahap ini dilakukan uji coba dengan menggunakan beberapa macam kondisi untuk mencoba aplikasi bisa berjalan atau tidak. Uji fungsionalitas untuk mengetahui apakah aplikasi sudah memenuhi semua kebutuhan fungsional.

F. Penyusunan buku Tugas Akhir Pada tahapan ini, penulis menyusun laporan tugas akhir sebagai dokumentasi dari pelaksanaan tugas akhir, yang mencakup seluruh konsep, teori, implementasi, serta hasil yang telah dikerjakan.

#### 1.7 Sistematika Penulisan

Berikut sistematika penulisan buku Tugas Akhir ini:

#### 1. BAB I: PENDAHULUAN

Bab ini berisi latar belakang, rumusan masalah, batasan masalah, tujuan, metodologi, dan sistematika penulisan Tugas Akhir.

### 2. BAB II: TINJAUAN PUSTAKA

Bab ini berisi daftar teori mengenai permasalahan dan algoritma yang digunakan dalam Tugas Akhir ini.

### 3. BAB III: ANALISIS DAN PERANCANGAN

Bab ini membahas analisis dari sistem yang dibuat meliputi analisis permasalahan, deskripsi umum perangkat lunak, spesifikasi kebutuhan, dan identifikasi pengguna. Kemudian membahas rancangan dari sistem yang dibuat meliputi rancangan skenario kasus penggunaan, arsitektur, data, dan antarmuka.

### 4. BAB IV: IMPLEMENTASI

Bab ini membahas implementasi dari rancangan sistem yang dilakukan pada tahap perancangan.

### 5. BAB V: UJI COBA DAN EVALUASI

Bab ini membahas pengujian dari aplikasi yang dibuat dengan melihat keluaran yang dihasilkan oleh aplikasi dan evaluasi ke pengguna untuk mengetahui kemampuan aplikasi. Pengguna dalam tugas ini adalah penderita fobia serangga.

### 6. BAB VI: KESIMPULAN DAN SARAN

Bab ini berisi kesimpulan dari hasil uji coba yang telah dilakukan dan saran mengenai hal-hal yang masih bisa dikembangkan.

### BAB II TINJAUAN PUSTAKA

Pada bab ini penulis menjelaskan tentang beberapa tinjauan pustaka mengenai permasalahan dan algoritma yang digunakan dalam Tugas Akhir.

#### 2.1 Fobia Serangga

Fobia serangga (*insectofobia/entomophobia*) adalah salah satu jenis fobia dimana penderitanya memiliki rasa takut berlebih terhadap serangga seperti kecoa, jangkrik, laba-laba, kalajengking, ,tarantula, ngengat, dan serangga lainnya. Ketakutan berlebihan ini tidak jarang menyebabkan rasa cemas dan kepanikan yang parah. Fobia serangga merupakan salah satu jenis fobia spesifik. Fobia serangga biasanya timbul akibat adanya rasa jijik terhadap serangga, takut terkena penyakit, maupun trauma dimasa kecil. Biasanya penderita fobia serangga memiliki ketakutan spesifik akan satu serangga, seperti takut kecoa atau takut laba-laba.

Ketakutan penderita fobia serangga sering kali tidak sebanding dengan bahaya yang dapat dimunculkan oleh serangga yang ditakutinya. Sebagai hasilnya penderita fobia serangga akan selalu berusaha untuk menghindari bertemu dengan serangga yang ditakutinya. Sebagai contoh orang yang takut dengan ngengat akan menghindari tempat dimana biasanya sering terdapat ngengat, seperti di dapur maupun lemari pakaian. Disaat berada pada tempat tersebut, penderita biasanya akan waspada akan adanya ngengat dan tidak jarang mengira binatang terbang lainnya adalah ngengat. Disaat melihat ngengat, penderita akan merasakan rasa takut yang intens yang dapat meningkat hingga serangan panik. Sebagai hasilnya, penderita akan pergi dari situasi secepatnya. [1]

### 2.2 Terapi Fobia Serangga

Untuk menghilangkan fobia serangga perlu dilakukan terapi fobia serangga. Terapi fobia serangga pada umumnya dilakukan oleh seorang psikolog maupun lembaga konseling. Untuk menyembuhkan fobia serangga perlu dilakukan terapi dengan cara sebagai berikut:

1. Hypnotherapy

Proses penyembuhan fobia serangga dengan cara memberikan sugesti-sugesti dari *hypnotherapist* untuk menghilangkan ketakutannya terhadap serangga

2. Desentiasi sistematis

Penyembuhan fobia serangga dengan cara membuat penderita rileks sehingga membayangkan suasana yang indah dan nyaman, setelah itu didatangkan serangga yang ditakutinya.

3. Abreaksi

Penyembuhan fobia serangga melalui cara pendekatan, mulai dengan foto atau gambar serangga yang ditakutinya, kemudian dilihatkan serangga tersebut dari kejauhan lalu didekatkan secara perlahan

4. Flooding

Penyembuhan fobia serangga dengan cara menempatkan penderita dengan serangga yang ditakutinya, sampai ia tidak merasa ketakutan terhadap serangga tersebut.

5. Reframing

Proses penyembuhan fobia serangga dengan cara membuat penderita membayangkan kejadian masa lalu awalnya dia mengalami fobia serangga, dilanjutkan dengan menyuruhnya bercerita kepada terapis

6. Obat-obatan

Penyembuhan fobia dengan menggunakan obat-obat kimia. Biasasnya tidak dianjurkan untuk penderita fobia. Penggunaan obat digunakan sebagai pendamping ketika rasa cemas dan takut dating. Obat yang digunakan biasanya adalah antidepresan dan *beta-blocker*. [2]

#### 2.3 Augmented Reality

Augmented Reality dideskripsikan sebagai kombinasi teknologi yang memungkinkan penggabungan antara gambar komputer dengan tampilan video dunia nyata. AR dibangun berbasis teknologi yang digunakan pada Virtual Reality (VR) dan dapat berinteraksi tidak hanya dengan dunia virtual melainkan memiliki hubungan langsung dengan dunia nyata. AR memiliki karakteristik mengkombinasikan dunia virtual dengan dunia nyata, interaksi secara real time, dan ditampilkan dalam 3D. Saat ini AR sudah digunakan di berbagai bidang seperti medis, militer, manufaktur, visualisasi, hiburan, robotic, edukasi, dan lain lain. [3]

#### 2.4 SDK

Sebuah Software Development Kit (SDK atau devkit) tipikal merupakan satu set perkakas pengembangan software yang digunakan untuk mengembangkan atau membuat aplikasi untuk paket software tertentu, software framework, hardware platform, sistem komputer, konsol video game, sistem operasi atau platform sejenis lainnya. Ia mencakup mulai dari pemrograman sederhana seperti sebuah application programming interface (API), sampai dengan pemrograman yang lebih rumit dengan hardware yang canggih atau pada sistem embedded termasuk perangkat mobile. [4]

#### 2.5 Unity

Unity merupakan game engine yang dikembangkan oleh Unity Technologies. *Software* ini pertama kali diluncurkan pada tahun 2005. Unity merupakan alat bantu pengembang game dengan kemampuan rendering yang terintegrasi di dalamnya. Dengan menggunakan kecanggihan fitur fiturnya dan juga kecepatan kerja yang tinggi, unity dapat menciptakan program interaktif tidak hanya dalam 2 dimensi, tetapi juga dalam bentuk 3 dimensi. Unity sering disebut sebagai game engine yang multiplatform karena bisa digunakan untuk membuat game di berbagai macam platform seperti Android, iOS, PC, MAC, Linux, Xbox 360, PS3 dan juga Wii. Unity memiliki sebuah *asset store* merupakan sebuah situs yang memungkinkan kita untuk mendapatkan aset-aset yang dibutuhkan dalam membuat game sendiri. [5]. Dalam mengembangkan game, unity mendukung *scripting* dengan bahasa C# dan Javascript. [6]

### 2.6 Vuforia

Vuforia ini sendiri merupakan SDK yang dikembangkan oleh Qualcomm untuk membantu pengembang dalam menciptakan aplikasi atau game yang memiliki teknologi Augmented Reality.

SDK ini sendiri memiliki berbagai fitur menarik seperti memindai objek, memindai teks, mengenali bingkai penanda, *virtual button*, mengidentifikasi permukaan objek secara pintar, memindai dengan berbasis awan, mengenali target gambar, mengenali target benda silinder, dan mengenali objek target yang telah ditetapkan.

Vuforia SDK sendiri telah mendukung pengembangan aplikasi untuk perangkat yang berbasis iOS dan Android. Selain itu, Unity Game Engine telah didukung Vuforia SDK sehingga lebih mempermudah untuk mengembangkan game Augmented Reality langsung dengan game engine ini.

Kini lebih dari 15.000 aplikasi di dunia telah menggunakan Vuforia SDK untuk mengintegrasikan kemampuan fitur Augmented Reality. Selain itu, 150.000 pengembang aplikasi atau game telah terdaftar menggunakan Vuforia SDK ini. [7]

### 2.7 Finite-State Machine

Finite-State Machine (FSM) adalah sebuah metodologi perancangan sistem kontrol yang menggambarkan tingkah laku atau prinsip kerja sistem dengan menggunakan tiga hal berikut: *State* (Keadaan), *Event* (kejadian) dan *action* (aksi). Pada satu saat dalam periode waktu yang cukup signifikan, sistem akan berada pada salah satu *state* yang aktif. Sistem dapat beralih atau bertransisi menuju *state* lain jika mendapatkan masukan atau *event*
tertentu, baik yang berasal dari perangkat luar atau komponen dalam sistemnya itu sendiri. Transisi keadaan ini umumnya juga disertai oleh aksi yang dilakukan oleh sistem ketika menanggapi masukan yang terjadi. Aksi yang dilakukan tersebut dapat berupa aksi yang sederhana atau melibatkan rangkaian proses yang relatif kompleks

Diagram keadaan pada dasarnya merupakan salah satu bentuk representasi dari FSM. Diagram ini secara visual menggambarkan tingkah laku yang dimiliki oleh sistem kontrol yang kompleks kedalam bentuk yang lebih sederhana dan relative mudah dipahami. Gambar 2.1 menunjukkan contoh diagram state sederhana. [8]

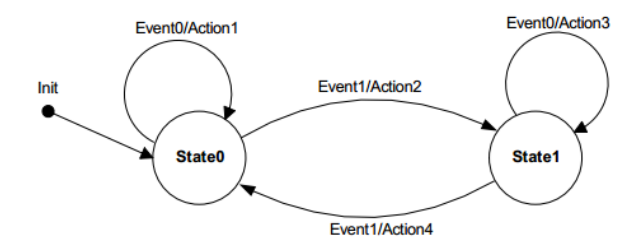

Gambar 2.1 Contoh diagram state sederhana

(Halaman ini sengaja dikosongkan)

## BAB III ANALISIS DAN PERANCANGAN

Bab ini menjelaskan tentang analisis dan perancangan aplikasi pendukung Terapi Fobia Serangga menggunakan teknologi *Augmented Reality*. Pembahasan yang akan dilakukan meliputi analisis fitur yang dibutuhkan dan perancangan perangkat lunak.

#### 3.1 Analisis Sistem

Terapi fobia serangga pada umumnya dilakukan oleh seorang psikolog. Proses terapi dimulai dengan mempelajari latar belakang pasien, dilanjutkan dengan pemberian sugesti alam bawah sadar, dan dilanjutkan dengan proses terapi secara bertahap yang dimulai dari pemaparan gambar serangga hingga pemaparan serangga dalam jarak dekat secara bertahap. Namun dalam praktiknya, terapi secara konvensional kurang berhasil karena tidak semua pasien mampu mengatasi rasa takutnya saat berhadapan dengan serangga secara langsung. Maka dari itu dibutuhkan sebuah sistem yang dapat digunakan sebagai media simulasi terapi fobia serangga dengan menggunakan serangga virtual, sehingga pasien lebih dapat mempersiapkan mental saat harus menghadapi serangga yang sebenarnya.

Aplikasi ini dibangun dengan tujuan untuk mendukung proses terapi fobia serangga yang sebenarnya dengan menampilkan simulasi membunuh serangga serangga virtual dan vang dipaparkan dalam bentuk skenario yang dapat ditambahkan sesuai dengan kebutuhan terapi. Serangga virtual yang digunakan didapatkan dari Unity Asset Store, sedangkan pembuatan aplikasi dibuat menggunakan aplikasi Unity. Aplikasi ini berupa aplikasi membutuhkan Augmented Reality dimana marker untuk menampilkan objek virtual di dunia nyata.

#### 3.2 Perancangan Model 3D

Model yang digunakan dalam aplikasi ini didapatkan dari Unity Asset Store. Model yang didapatkan sudah memiliki tekstur dan animasi idle, berjalan, dan mati. Model yang didapatkan dilakukan beberapa penyesuaian agar dapat ditampilkan dengan baik di aplikasi.

#### 3.3 Perancangan Perilaku Serangga

Pada subbab ini akan dijelaskan rancangan perilaku serangga yang digunakan pada aplikasi ini. Rancangan perilaku serangga akan ditampilkan dalam bentuk FSM.

#### 3.3.1 Rancangan Perilaku Menambah Serangga

Berikut akan dijelaskan rancangan perilaku menambah serangga dalam bentuk FSM. Penjelasan dapat dilihat pada Gambar 3.1.

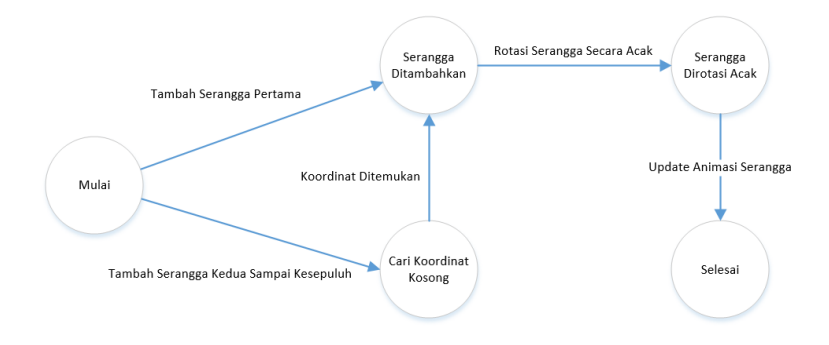

Gambar 3.1 FSM menambah serangga

#### 3.3.2 Rancangan Perilaku Serangga Berjalan

Berikut akan dijelaskan rancangan perilaku serangga berjalan dalam bentuk FSM. Penjelasan dapat dilihat pada Gambar bla dan Gambar 3.2.

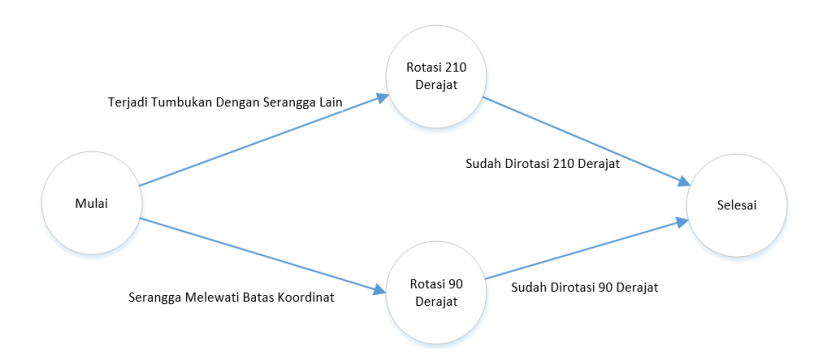

Gambar 3.2 FSM srangga berjalan

#### 3.3.3 Rancangan Perilaku Membunuh Serangga

Berikut akan dijelaskan rancangan perilaku membunuh serangga dalam bentuk FSM. Penjelasan dapat dilihat pada Gambar bla dan Gambar 3.3.

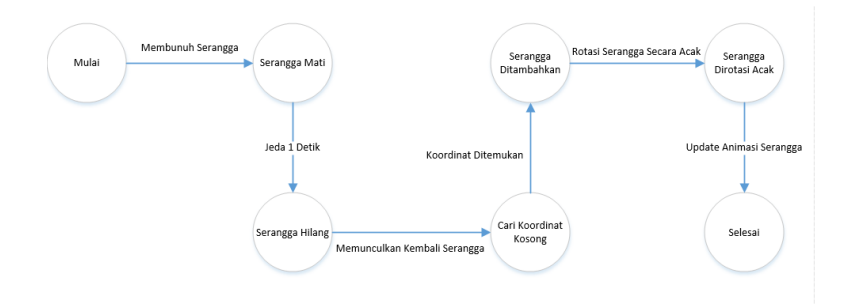

Gambar 3.3 FSM membunuh serangga

### 3.4 Perancangan Algoritma

Pada subbab ini akan dijelaskan rancangan algoritma yang akan digunakan untuk memenuhi kebutuhan fungsionalitas perangkat lunak yang dibangun. Berikut ini adalah penjelasan dari rancangan algoritma yang digunakan dalam perangkat lunak ini.

### 3.4.1 Rancangan Algoritma Penambahan Serangga

Pada saat menambahkan serangga, dibutuhkan algoritma agar serangga yang ditambahkan dapat ditempatkan pada lokasi yang tidak saling bertumpukkan. Algoritma yang digunakan dibagi menjadi 2, yaitu algoritma penambahan serangga pertama dan algoritma penambahan serangga kedua hingga kesepuluh. Pada algoritma penambahan serangga pertama dilakukan dengan mengaktifkan objek serangga pertama rotasi acak. Pada algoritma penambahan serangga kedua hingga kesepuluh dilakukan pencarian lokasi yang tidak terdapat *collider* yang terdapat pada objek serangga yang aktif. Setelah didapatkan lokasi yang tepat, dilanjutkan dengan mengaktifkan objek serangga dengan rotasi acak. Algoritma penambahan serangga ini secara lengkap dapat dilihat pada Gambar 3.4 dan Gambar 3.5.

- 1. Aktifkan objek serangga pertama
- 2. Aktifkan salah satu child objek serangga pertama sesuai index jenis serangga yang dipilih
- 3. Set rotasi objek serangga pertama secara acak
- 4. Perbarui jumlah serangga +1
- 5. Set animasi berdasarkan pergerakan serangga terakhir

#### Gambar 3.4 Pseudocode algoritma penambahan serangga petama

- 1. Cari lokasi yang tidak terdapat serangga (collider)
- 2. Jika sudah dapat lokasi yang tepat, aktifkan objek serangga ke-n
- 3. Aktifkan salah satu child objek serangga ke-n sesuai indeks jenis serangga yang dipilih
- 4. Set rotasi objek serangga ke-n secara acak
- 5. Perbarui jumlah serangga +1
- 6. Set animasi berdasarkan pergerakan serangga terakhir

# Gambar 3.5 *Pseudocode* algoritma penambahan serangga kedua hingga kesepuluh

## 3.4.2 Rancangan Algoritma Pengurangan Serangga

Pengurangan serangga dilakukan dengan menonaktifkan objek serangga yang paling akhir. Algoritma pengurangan serangga ini secara lengkap dapat dilihat pada Gambar 3.6.

- 1. Cek apakah ada serangga yang ditampilkan
- 2. Jika ada, nonaktifkan objek serangga yang paling akhir
- 3. Perbarui jumlah serangga -1

## Gambar 3.6 Pseudocode algoritma pengurangan serangga

# 3.3.4 Algoritma Menjalankan Serangga

Algoritma menjalankan serangga dibutuhkan agar serangga dapat dijalankan dengan baik. Algoritma yang digunakan adalah mengaktifkan *script* untuk menggerakkan serangga dan memperbarui animasi serangga yang ditampilkan menjadi animasi berjalan. Algoritma menjalankan serangga ini secara lengkap dapat dilihat pada Gambar 3.7.

- 1. Aktifkan script untuk menggerakkan serangga
- 2. Ubah animasi serangga yang ditampilkan menjadi berjalan
- 3. Perbarui status pergerakan serangga pada menu pengaturan menjadi serangga berjalan

## Gambar 3.7 Pseudocode algoritma menjalankan serangga

## 3.3.5 Algoritma Menghentikan Serangga

Algoritma menghentikan serangga dibutuhkan agar dapat menghentikan serangga dengan baik. Algoritma yang digunakan untuk menghentikan serangga adalah dengan menonaktifkan script untuk menggerakkan serangga dan memperbarui animasi serangga yang ditampilkan menjadi diam. Algoritma menghentikan serangga ini secara lengkap dapat dilihat pada Gambar 3.8.

- 1. Nonaktifkan *script* untuk menggerakkan serangga
- 2. Ubah animasi serangga yang ditampilkan menjadi diam
- 3. Perbarui status pergerakan serangga pada menu pengaturan menjadi serangga diam

#### Gambar 3.8 Pseudocode algoritma menghentikan serangga

## 3.3.6 Algoritma Pertumbukkan Serangga

Algoritma pertumbukkan serangga bertujuan agar serangga yang saling bertumbukan tidak terus berjalan menembus satu sama lain, melainkan bergerak kearah lain. Algoritma yang digunakan adalah dengan mengaktifkan trigger pada *collider* saat terjadi tumbukan dengan serangga lain yang terdapat *rigidbody*. Selanjutnya serangga yang bertumbukan akan di rotasi 210 derajat agar dapat berjalan ke arah lain. Algoritma pertumbukan serangga ini secara lengkap dapat dilihat pada Gambar 3.9.

- 1. Cek apakah trigger pada serangga yang ditampilkan aktif atau tidak
- 2. Jika aktif, rotasi serangga yang triggernya aktif tersebut 210 derajat

#### Gambar 3.9 Pseudocode algoritma pertumbukkan serangga

## 3.3.7 Algoritma Pembatasan Pergerakan Serangga

Algoritma pembatasan pergerakan serangga bertujuan agar serangga tersebut tidak berjalan terus ke satu arah sampai pada akhirnya menghilang dari *frame* kamera karena berjalan terlalu jauh. Algoritma yang digunakan adalah dengan membatasi koordinat yang dapat dilalui serangga. Jika serangga berjalan melewati batas koordinat tersebut akan dirotasi 90 derajat sehingga tidak akan keluar dari batas koordinat yang sudah ditentukan. Algoritma pembatasan pergerakan serangga ini secara lengkap dapat dilihat pada Gambar 3.10.

- 1. Cek apakah serangga berjalan melewati batas koordinat atau tidak
- 2. Jika melewati batas koordinat, serangga tersebut akan dirotasi 90 derajat

# Gambar 3.10 *Pseudocode* algoritma pembatasan pergerakan serangga

# 3.3.8 Algoritma Pembesaran Serangga

Algoritma pembesaran serangga diperlukan agar serangga dapat diperbesar dengan baik. Algoritma yang digunakan adalah dengan memperbesar dengan skala yang sudah ditentukan dan disertai dengan ukuran maksimal serangga yang diperbolehkan. Skala perbesaran yang digunakan adalah +0.03 dalam satu kali perbesaran. Perbesaran dapat dilakaukan hingga 5 kali perbesaran. Algoritma perbesaran serangga ini secara lengkap dapat dilihat pada Gambar 3.11.

- 1. Cek apakah ukuran serangga sudah maksimal atau belum
- 2. Jika ukuran serangga belum maksimal, perbesar serangga dengan menambahkan 0.03 dari ukuran serangga sebelumnya (1 kali perbesaran)
- 3. Perbarui skala ukuran serangga di menu pengaturan +1

#### Gambar 3.11 Pseudocode algoritma perbesaran serangga

### 3.3.9 Algoritma Pengecilan Serangga

Algoritma pengecilan serangga diperlukan agar serangga dapat diperkecil dengan baik. Algoritma yang digunakan adalah dengan memperkecil dengan skala yang sudah ditentukan dan disertai dengan ukuran minimal serangga yang diperbolehkan. Skala perkecilan yang digunakan adalah -0.03 dalam satu kali pengecilan. Pengecilan dapat dilakaukan hingga 4 kali pengecilan dari skala maksimal yaitu 5. Algoritma pengecilan serangga ini secara lengkap dapat dilihat pada Gambar 3.12.

- 1. Cek apakah ukuran serangga sudah minimal atau belum
- 2. Jika ukuran serangga belum minimal, perkecil serangga dengan mengurangi 0.03 dari ukuran serangga sebelumnya (1 kali pengecilan)
- 3. Perbarui skala ukuran serangga di menu pengaturan -1

#### Gambar 3.12 Pseudocode algoritma pengecilan serangga

### 3.3.10 Rancangan Algoritma Bunuh Serangga

Pada saat membunuh serangga diperlukan algoritma agar serangga dapat dibunuh dengan cara dipukul dan ditampilkan dengan baik. Algoritma yang digunakan adalah dengan menambahkan virtual button pada setiap serangga dan mengecek virtual button mana yang tersentuh saat kita membunuh serangga dengan cara memukulnya. Saat tangan kita masih berada di atas serangga yang kita bunuh, animasi serangga yang kita bunuh diperbarui menjadi mati dan dilanjutkan dengan menonaktifkan script untuk menjalankan serangga. Setelah tangan kita sudah kita lepas dari serangga yang kita bunuh, dilanjutkan dengan mengaktifkan coroutine selama 1 detik dan dilanjutkan dengan proses pemunculan lagi serangga yang kita bunuh. Pada proses tersebut, dilakukan pengecekan serangga mana yang mati, kemudian dilakukan pencarian lokasi yang tidak terdapat collider yang terdapat pada serangga yang aktif. Setelah itu serangga ditampilkan di lokasi barunya dengan rotasi acak dengan animasi sesuai dengan pergerakan terakhir. Algoritma bunuh serangga ini secara lengkap dapat dilihat pada Gambar 3.13.

| 1.  | Cek virtual button pada serangga mana yang tertekan (tangan          |
|-----|----------------------------------------------------------------------|
|     | berada diatas serangga)                                              |
| 2.  | Ubah animasi serangga yang terbunuh jadi mati                        |
| 3.  | Matikan script untuk menjalankan serangga                            |
| 4.  | Cek jika virtual button sudah tidak tertekan (tangan lepas dari      |
|     | serangga)                                                            |
| 5.  | Aktifkan korutin 1 detik                                             |
| 6.  | Perbarui status serangga sudah mati                                  |
| 7.  | Jalankan fungsi pemunculan lagi serangga yang kita bunuh             |
| 8.  | Cek serangga mana yang mati                                          |
| 9.  | Cari lokasi pemunculan baru yang tidak terdapat <i>collider</i> yang |
|     | terdapat pada serangga yang aktif                                    |
| 10. | Menampilkan serangga yang tadi kita bunuh di lokasi barunya          |
|     | dengan rotasi acak                                                   |
| 11  | Set animasi berdasarkan pergerakan terakhir                          |

Gambar 3.13 Pseudocode algoritma bunuh serangga

## 3.3.11 Rancangan Algoritma Mengembalikan Posisi Serangga Pertama

Pada saat mengembalikan posisi serangga pertama ke posisi awal yaitu di tengah *marker* diperlukan algoritma agar posisi serangga dapat dikembalikan ke posisi awal dengan baik. Algoritma yang digunakan adalah dengan mendeskripsikan posisi tengah marker yaitu pada koordinat (0,0,0) dan memindahkan serangga pertama ke posisi tersebut. Algoritma mengembalikan posisi serangga pertama ini secara lengkap dapat dilihat pada Gambar 3.14.

- 1. Deskripsikan koordinat tengah *marker* (0,0,0)
- 2. Pindahkan posisi serangga pertama ke koordinat tersebut

# Gambar 3.14 *Pseudocode* algoritma mengembalikan posisi serangga pertama

## 3.3.12 Rancangan Algoritma Penambahan Skenario

Pada saat menambahkan skenario diperlukan algoritma agar skenario dapat ditambahkan dengan baik. Algoritma yang digunakan adalah dengan menyimpan data skenario ke dalam array scenarioTemp sebagai penyimpanan sementara. Kemudian jika semua aksi skenario sudah ditambahkan maka data akan disimpan di *playerprefs* dengan menggunakan satu *key* untuk setiap skenario, yaitu menggunakan *key* skenario1, skenario2, dan seterusnya hingga skenario10. Algoritma penambahan skenario ini secara lengkap dapat dilihat pada Gambar 3.15.

- 1. Pengguna mengisi *form* aksi, *value*, dan durasi pada menu penambahan skenario
- 2. Mengambil data aksi, *value*, dan durasi dari *form* penambahan skenario
- 3. Menyimpan data aksi, *value*, dan durasi ke *array scenarioTemp* sebagai penyimpanan sementara
- 4. Jika aksi ditambahkan data aksi berikutnya akan ditambahkan pada *array scenarioTemp* dengan indeks selanjutnya
- 5. Setelah semua aksi sudah ditambahkan data seluruh aksi yang terdapat pada *array scenarioTemp* disimpan di *playerprefs* dengan *key* sesuai skenario yang ditambahkan

Gambar 3.15 Pseudocode algoritma penambahan skenario

### 3.3.13 Rancangan Algoritma Pengubahan Skenario

Pada saat mengubah skenario diperlukan algoritma agar skenario dapat diubah dengan baik. Algoritma yang digunakan adalah dengan mengambil data skenario yang dipilih dari *playerprefs*. Kemudian dilakukan pengubahan data skenario yang dipilih. Selanjutnya data akan disimpan dalam array scenarioTemp sebagai penyimpanan sementara. Kemudian jika semua perubahan sudah dilakukan maka data akan disimpan di *playerprefs* dengan menggunakan *key* sesuai dengan skenario yang diubah. Algoritma pengubahan skenario ini secara lengkap dapat dilihat pada Gambar 3.16.

| 1. | Pengguna | memilih | skenario | yang i | ingin | diubah |  |
|----|----------|---------|----------|--------|-------|--------|--|
|----|----------|---------|----------|--------|-------|--------|--|

- 2. Mengambil data skenario yang dipilih dari *playerprefs* berdasarkan indeks skenario tersebut
- 3. Pengguna melakukan perubahan data
- 4. Mengambil data aksi, *value*, dan durasi dari *form* perubahan skenario
- 5. Menyimpan data aksi, *value*, dan durasi ke *array scenarioTemp* sebagai penyimpanan sementara
- 6. Jika aksi ditambahkan data aksi berikutnya akan ditambahkan pada *array scenarioTemp* dengan indeks selanjutnya
- 7. Setelah semua perubahan data sudah dilakukan data seluruh aksi yang terdapat pada *array scenarioTemp* disimpan di *playerprefs* dengan *key* sesuai skenario yang diubah

Gambar 3.16 Pseudocode algoritma pengubahan skenario

### 3.3.14 Rancangan Algoritma Penghapusan Skenario

Pada saat menghapus skenario diperlukan algoritma agar skenario dapat dihapus dengan baik. Algoritma yang digunakan adalah dengan melakukan penghapusan data pada *playerprefs* berdasarkan *key* skenario yang akan dihapus. Algoritma penghapusan skenario ini secara lengkap dapat dilihat pada Gambar 3.17.

- 1. Pengguna memilih skenario yang ingin dihapus
- 2. Melakukan penghapusan data pada *playerprefs* berdasarkan *key* skenario yang akan dihapus

#### Gambar 3.17 Pseudocode algoritma penambahan skenario

### 3.3.15 Rancangan Algoritma Menjalankan Skenario

Pada saat menjalankan skenario diperlukan algoritma agar skenario dapat dijalankan dengan baik. Algoritma yang digunakan adalah dengan mengambil data skenario yang dipilih yang tersimpan pada *playerprefs* dengan *key* skenario yang dipilih dan menjalankannya dalam sebuah *corroutine*. Kemudian dilakukan pengecekkan aksi, *value*, dan durasi pada skenario yang dipilih. Selanjutnya dijalankan aksi berdasarkan *value* dan durasi yang tersimpan pada setiap aksi yang dijalankan. Algoritma menjalankan skenario ini secara lengkap dapat dilihat pada Gambar 3.18.

- 1. Pengguna memilih skenario yang ingin dijalankan
- 2. Mengambil data skenario yang tersimpan pada *playerprefs* dengan *key* skenario yang dipilih.
- 3. Skenario dijalankan pada sebuah corroutine
- 4. Mengecek jumlah aksi, *value*, dan, durasi pada skenario yang dipilih
- 5. Menjalankan aksi berdasarkan value dan durasi yang tersimpan

#### Gambar 3.18 Pseudocode algoritma menjalankan skenario

#### 3.3.16 Rancangan Algoritma Menghentikan Skenario

Pada saat menghentikan skenario diperlukan algoritma agar skenario dapat dihentikan dengan baik. Algoritma yang digunakan adalah dengan menghentikan semua *corroutine* skenario yang sedang dijalankan dan menghilangkan serangga yang ditampilkan saat skenario dijalankan. Algoritma menghentikan skenario ini secara lengkap dapat dilihat pada Gambar 3.19.

- 1. Menghentikan semua corroutine yang sedang dijalankan
- 2. Menghilangkan serangga yang ditampilkan

#### Gambar 3.19 Pseudocode algoritma menjalankan skenario

#### 3.5 Perancangan Perangkat Lunak

Pada subbab ini akan dibahas mengenai deskripsi umum perangkat lunak, spesifikasi kebutuhan fungsional dan kebutuhan non-fungsional serta bagaimana karakteristik pengguna aplikasi.

#### 3.5.1 Deskripsi Umum Perangkat Lunak

Dalam tugas akhir ini, dibuat aplikasi pendukung terapi fobia serangga menggunakan teknologi Augmented Reality. Aplikasi ini dibangun berbasis Android. Untuk menjalankan aplikasi ini dibutuhkan *marker* sebagai penanda untuk menampilkan serangga virtual di dunia nyata. Gambaran diagram arsitektur sistem dapat dilihat pada Gambar 3.20.

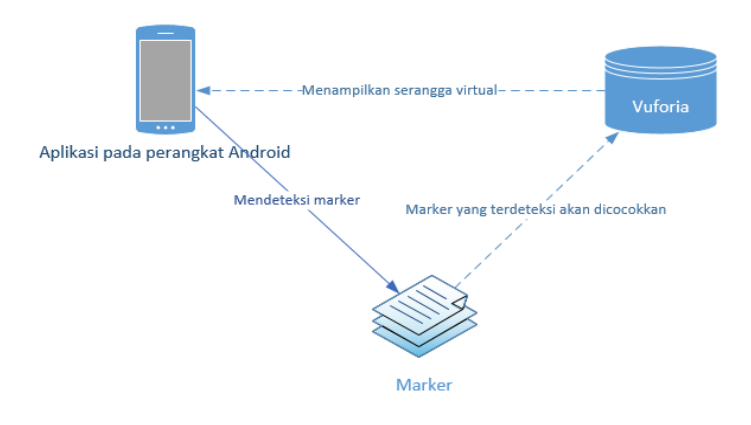

#### Gambar 3.20 Diagram arsitektur sistem

Secara umum aplikasi ini akan menampilkan serangga virtual. Terdapat 5 jenis serangga yang bisa ditampilkan, yaitu laba-laba, kecoa, kalajengking, tarantula, dan jangkrik. Serangga virtual dapat ditampilkan dalam keadaan diam dan berjalan. Ukuran serangga virtual dapat diperbesar dan diperkecil. Serangga virtual dapat dibunuh dengan cara dipukul. Aplikasi ini juga dapat menyimpan skenario terapi dengan jumlah maksimal 10 skenario. Skenario ditambahkan berdasarkan aksi yang dipilih, nilai pada aksi yang dipilih, dan durasi berlangsungnya aksi. Skenario dapat ditambahkan dengan menampilkan beberapa aksi. Skenario dapat ditambahkan, diubah, dan dihapus. Skenario yang tersimpan dapat dijalankan dan dihentikan.

## 3.5.2 Spesifikasi Kebutuhan Fungsional

Berdasarkan deskripsi umum sistem, maka dapat disimpulkan bahwa kebutuhan fungsional dari aplikasi ini ada 14 buah yaitu dapat menambah serangga, mengurangi serangga, menjalankan serangga, menghentikan serangga, memperbesar serangga, memperkecil serangga, mengaktifkan fitur bunuh serangga, menonaktifkan fitur bunuh serangga, mengembalikan posisi serangga pertama, menambah skenario, mengubah skenario, menghapus skenario, menjalankan skenario, dan menghentikan skenario.

## 3.5.3 Spesifikasi Kebutuhan Non-Fungsional

Terdapat beberapa kebutuhan non-fungsional yang apabila dipenuhi, dapat meningkatkan kualitas dari aplikasi ini. Berikut daftar kebutuhan non-fungsional:

1. Kebutuhan Grafis

Keberhasilan aplikasi dalam membantu terapi sangat bergantung pada kualitas model serangga yang ditampilkan. Semakin mirip serangga virtual yang ditampilkan akan memberikan kesan bahwa serangga yang ditampilkan nyata.

### 3.5.4 Karakteristik Pengguna

Pengguna yang akan menggunakan aplikasi ini berjumlah dua orang, yaitu terapis yang membantu proses terapi serangga dan pasien yang akan menjalani terapi. Karakteristik pengguna tercantum dalam Tabel 3.1

| Nama<br>Aktor | Tugas                                                                                                    | Hak Akses<br>Aplikasi   | Kemampuan<br>yang harus<br>dimiliki                                          |
|---------------|----------------------------------------------------------------------------------------------------|-------------------------|------------------------------------------------------------------------------|
| Terapis       | Menjalankan<br>aplikasi untuk<br>membantu pasien<br>melakukan terapi<br>fobia serangga.<br>Menambahkan<br>skenario terapi<br>sesuai kebutuhan<br>terapi. | Menjalankan<br>aplikasi | Menjalankan<br>aplikasi sesuai<br>prosedur terapi                            |
| Pasien        | Menjalankan<br>aplikasi untuk<br>melakukan terapi<br>fobia serangga<br>secara mandiri                                                                    | Menjalankan<br>aplikasi | Menjalankan<br>aplikasi<br>berdasarkan<br>skenario terapi<br>yang diperlukan |

Tabel 3.1 Karakteristik pengguna

#### 3.6 Perancangan Sistem

Tahap perancangan dalam subbab ini dibagi menjadi beberapa bagian yaitu perancangan diagram kasus penggunaan, perancangan skenario kasus penggunaan, perancangan arsitektur, perancangan antarmuka pengguna, dan perancangan kontrol aplikasi.

#### 3.6.1 Perancangan Diagram Kasus Penggunaan

Dalam aplikasi ini, terdapat 14 kasus penggunaann. Rancangan kasus penggunaan dapat dilihat pada Gambar 3.21.

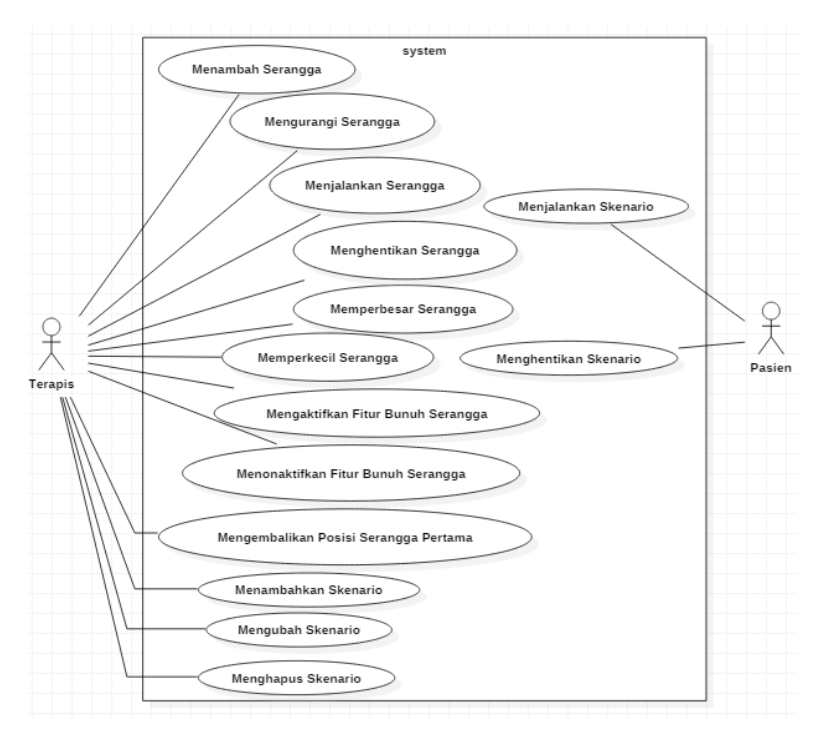

Gambar 3.21 Diagram kasus penggunaan

Penjelasan singkat dari masing masing kasus penggunaan dapat dilihat pada Tabel 3.2

| No | Kode Kasus<br>Penggunaan | Nama Kasus<br>Penggunaan | Keterangan                                                                                                    |
|----|--------------------------|--------------------------|----------------------------------------------------------------------------------------------------|
| 1  | UC-001                   | Menambah serangga        | Pengguna dapat<br>menambah serangga<br>virtual yang ditampilkan<br>hingga maksimal 10<br>serangga                                 |
| 2  | UC-002                   | Mengurangi<br>serangga   | Pengguna dapat<br>mengurangi serangga<br>virtual yang ditampilkan<br>hingga minimal 0<br>serangga                                 |
| 3  | UC-003                   | Menjalankan<br>serangga  | Pengguna dapat<br>menjalankan serangga<br>virtual yang ditampilkan                                                                |
| 4  | UC-004                   | Menghentikan<br>serangga | Pengguna dapat<br>menghentikan serangga<br>virtual yang ditampilkan                                                               |
| 5  | UC-005                   | Memperbesar<br>Serangga  | Pengguna dapat<br>memperbesar serangga<br>virtual yang ditampilkan<br>hingga 4 kali perbesaran<br>dengan skala dari 1<br>sampai 5 |
| 6. | UC-006                   | Memperkecil<br>serangga  | Pengguna dapat<br>memperkecil serangga<br>virtual yang ditampilkan<br>hingga 4 kali pengecilan<br>dengan skala dari 1<br>sampai 5 |

Tabel 3.2 Skenario kasus penggunaan

| 7. | UC-007 | Mengaktifkan mode<br>bunuh serangga         | Pengguna dapat<br>mengaktifakn mode<br>bunuh serangga agar<br>serangga virtual dapat<br>dibunuh dengan cara<br>dipukul dengan tangan |
|----|--------|---------------------------------------------|----------------------------------------------------------------------------------------------------|
| 8. | UC-008 | Menonaktifkan<br>mode bunuh<br>serangga     | Pengguna dapat<br>menonaktifkan mode<br>bunuh serangga agar<br>serangga tidak dapat<br>dibunuh jika tersentuh<br>tangan              |
| 9  | UC-009 | Mengembalikan<br>Posisi Serangga<br>Pertama | Pengguna dapat<br>mengembalikan posisi<br>serangga pertama ke<br>tengah marker                                                       |
| 10 | UC-010 | Menambah Skenario                           | Pengguna dapat<br>menambahkan skenario<br>dengan jumlah<br>maksimal 10 skenario                                                      |
| 11 | UC-011 | Mengubah Skenario                           | Pengguna dapat<br>mengubah skenario yang<br>dipilih                                                                                  |
| 12 | UC-012 | Menghapus<br>Skenario                       | Pengguna dapat<br>menghapus skenario<br>yang dipilih                                                                                 |
| 13 | UC-013 | Menjalankan<br>Skenario                     | Pengguna dapat<br>menjalankan skenario<br>yang dipilih                                                                               |
| 14 | UC-014 | Menghentikan<br>Skenario                    | Pengguna dapat<br>menghentikan skenario<br>yang dijalankan                                                                           |

## 3.6.2 Perancangan Skenario Kasus Penggunaan

Setelah diketahui bagaimana perancangan kasus penggunaan, langkah selanjutnya adalah membuat skenario kasus penggunaan beserta diagram aktivitasnya.

Skenario kasus penggunaan dibagi menjadi tiga bagian sesuai dengan kasus penggunaan yang ada dan tercantum pada Tabel 3.3 sampai dengan Tabel 3.16. Tabel tersebut berisi penjelasan skenario yang akan dilakukan ketika pengujian.

## Tabel 3.3 Skenario kasus penggunaan menambah serangga

| Nama Kasus<br>Penggunaan | Menambah Serangga                                                                                                    |  |  |
|--------------------------|----------------------------------------------------------------------------------------------------|--|--|
| Kode                     | UC-001                                                                                                    |  |  |
| Deskripsi                | Kasus penggunaan agar aktor dapat menambah serangga virtual yang ditampilkan                                                                                                    |  |  |
| Aktor                    | Terapis                                                                                                    |  |  |
| Kondisi Awal             | Pengguna sudah masuk ke menu pengaturan pada mode terapi manual                                                                                                    |  |  |
| Alur Normal              | <ol> <li>Pengguna menyentuh tombol tambah<br/>serangga</li> <li>Sistem menampilkan 5 pilihan jenis<br/>serangga yang dapat ditambahkan</li> <li>Pengguna menyentuh tombol laba laba<br/>A1. Pengguna menyentuh tombol kecoa<br/>A2. Pengguna menyentuh tombol<br/>kalajengking<br/>A3. Pengguna menyentuh tombol tarantula<br/>A4. Pengguna menyentuh tombol jangkrik</li> <li>Sistem menampilkan serangga yang<br/>ditambahkan pengguna</li> </ol> |  |  |
| Alur<br>Alternatif       | <ul> <li>A1. Pengguna menyentuh tombol kecoa</li> <li>1. Kembali ke alur kejadian nomor 4</li> <li>A2. Pengguna menyentuh tombol kalajengking</li> <li>1. Kembali ke alur kejadian nomor 4</li> <li>A3. Pengguna menyentuh tombol tarantula</li> <li>1. Kembali ke alur kejadian nomor 4</li> </ul>                                                                                                    |  |  |
|                          | A4. Pengguna menyentuh tombol jangkrik<br>1. Kembali ke alur kejadian nomor 4                                                                                                    |  |  |

| Nama Kasus<br>Penggunaan | Mengurangi Serangga                                                                                                    |
|--------------------------|----------------------------------------------------------------------------------------------------|
| Kode                     | UC-002                                                                                                    |
| Deskripsi                | Kasus penggunaan agar aktor dapat mengurangi<br>jumlah serangga virtual yang ditampilkan                                              |
| Aktor                    | Terapis                                                                                                    |
| Kondisi Awal             | Pengguna sudah masuk ke menu pengaturan pada<br>mode terapi manual<br>Sudah ada serangga yang ditampilkan                             |
| Alur Normal              | <ol> <li>Pengguna menyentuh tombol kurangi<br/>serangga</li> <li>Sistem mengurangi 1 serangga virtual yang<br/>ditampilkan</li> </ol> |
| Alur<br>Alternatif       | -                                                                                                    |

Tabel 3.4 Skenario kasus penggunaan mengurangi serangga

# Tabel 3.5 Skenario kasus penggunaan menjalankan serangga

| Nama Kasus<br>Penggunaan | Menjalankan Serangga                                                                                                    |
|--------------------------|----------------------------------------------------------------------------------------------------|
| Kode                     | UC-003                                                                                                    |
| Deskripsi                | Kasus penggunaan agar aktor dapat menjalankan serangga virtual yang ditampilkan                                                    |
| Aktor                    | Terapis                                                                                                    |
| Kondisi Awal             | Pengguna sudah masuk ke menu pengaturan pada<br>mode terapi manual<br>Sudah ada serangga yang ditampilkan                          |
| Alur Normal              | <ol> <li>Pengguna menyentuh tombol serangga<br/>berjalan</li> <li>Sistem menampilkan serangga virtual yang<br/>berjalan</li> </ol> |
| Alur<br>Alternatif       | -                                                                                                    |

| Nama Kasus<br>Penggunaan | Menghentikan Serangga                                                                                                    |
|--------------------------|----------------------------------------------------------------------------------------------------|
| Kode                     | UC-004                                                                                                    |
| Deskripsi                | Kasus penggunaan agar aktor dapat menghentikan serangga virtual yang ditampilkan                                                |
| Aktor                    | Terapis                                                                                                    |
| Kondisi Awal             | Pengguna sudah masuk ke menu pengaturan pada<br>mode terapi manual<br>Sudah ada serangga yang ditampilkan                       |
| Alur Normal              | <ol> <li>Pengguna menyentuh tombol serangga diam</li> <li>Sistem menampilkan serangga virtual dalam<br/>keadaan diam</li> </ol> |
| Alur<br>Alternatif       | -                                                                                                    |

Tabel 3.6 Skenario kasus penggunaan menghentikan serangga

## Tabel 3.7 Skenario kasus penggunaan memperbesar serangga

| Nama Kasus<br>Penggunaan | Memperbesar Serangga                                                                                                    |
|--------------------------|----------------------------------------------------------------------------------------------------|
| Kode                     | UC-005                                                                                                    |
| Deskripsi                | Kasus penggunaan agar aktor dapat memperbesar<br>ukuran serangga virtual yang ditampilkan                                                             |
| Aktor                    | Terapis                                                                                                    |
| Kondisi Awal             | Pengguna sudah masuk ke menu pengaturan pada<br>mode terapi manual<br>Sudah ada serangga yang ditampilkan                                             |
| Alur Normal              | <ol> <li>Pengguna menyentuh tombol perbesar<br/>serangga</li> <li>Sistem memperbesar serangga virtual yang<br/>ditampilkan dengan skala +1</li> </ol> |
| Alur<br>Alternatif       | -                                                                                                    |

| Nama Kasus<br>Penggunaan | Memperkecil Serangga                                                                                                    |
|--------------------------|----------------------------------------------------------------------------------------------------|
| Kode                     | UC-006                                                                                                    |
| Deskripsi                | Kasus penggunaan agar aktor dapat memperkecil<br>ukuran serangga virtual yang ditampilkan                                                             |
| Aktor                    | Terapis                                                                                                    |
| Kondisi Awal             | Pengguna sudah masuk ke menu pengaturan pada<br>mode terapi manual<br>Sudah ada serangga yang ditampilkan                                             |
| Alur Normal              | <ol> <li>Pengguna menyentuh tombol perkecil<br/>serangga</li> <li>Sistem memperkecil serangga virtual yang<br/>ditampilkan dengan skala -1</li> </ol> |
| Alur<br>Alternatif       | -                                                                                                    |

Tabel 3.8 Skenario kasus penggunaan memperkecil serangga

# Tabel 3.9 Skenario kasus penggunaan mengaktifkan fitur bunuh serangga

| Nama Kasus<br>Penggunaan | Mengaktifkan Fitur Bunuh Serangga                                                                                      |
|--------------------------|----------------------------------------------------------------------------------------------------|
| Kode                     | UC-007                                                                                                    |
| Deskripsi                | Kasus penggunaan agar aktor dapat mengaktifkan fitur bunuh serangga                                                    |
| Aktor                    | Terapis                                                                                                    |
| Kondisi Awal             | Pengguna sudah masuk ke menu pengaturan pada mode terapi manual                                                        |
| Alur Normal              | <ol> <li>Pengguna menyentuh tombol bunuh<br/>serangga: on</li> <li>Sistem mengaktifkan fitur bunuh serangga</li> </ol> |
| Alur<br>Alternatif       | -                                                                                                    |

# Tabel 3.10 Skenario kasus penggunaan menonaktifkan fitur bunuh serangga

| Nama Kasus<br>Penggunaan | Menonaktifkan Fitur Bunuh Serangga                                                                                       |
|--------------------------|----------------------------------------------------------------------------------------------------|
| Kode                     | UC-008                                                                                                    |
| Deskripsi                | Kasus penggunaan agar aktor dapat menonaktifkan fitur bunuh serangga                                                     |
| Aktor                    | Terapis                                                                                                    |
| Kondisi Awal             | Pengguna sudah masuk ke menu pengaturan pada mode terapi manual                                                          |
| Alur Normal              | <ol> <li>Pengguna menyentuh tombol bunuh<br/>serangga: off</li> <li>Sistem menonaktifkan fitur bunuh serangga</li> </ol> |
| Alur<br>Alternatif       | -                                                                                                    |

| Nama Kasus<br>Penggunaan | Mengembalikan Posisi Serangga Pertama                                                                                                 |
|--------------------------|----------------------------------------------------------------------------------------------------|
| Kode                     | UC-009                                                                                                    |
| Deskripsi                | Kasus penggunaan agar aktor dapat mengembalikan posisi serangga pertama ke tengah <i>marker</i>                                       |
| Aktor                    | Terapis                                                                                                    |
| Kondisi Awal             | Pengguna sudah masuk ke menu pengaturan pada<br>mode terapi manual<br>Sudah ada serangga yang ditampilkan                             |
| Alur Normal              | <ol> <li>Pengguna menyentuh tombol reset</li> <li>Sistem mengembalikan posisi serangga<br/>pertama ke tengah <i>marker</i></li> </ol> |
| Alur<br>Alternatif       | -                                                                                                    |

# Tabel 3.11 Skenario kasus penggunaan mengembalikan posisi serangga pertama

| Nama Kasus<br>Penggunaan | Menambah Skenario                                                                                                    |  |
|--------------------------|----------------------------------------------------------------------------------------------------|--|
| Kode                     | UC-010                                                                                                    |  |
| Deskripsi                | Kasus penggunaan agar aktor dapat menambahkan skenario                                                                                                    |  |
| Aktor                    | Terapis                                                                                                    |  |
| Kondisi Awal             | Pengguna sudah masuk ke menu terapis                                                                                                    |  |
|                          | Jumlah skenario yang tersimpan belum 10                                                                                                    |  |
| Alur Normal              | <ol> <li>Pengguna menyentuh tombol kelola<br/>skenario</li> <li>Sistem menampilkan menu skenario</li> <li>Pengguna menyentuh tombol tambah<br/>skenario</li> <li>Sistem menampilkan isian tambah skenario</li> <li>Pengguna mengisi isian menambah skenario</li> <li>Pengguna menyentuh tombol simpan<br/>skenario</li> <li>A1. Isian durasi belum diisi<br/>A2. Isian durasi tidak berisi angka<br/>A3. Jumlah serangga total yang akan<br/>ditambahkan melebihi 10<br/>A4. Jumlah serangga total yang akan<br/>ditambahkan kurang dari 0<br/>A5. Ukuran serangga total yang akan<br/>ditambahkan melebihi 5<br/>A6. Ukuran serangga total yang akan<br/>ditambahkan kurang dari 1<br/>A7. Pengguna menyentuh tombol tambah<br/>aksi selanjutnya</li> <li>Sistem menyimpan skenario</li> </ol> |  |

Tabel 3.12 Skenario kasus penggunaan menambah skenario

| Alur       | A1. Isian durasi belum diisi                                                                                                    |
|------------|----------------------------------------------------------------------------------------------------|
| Alternatif | <ol> <li>Sistem menampilkan peringatan data belum<br/>lengkap</li> <li>Kembali ke alur kejadian nomor 5</li> </ol>              |
|            | A2. Isian durasi tidak berisi angka                                                                                             |
|            | <ol> <li>Sistem menampilkan peringatan isi durasi<br/>salah</li> <li>Kembali ke alur kejadian nomor 5</li> </ol>                |
|            | A3. Jumlah serangga total yang akan ditambahkan melebihi 10                                                                     |
|            | <ol> <li>Sistem menampilkan peringatan jumlah<br/>serangga terlalu banyak</li> <li>Kembali ke alur kejadian nomor 5</li> </ol>  |
|            | A4. Jumlah serangga total yang akan ditambahkan kurang dari 0                                                                   |
|            | <ol> <li>Sistem menampilkan peringatan jumlah<br/>serangga terlalu sedikit</li> <li>Kembali ke alur kejadian nomor 5</li> </ol> |
|            | A5. Ukuran serangga total yang akan ditambahkan melebihi 5                                                                      |
|            | <ol> <li>Sistem menampilkan peringatan ukuran<br/>serangga terlalu besar</li> <li>Kembali ke alur kejadian nomor 5</li> </ol>   |
|            | A6. Ukuran serangga total yang akan ditambahkan kurang dari 1                                                                   |
|            | <ol> <li>Sistem menampilkan peringatan ukuran<br/>serangga terlalu kecil</li> <li>Kembali ke alur kejadian nomor 5</li> </ol>   |

| A7.<br>serar | Pengguna<br>1gga | menyentuh       | tombol   | tambah | aksi |
|--------------|------------------|-----------------|----------|--------|------|
|              | 1. Kembal        | li ke alur keja | dian nom | or 4   |      |

## Tabel 3.13 Skenario kasus penggunaan mengubah skenario

| Nama Kasus<br>Penggunaan | Mengubah Skenario                                                                                                    |  |
|--------------------------|----------------------------------------------------------------------------------------------------|--|
| Kode                     | UC-011                                                                                                    |  |
| Deskripsi                | Kasus penggunaan agar aktor dapat mengubah skenario yang sudah ditambahkan                                                                                                    |  |
| Aktor                    | Terapis                                                                                                    |  |
| Kondisi Awal             | Pengguna sudah masuk ke menu terapis<br>Sudah ada skenario yang ditambahkan                                                                                                    |  |
| Alur Normal              | <ol> <li>Pengguna menyentuh tombol kelola<br/>skenario</li> <li>Sistem menampilkan menu skenario</li> <li>Pengguna menyentuh tombol ubah skenario</li> <li>Sistem menampilkan menu ubah skenario</li> <li>Pengguna menyentuh tombol skenario yang<br/>ingin diubah</li> <li>Sistem menampilkan isian ubah skenario</li> <li>Pengguna melakukan perubahan pada isian<br/>skenario</li> <li>Pengguna menyentuh tombol simpan<br/>skenario</li> <li>Pengguna menyentuh tombol simpan<br/>skenario</li> <li>Isian durasi belum diisi<br/>A2. Isian durasi tidak berisi angka<br/>A3. Jumlah serangga total yang akan<br/>ditambahkan melebihi 10<br/>A4. Jumlah serangga total yang akan<br/>ditambahkan kurang dari 0<br/>A5. Ukuran serangga total yang akan<br/>ditambahkan kurang dari 1<br/>A7. Pengguna menyentuh tombol tambah<br/>aksi selanjutnya</li> <li>Sistem menyimpan skenario</li> </ol> |  |

| Alur       | Al Isian durasi belum diisi                                                                                                    |  |  |
|------------|----------------------------------------------------------------------------------------------------|--|--|
|            |                                                                                                    |  |  |
| Alternatif | <ol> <li>Sistem menampilkan peringatan data belum<br/>lengkap</li> <li>Kembali ke alur kejadian nomor 7</li> </ol>              |  |  |
|            | A2. Isian durasi tidak berisi angka                                                                                             |  |  |
|            | 1. Sistem menampilkan peringatan isi durasi                                                                                     |  |  |
|            | 2. Kembali ke alur kejadian nomor 7                                                                                             |  |  |
|            | A3. Jumlah serangga total yang akan ditambahkan melebihi 10                                                                     |  |  |
|            | <ol> <li>Sistem menampilkan peringatan jumlah<br/>serangga terlalu banyak</li> <li>Kembali ke alur kejadian nomor 7</li> </ol>  |  |  |
|            | A4. Jumlah serangga total yang akan ditambahkan kurang dari 0                                                                   |  |  |
|            | <ol> <li>Sistem menampilkan peringatan jumlah<br/>serangga terlalu sedikit</li> <li>Kembali ke alur kejadian nomor 7</li> </ol> |  |  |
|            | A5. Ukuran serangga total yang akan ditambahkan melebihi 5                                                                      |  |  |
|            | <ol> <li>Sistem menampilkan peringatan ukuran<br/>serangga terlalu besar</li> <li>Kembali ke alur kejadian nomor 7</li> </ol>   |  |  |

| A6. Ukuran serangga total yang akan ditambahkan kurang dari 1                       |
|-------------------------------------------------------------------------------------|
| <ol> <li>Sistem menampilkan peringatan ukuran<br/>serangga terlalu kecil</li> </ol> |
| 2. Kembali ke alur kejadian nomor 7                                                 |
| A7. Pengguna menyentuh tombol tambah aksi serangga                                  |
| 1. Kembali ke alur kejadian nomor 6                                                 |
| Nama Kasus<br>Penggunaan | Menghapus Skenario                                                                                                    |
|--------------------------|----------------------------------------------------------------------------------------------------|
| Kode                     | UC-012                                                                                                    |
| Deskripsi                | Kasus penggunaan agar aktor dapat menghapus skenario yang sudah ditambahkan                                                                                                    |
| Aktor                    | Terapis                                                                                                    |
| Kondisi Awal             | Pengguna sudah masuk ke menu terapis<br>Sudah ada skenario yang ditambahkan                                                                                                    |
| Alur Normal              | <ol> <li>Pengguna menyentuh tombol kelola<br/>skenario</li> <li>Sistem menampilkan menu skenario</li> <li>Pengguna menyentuh tombol hapus skenario</li> <li>Sistem menampilkan menu hapus skenario</li> <li>Pengguna menyentuh tombol skenario yang<br/>ingin dihapus</li> <li>Sistem menghapus skenario</li> </ol> |
| Alur<br>Alternatif       | -                                                                                                    |

Tabel 3.14 Skenario kasus penggunaan menghapus skenario

# Tabel 3.15 Skenario kasus penggunaan menjalankan skenario

| Nama Kasus<br>Penggunaan          | Menjalankan Skenario                                                                                                    |  |  |  |  |
|-----------------------------------|----------------------------------------------------------------------------------------------------|--|--|--|--|
| Kode                              | UC-013                                                                                                    |  |  |  |  |
| Deskripsi                         | Kasus penggunaan agar aktor dapat menjalankan skenario yang dipilih                                                                                                    |  |  |  |  |
| Aktor                             | Pasien                                                                                                    |  |  |  |  |
| Kondisi Awal                      | Pengguna sudah masuk ke menu mulai terapi<br>Sudah ada skenario yang ditambahkan                                                                                                    |  |  |  |  |
| Alur Normal<br>Alur<br>Alternatif | <ol> <li>Pengguna menyentuh tombol mulai terapi</li> <li>Sistem menampilkan menu pilihan skenario</li> <li>Pengguna menyentuh tombol skenario yang<br/>ingin dijalankan</li> <li>Sistem menampilkan skenario yang<br/>dijalankan</li> </ol> |  |  |  |  |

| Nama Kasus<br>Penggunaan | Menghentikan Skenario                                                                                                    |
|--------------------------|----------------------------------------------------------------------------------------------------|
| Kode                     | UC-014                                                                                                    |
| Deskripsi                | Kasus penggunaan agar aktor dapat menghentikan skenario yang sedang dijalankan                                                                          |
| Aktor                    | Pasien                                                                                                    |
| Kondisi Awal             | Sudah ada skenario yang dijalankan                                                                                                    |
| Alur Normal              | <ol> <li>Pengguna menyentuh stop skenario</li> <li>Sistem menghentikan skenario</li> <li>Sistem menampilkan menu pilihan skenario<br/>pasien</li> </ol> |
| Alur<br>Alternatif       | -                                                                                                    |

Tabel 3.16 Skenario kasus penggunaan menghentikan skenario

(Halaman ini sengaja dikosongkan)

## BAB IV IMPLEMENTASI

Pada bab ini penulis menjelaskan tentang implementasi berdasarkan desain algoritma serta struktur data yang telah dilakukan.

#### 4.1 Lingkungan Implementasi

Lingkungan implementasi yang digunakan sebagai berikut:

|           | Ducascou                                   |
|-----------|--------------------------------------------|
|           | Prosesor :                                 |
|           | - Intel(R) Core(TM) i5-5200U CPU @ 2.20GHz |
| Perangkat |                                            |
| Keras     | Memori :                                   |
|           | - 4 GB                                     |
|           | - NVIDIA GeForce GT 920M                   |
|           | Sistem Operasi :                           |
|           | - Microsoft Windows 10 Pro 64-bit          |
| Perangkat |                                            |
| Lunak     | Perangkat Pengembang :                     |
|           | - Unity 5.6.0f3                            |
|           | - Monodevelop 5.9.6                        |

## Tabel 4.1 Lingkungan implementasi perangkat lunak

#### 4.2 Implementasi Menambah Serangga

Implementasi menambah serangga dibagi menjadi 5 subbab meliputi pembuatan scene dan load object, script, canvas, dan penambahan serangga.

## 4.2.1 Implementasi Pembuatan Scene dan Load Objek

Untuk menambahkan scene, hal yang perlu dilakukan adalah menuju tab "file" lalu pilih "new scene". Untuk lebih jelasnya, pembuatan scene baru ada di Gambar 4.1. Setelah scene terbuat seperti pada Gambar 4.2, maka objek-objek yang telah kita miliki terdapat pada project explorer yang terletak di kiri bawah aplikasi Unity seperti yang ditunjukkan pada Gambar 4.3. Untuk memasukan objek-objek, berkas yang terdapat dalam proyek bisa dimasukkan dengan cara *drag and drop* berkas dari *map* yang terdapat dalam proyek ke dalam *tab scene* (Penjelasan pada Gambar 4.4). Untuk melihat properti objek mengenai posisi atau yang lainnya, pilih objek yang akan dilihat propertinya. Informasi properti terdapat pada label "*Inspector*". Lebih jelasnya, ada pada Gambar 4.5.

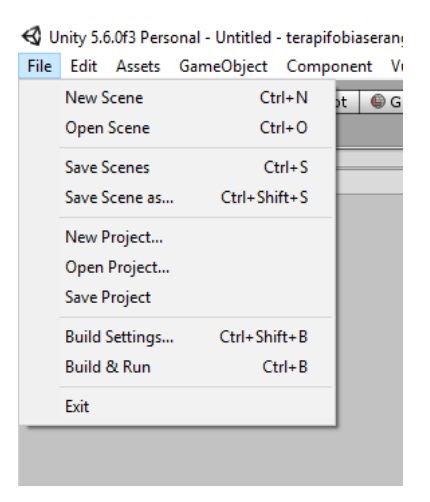

Gambar 4.1 Penambahan scene

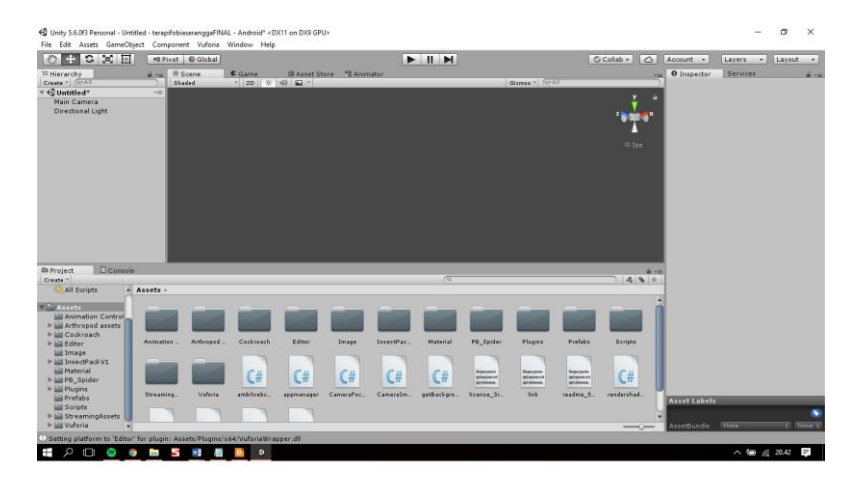

Gambar 4.2 Tampilan scene yang telah dibuat

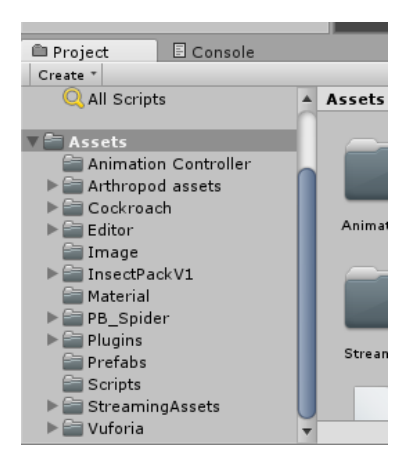

Gambar 4.3 Tampilan project explorer

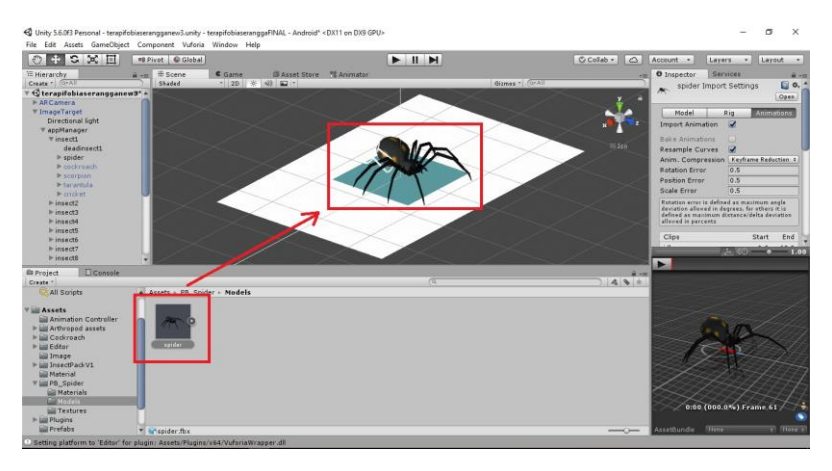

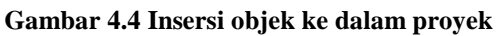

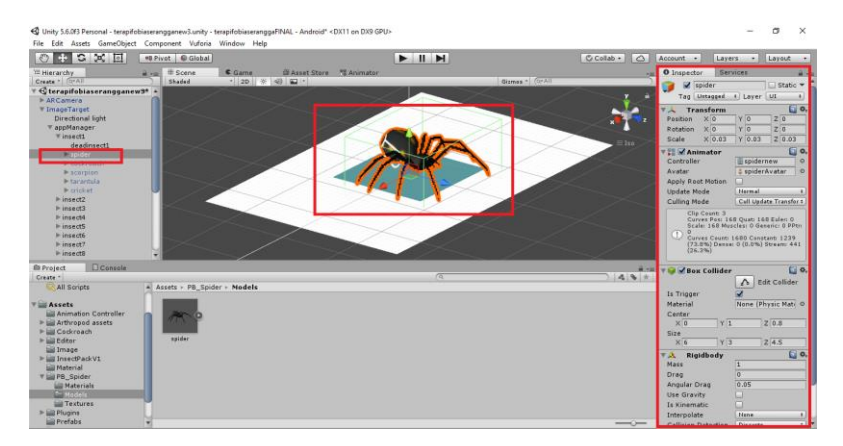

Gambar 4.5 Properti objek

#### 4.2.2 Implementasi Pembuatan Script

Untuk membuat *script*, dan mengaitkan terhadap objek, pilih objek yang akan dimasukkan *script*, lalu tambahkan komponen *script*. *Script* yang dibuat bisa dalam bentuk *javascript* atau C# (Gambar 4.6, Gambar 4.7 dan Gambar 4.8).

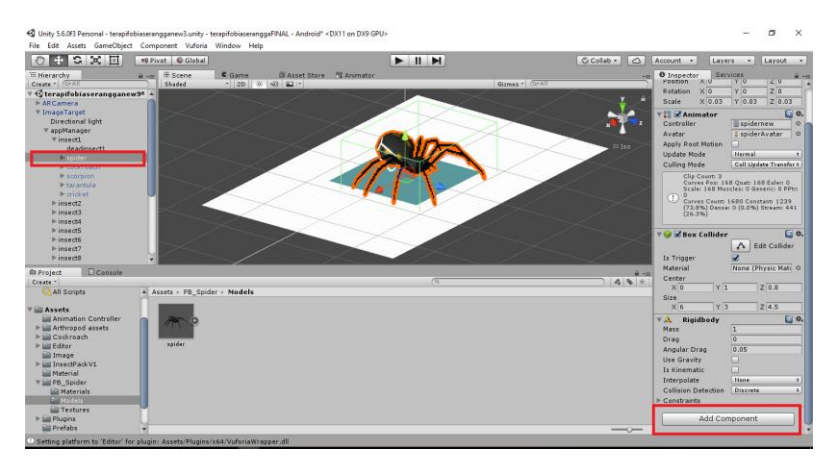

Gambar 4.6 Pembuatan script (1)

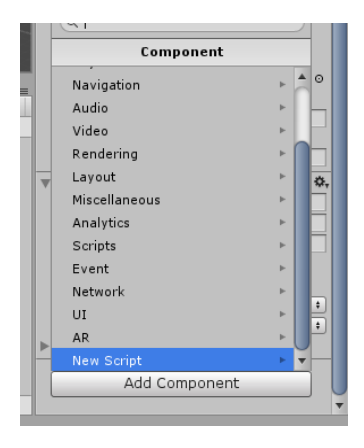

Gambar 4.7 Pembuatan script (2)

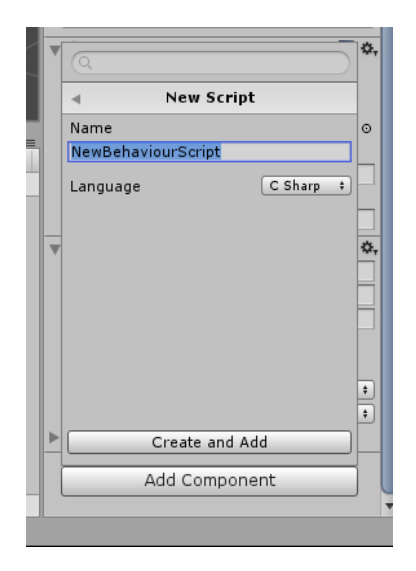

Gambar 4.8 Pembuatan script (3)

4.2.3 Implementasi Pembuatan Canvas, Button, dan Text Objek UI (User Interface) pada Unity akan selalu menjadi child dari objek canvas. Jika canvas tidak ada pada parent objek UI, maka Unity akan langsung membuat sebuah canvas baru sebagai parent dari objek tersebut. Untuk menambah objek UI button dan text, gunakan klik kanan pada project hierarchy lalu pilih UI, seperti pada Gambar 4.9, lalu pilih button atau text. Button dan text sudah berhasil dibuat ditunjukkan pada Gambar 4.10. Text berfungsi untuk memberikan label pada objek, sedangkan button secara default memiliki fungsi On Click. Fungsi ini membutuhkan Game Object yang memiliki script. Penambahan objek game pada fungsi On Click pada Gambar 4.11 dan pemilihan fungsi pada Gambar 4.12.

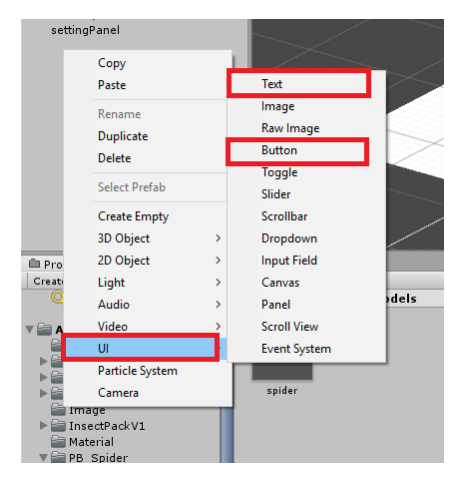

Gambar 4.9 Pembuatan button dan text

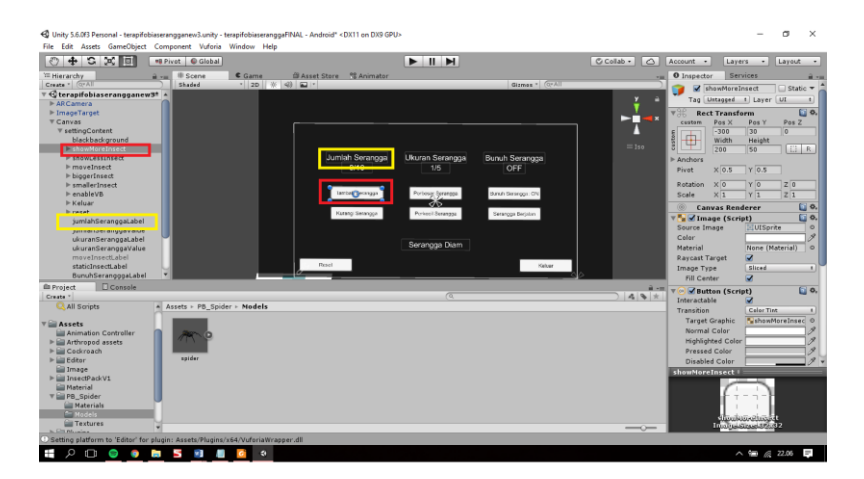

Gambar 4.10 Tampilan button dan text yang sudah dibuat

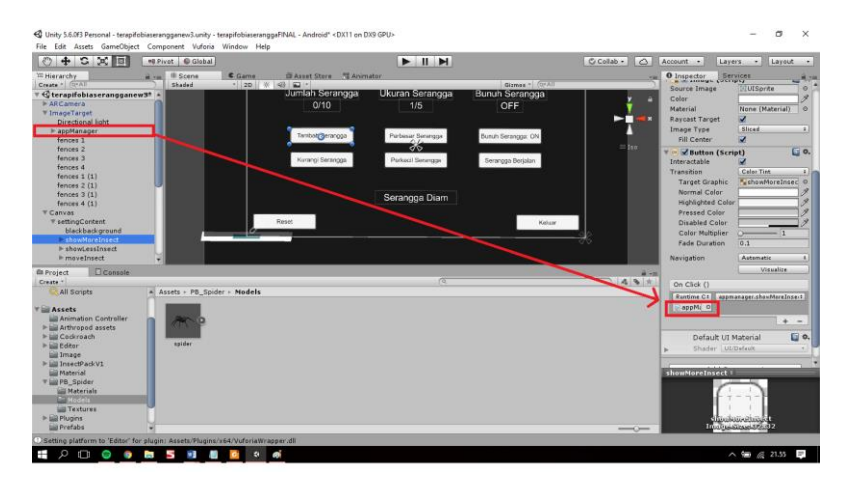

Gambar 4.11 Penambahan objek game pada fungsi on click

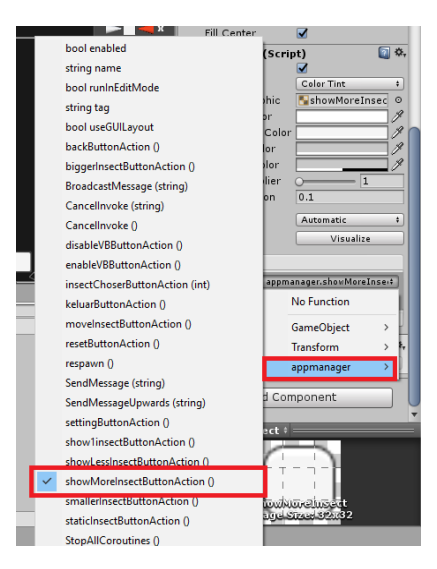

Gambar 4.12 Penambahan fungsi pada fungsi on click

## 4.4.4 Implementasi Penambahan Serangga

Untuk menampilkan serangga ke dunia nyata secara Augmented Reality, kita harus mengimpor package Vuforia ke project Unity. Package tersebut bisa diunduh di halaman resmi Vuforia dengan alamat <u>https://developer.vuforia.com/downloads/sdk</u>. Cara mengimpor package tersebut cukup klik dua kali pada file yang telah diunduh. Namun pastikan aplikasi Unity sudah berjalan dahulu. Cara mengimpor package Vuforia tampak pada Gambar 4.13.

*Script appmanager* digunakan untuk menambahkan serangga yang ditampilkan. Gambar 4. 14 menunjukkan potongan *script* untuk menambah serangga.

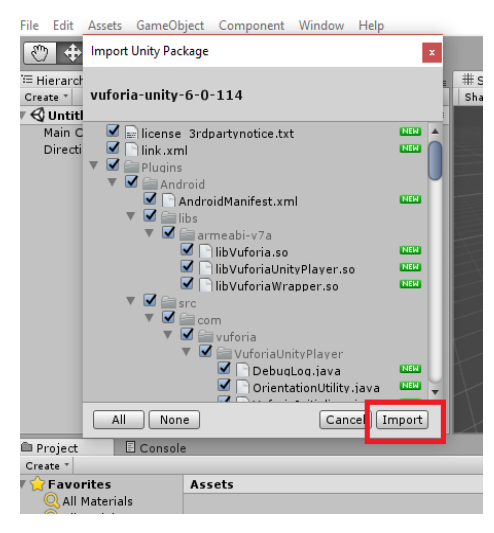

Gambar 4.13 Impor package Vuforia

```
1
    public GameObject [] insect;
2
    int countInsect, maxInsect;
3
4
    public void showMoreInsect(int insectChoser) {
5
          if (countInsect < maxInsect) {
6
             if (!insect[0].activeSelf) {
7
               insect[0].gameObject.SetActive (true);
8
               if (insectChoser != -1) {
9
                 insect[0].transform.GetChild
10
                 (insectChoser).gameObject.SetActive
11
                 (true);
12
               }
               spawnrot = new Vector3 (0, Random.Range
13
14
               (0, 360), 0);
15
               insect[0].gameObject.transform.Rotate
16
               (spawnrot);
17
             } else {
18
               for (int f = 1; f < 10; f++) {
19
                 if (!insect [f].activeSelf) {
20
                   while (!insect [f].activeSelf) {
                     Vector3 spawnpos = new Vector3
21
                     (Random.Range (-8, 8), 0,
22
23
                     Random.Range (-8, 8);
24
                     if (Physics.OverlapBox (spawnpos *
25
                     100, spawnsize).Length == 0) {
2.6
                     insect [f].gameObject.SetActive
27
                     (true);
2.8
                     if (insectChoser != -1) {
29
                       insect [f].transform.GetChild
30
                       (insectChoser).gameObject.
31
                       SetActive(true);
32
33
                     insect[f].gameObject.transform.
34
                     localPosition = spawnpos / 10;
35
                     spawnrot = new Vector3 (0,
36
                     Random.Range (0, 360), 0);
37
                     insect [f].gameObject.transform.
38
                     Rotate (spawnrot);
39
                   }
40
                 }
41
                 break;
42
               }
43
             }
44
           ļ
45
          countInsect++;
46
          jumlahSeranggaValue.GetComponent<Text>
47
           ().text = countInsect.ToString() + "/10";
48
          jumlahSeranggaValue2.GetComponent<Text>
49
           ().text = countInsect.ToString() + "/10";
```

Gambar 4.14 Script menambah serangga

#### 4.2 Implementasi Mengurangi Serangga

Implementasi mengurangi serangga dilakukan dengan menggunakan fungsi yang terdapat pada *script appmanager* seperti yang ditampilkan pada Gambar 4.15.

| <u> </u> |                                                       |
|----------|-------------------------------------------------------|
| 1        | <pre>public GameObject [] insect;</pre>               |
| 2        | int countInsect;                                      |
| 3        |                                                       |
| 4        | <pre>void showlessinsect() {</pre>                    |
| 5        | if (countInsect > 0) {                                |
| 6        | insect[countInsect-1].gameObject.SetActive            |
| 7        | (false);                                              |
| 8        | for (int $l = 1; l < 6; l++)$ {                       |
| 9        | insect[countInsect-1].transform.                      |
| 10       | GetChild(l).gameObject.SetActive (false)              |
| 11       | }                                                     |
| 12       | countInsect;                                          |
| 13       | jumlahSeranggaValue.GetComponent <text></text>        |
| 14       | <pre>().text = countInsect.ToString () + "/10";</pre> |
| 15       | jumlahSeranggaValue2.GetComponent <text></text>       |
| 16       | <pre>().text = countInsect.ToString() + "/10";</pre>  |
| 17       | }                                                     |
| 18       | }                                                     |
| 19       |                                                       |

Gambar 4.15 Script mengurangi serangga

## 4.3 Implementasi Menjalankan dan Menghentikan Serangga

Implementasi menjalankan dan menghentikan serangga dibagi menjadi 2 subbab meliputi implementasi serangga berjalan dan diam dan pembuatan sistem *collision*.

## 4.5.1 Implementasi Serangga Berjalan dan Serangga Diam

Serangga berjalan dibuat dengan menambahkan *script moveInsect* pada masing-masing objek serangga. Gambar 4.16 menunjukkan potongan *script moveInsect*. Untuk menjalankan serangga, digunakan potongan *script* yang terdapat di *appmanager* seperti yang ditunjukkan pada Gambar 4.17. Untuk menghentikan serangga, digunakan potongan *script* yang terdapat di *appmanager* seperti yang ditunjukkan pada Gambar 4.18.

```
public float speed;
void Update () {
    Vector3 pos = gameObject.transform.localPosition;
    transform.Translate (Vector3.forward * speed *
    Time.deltaTime);
    ...
}
```

#### Gambar 4.16 *Script* moveInsect

| 1  | <pre>public GameObject [] insect;</pre>                    |
|----|------------------------------------------------------------|
| 2  | private Animator [] spideranim, cockroachanim,             |
| 3  | scorpioanim, tarantulaanim, cricketanim;                   |
| 4  |                                                            |
| 5  | <pre>void moveInsect() {</pre>                             |
| 6  | <pre>staticInsectLabel.gameObject.SetActive (false);</pre> |
| 7  | <pre>moveInsectLabel.gameObject.SetActive (true);</pre>    |
| 8  | moveinsectstat = 1;                                        |
| 9  | for (int j = 0; j < 10; j++) {                             |
| 10 | (insect[j].GetComponent ("moveInsect") as                  |
| 11 | MonoBehaviour).enabled = true;                             |
| 12 | <pre>spideranim[j].SetInteger ("insectstate", 1);</pre>    |
| 13 | <pre>cockroachanim[j].SetInteger ("insectstate",</pre>     |
| 14 | 1);                                                        |
| 15 | <pre>scorpioanim[j].SetInteger ("insectstate", 1);</pre>   |
| 16 | tarantulaanim[j].SetInteger ("insectstate",                |
| 17 | 1);                                                        |
| 18 | <pre>cricketanim[j].SetInteger ("insectstate", 1);</pre>   |
| 19 | }                                                          |
| 20 | }                                                          |
| 21 |                                                            |

#### Gambar 4.17 Script menjalankan serangga

1 2

3

4 5

6 7

```
public GameObject [] insect;
1
2
       private Animator [] spideranim, cockroachanim,
3
       scorpioanim, tarantulaanim, cricketanim;
4
5
       void staticInsect() {
6
          staticInsectLabel.gameObject.SetActive (true);
7
          moveInsectLabel.gameObject.SetActive (false);
8
          moveinsectstat = 0;
9
          for (int j = 0; j < 10; j++) {
10
             (insect[j].GetComponent ("moveInsect") as
11
             MonoBehaviour).enabled = false;
12
             spideranim[j].SetInteger ("insectstate", 0);
13
             cockroachanim[j].SetInteger ("insectstate",
14
             0);
15
             scorpioanim[j].SetInteger ("insectstate", 0);
16
             tarantulaanim[j].SetInteger ("insectstate",
17
             0);
18
             cricketanim[j].SetInteger ("insectstate", 0);
19
           }
20
         }
21
```

#### Gambar 4.18 Script menghentikan serangga

## 4.5.2 Implementasi Sistem Collision

Langkah pertama yang perlu dilakukan untuk membuat *collision* pada serangga adalah dengan menambahkan komponen *collider* ke objek serangga dengan ukuran sesuai besar objek serangga. Selanjutnya tambahkan komponen *rigidbody* pada objek serangga. Penambahan *collider* dan *rigidbody* ditunjukkan pada Gambar 4.19 dan Gambar 4.20. Kemudian *script* ditambahkan untuk merotasi serangga ketika mengalami *collision*. Potongan *script* untuk *collision* ditunjukkan pada Gambar 4.21. Agar *script* dapat berjalan saat terjadi *collision*, centang kolom "*Is Trigger*" pada komponen *collider* seperti yang ditunjukkan Gambar 4.22.

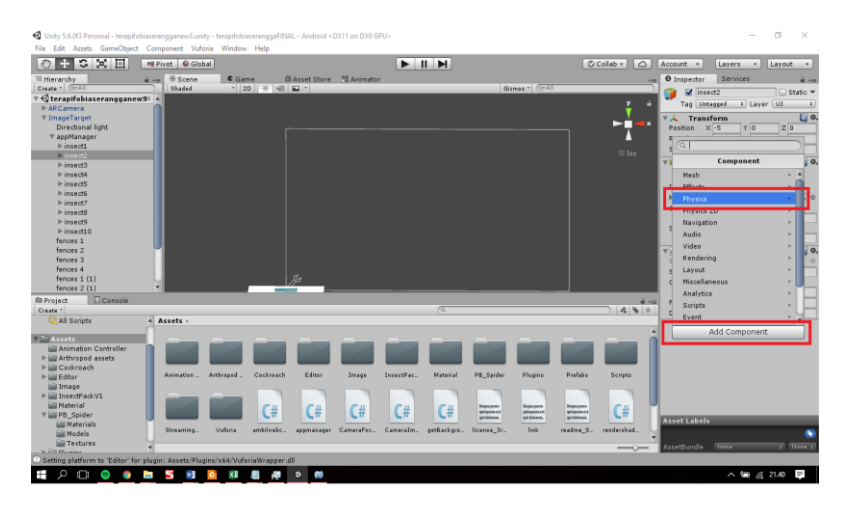

Gambar 4.19 Penambahan Collider dan Rigidbody

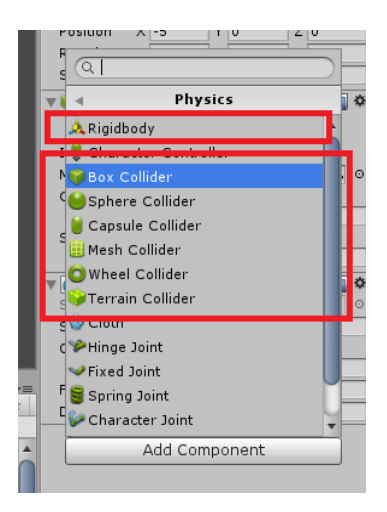

Gambar 4.20 Penambahan Collider dan Rigidbody

| 1 |                                                      |
|---|------------------------------------------------------|
| 2 | <pre>void OnTriggerEnter(Collider other) {</pre>     |
| 3 | <pre>Vector3 rotasi = new Vector3 (0, 210, 0);</pre> |
| 4 | <pre>gameObject.transform.Rotate (rotasi);</pre>     |
| 5 | }                                                    |
| 6 |                                                      |

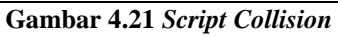

| 🔻 🥡 🗹 Вож Collic | ler        |               | 💽 🌣, |
|------------------|------------|---------------|------|
|                  | <u>A</u>   | Edit Collider |      |
| Is Trigger       | <b>I</b>   |               |      |
| material         | None       | (Physic Mate  | ri₀⊙ |
| Center           |            |               |      |
| X 0              | Y 0        | Z 0           |      |
| Size             |            |               |      |
| X 0.1            | Y 0.1      | Z 0.1         |      |
|                  | act (Comin | n+)           | la o |

Gambar 4.22 Kolom "Is Trigger"

# 4.4 Implementasi Batas Pergerakan Serangga

Implementasi batas pergerakan serangga dilakukan dengan menggunakan fungsi yang terdapat pada *script moveInsect* seperti yang ditampilkan Gambar 4.23.

| 1 | void Update () {                              |
|---|-----------------------------------------------|
| 2 | if (gameObject.transform.localPosition.x < -1 |
| 3 | gameObject.transform.localPosition.x > 1      |
| 4 | gameObject.transform.localPosition.z < -1     |
| 5 | gameObject.transform.localPosition.z > 1) {   |
| 6 | Vector3 rotasi = new Vector3 (0, 90, 0);      |
| 7 | gameObject.transform.Rotate (rotasi);         |
| 8 | }                                             |
| 9 | }                                             |

Gambar 4.23 Script pembatasan gerakan serangga

# 4.5 Implementasi Memperbesar Serangga

Implementasi memperbesar serangga dilakukan dengan menggunakan fungsi yang terdapat pada *script appmanager* seperti yang ditampilkan Gambar 4.24.

```
1
       public GameObject [] insect;
2
       float insectSize, maxsizeinsect, scaleupvalue;
3
       int insectSizeShowed;
4
       . .
5
      void biggerInsect() {
6
           if (insectSize < maxsizeinsect) {
7
             insectSize += scaleupvalue;
8
             insectSizeShowed++;
9
             ukuranSeranggaValue.GetComponent<Text>
10
             ().text = insectSizeShowed.ToString () +
11
             "/5";
12
             for (int p = 0; p < 9; p++) {
13
               insect[p].transform.localScale = new
14
               Vector3 (insectSize,
15
               insectSize, insectSize);
16
             }
17
           }
18
         }
19
```

Gambar 4.24 Script memperbesar serangga

#### 4.6 Implementasi Memperkecil Serangga

Implementasi memperbesar serangga dilakukan dengan menggunakan fungsi yang terdapat pada script appmanager seperti yang ditampilkan Gambar 4.25.

```
public GameObject [] insect;
1
2
       float insectSize, maxsizeinsect, scaleupvalue;
3
       int insectSizeShowed;
4
5
       void smallerInsect() {
6
           if (insectSize > minsizeinsect) {
7
             insectSize -= scaleupvalue;
8
             insectSizeShowed--;
9
             ukuranSeranggaValue.GetComponent<Text>
10
             ().text = insectSizeShowed.ToString () +
11
             "/5";
12
             for (int p = 0; p < 9; p++) {
13
               insect[p].transform.localScale = new
14
               Vector3 (insectSize,
15
               insectSize, insectSize);
16
             }
17
           }
18
         }
19
       . . .
20
21
```

Gambar 4.25 Script memperkecil serangga

## 4.7 Implementasi Fitur Bunuh Serangga

Implementasi fitur bunuh serangga dibagi menjadi 3 subbab meliputi pembuatan *virtual button*, pengaktifan dan penonaktifan fitur bunuh serangga, dan implementasi *respawn* serangga.

## 4.7.1 Implementasi Virtual Button

Virtual button merupakan fitur dari Vuforia yang berupa tombol virtual yang dapat ditekan di atas marker. Untuk menambahkan virtual button, buka direktori vuforia/Prefabs pada project explorer. Kemudian drag prefab virtual button ke objek serangga yang akan kita tambahkan virtual button. Pastikan menabahkan virtual button pada objek yang merupakan child dari ImageTarget. Setelah itu atur ukuran virtual button sesuai dengan ukuran serangga dan lakukan pengaturan pada komponen virtual button sesuai kebutuhan. Untuk lebih jelasnya, penambahan virtual button ditunjukkan pada Gambar 4.26, Gambar 4.27, dan Gambar 4.28. Untuk menambahkan fungsi jika virtual button ditekan, tambahkan script pada ImageTarget dengan nama VBEventHandler. Gambar 4.29 menunjukkan penambahan script VBEventHandler. Gambar 4.30 menunjukkan fungsi saat virtual button ditekan. Gambar 4.31 dan 4.32 menunjukkan fungsi saat virtual button dilepas.

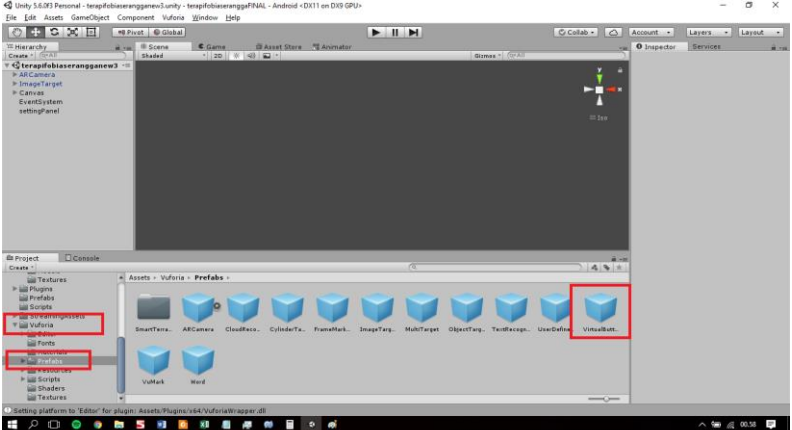

Gambar 4.26 Penambahan virtual button

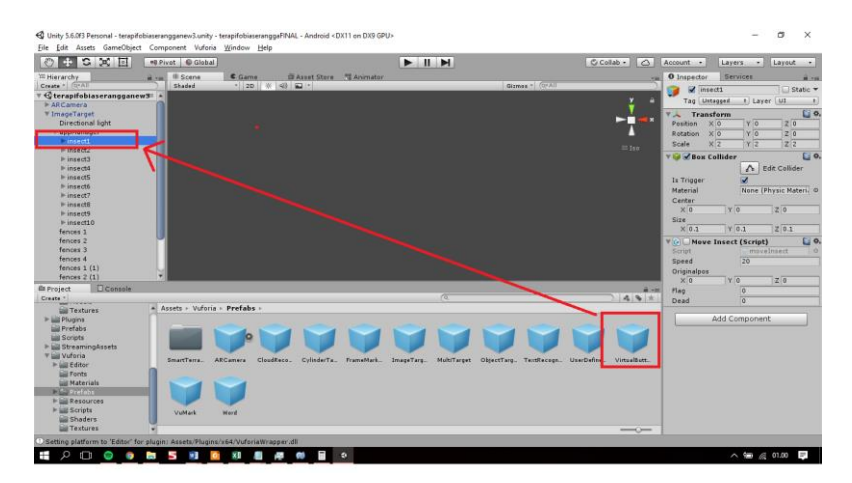

Gambar 4.27 Penambahan virtual button ke objek game

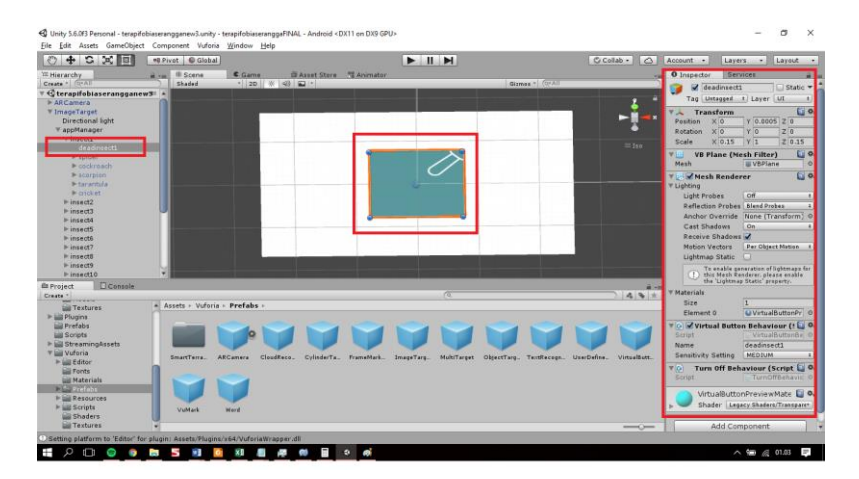

Gambar 4.28 Virtual button yang telah berhasil ditambahkan

| Hierarchy<br>mate + (GrAT)<br>G terapifoblaserangganew<br>+ ARCamera | a va Scene<br>Skaded | C Game II As          |                       |                                                                                                    |                           |                          |                           |                                                       |
|----------------------------------------------------------------------|----------------------|-----------------------|-----------------------|----------------------------------------------------------------------------------------------------|---------------------------|--------------------------|---------------------------|-------------------------------------------------------|
| oute *  (5*A)<br>G terapifobiaserangganew<br>E ARCamera              | Shaded               |                       | et Stere 📲 Animator   |                                                                                                    |                           |                          | 0 Inspector 5             | ervices                                               |
| S terapifoblaserangganew                                             |                      | · 20 // 4) 🖬          |                       |                                                                                                    | Gizman * (Qr.All          |                          | Lightmap Statis           | e 🖸                                                   |
|                                                                      |                      |                       |                       |                                                                                                    |                           | * ۵                      | () To enable<br>this Mesh | generation of lightmaps fo<br>Renderer, please exable |
| E LARY AL                                                            | -                    |                       |                       |                                                                                                    |                           | ► <b>!!</b> ≪•           | 7 Materials               |                                                       |
| EventSystem                                                          |                      |                       |                       |                                                                                                    |                           |                          | Size                      | 1                                                     |
| settingPanel                                                         |                      |                       |                       |                                                                                                    |                           |                          | Element 0                 | DefaultTarget                                         |
|                                                                      |                      |                       |                       |                                                                                                    |                           |                          | ▼ @ Image Tar             | iget Behaviour (! 🞑                                   |
|                                                                      |                      |                       |                       |                                                                                                    |                           |                          | Script.                   | ImageTargetBa                                         |
|                                                                      |                      |                       |                       |                                                                                                    |                           |                          | Database                  | Predefined                                            |
|                                                                      |                      |                       |                       |                                                                                                    |                           |                          | Image Target              | legs                                                  |
|                                                                      |                      |                       |                       |                                                                                                    |                           |                          | Width                     | 512                                                   |
|                                                                      |                      |                       |                       | and the second second second second second second second second second second second second second second second |                           |                          | Height                    | 336                                                   |
|                                                                      |                      |                       |                       |                                                                                                    |                           |                          | Preserve child :          | siz 💭                                                 |
|                                                                      |                      |                       |                       |                                                                                                    |                           |                          | Enable Extende            | a iz                                                  |
|                                                                      |                      |                       | _                     |                                                                                                    |                           | <b>.</b>                 | C Smart Tarrait           | a cannot be enabled at the<br>Extended Tracking.      |
|                                                                      | -                    |                       |                       |                                                                                                    |                           |                          | Enable Smart Ter          | cail                                                  |
| Project Console                                                      |                      |                       |                       |                                                                                                    |                           | ÷                        | Turn Off B                | ehaviour (Script 🚺                                    |
| inate *                                                              |                      |                       |                       | . (0                                                                                                    |                           | 749#                     | The Alach File            | (ma) (2)                                              |
| Textures                                                             | ASSECS / VURDINA     | · Pretabs ·           |                       |                                                                                                    |                           |                          | Mesh                      |                                                       |
| Prefabs                                                              | -                    |                       |                       |                                                                                                    |                           |                          | To Default Tr             | ackable Event H. 🞑                                    |
| Scripts                                                              |                      | 9                     |                       |                                                                                                    |                           |                          | Script                    | DefaultTrackali                                       |
| StreamingAssets                                                      |                      |                       |                       |                                                                                                    |                           |                          | VD Event P                | tandler (Script) 🔯                                    |
| > all Editor                                                         | SmartTerra. A        | ARCamera CloudReco. I | ylinderTa_ FrameMark_ | ImageTarg. MultiTarget                                                                                           | ObjectTarg., TextRecogn., | UserDefine. VirtualButt. | Script                    | VBEventHand                                           |
| Fonts                                                                | 1 mars               |                       |                       |                                                                                                    |                           |                          | Insect                    | appelanager                                           |
| Materials                                                            |                      |                       |                       |                                                                                                    |                           |                          | DefaultTa                 | rget 🚺                                                |
| P Resources                                                          |                      |                       |                       |                                                                                                    |                           |                          | > Shader U                | Jelit/Texture                                         |
| ⊨ 🔤 Scripts                                                          | VuMark               | Word                  |                       |                                                                                                    |                           |                          | 14                        |                                                       |
| Shaders<br>Di Taxturas                                               |                      |                       |                       |                                                                                                    |                           |                          | Add C                     | omponent                                              |

Gambar 4.29 Penambahan script VBEventHandler

| 1  | <pre>public GameObject insect;</pre>                                     |
|----|--------------------------------------------------------------------------|
| 2  |                                                                          |
| 3  | public void                                                              |
| 4  | OnButtonPressed(VirtualButtonAbstractBehaviour vb){                      |
| 5  | if (vb!= null) {                                                         |
| 6  | <pre>switch (vb.VirtualButtonName) {</pre>                               |
| 7  | case "deadinsect1":                                                      |
| 8  | insect.transform.GetChild(0).transform.GetChild(1).Ge                    |
| 9  | tComponent <animator> ().SetInteger ("insectstate",</animator>           |
| 10 | 2);                                                                      |
| 11 | <pre>insect.transform.GetChild(0).transform.GetChild(2).Ge</pre>         |
| 12 | <pre>tComponent<animator> ().SetInteger ("insectstate",</animator></pre> |
| 13 | 2);                                                                      |
| 14 | <pre>insect.transform.GetChild(0).transform.GetChild(3).Ge</pre>         |
| 15 | tComponent <animator> ().SetInteger ("insectstate",</animator>           |
| 16 | 2);                                                                      |
| 17 | <pre>insect.transform.GetChild(0).transform.GetChild(4).Ge</pre>         |
| 18 | tComponent <animator> ().SetInteger ("insectstate",</animator>           |
| 19 | 2);                                                                      |
| 20 | <pre>insect.transform.GetChild(0).transform.GetChild(5).Ge</pre>         |
| 21 | <pre>tComponent<animator> ().SetInteger ("insectstate",</animator></pre> |
| 22 | 2);                                                                      |
| 23 | (insect.transform.GetChild(0).GetComponent("moveInsec                    |
| 24 | t") as MonoBehaviour).enabled = false;                                   |
| 25 | break;                                                                   |
| 26 |                                                                          |
| 27 | }                                                                        |
| 28 | }                                                                        |
| 29 | }                                                                        |
|    |                                                                          |

Gambar 4.30 Script VBEventHandler saat virtual button ditekan

| 1  | <pre>public GameObject insect;</pre>                 |
|----|------------------------------------------------------|
| 2  |                                                      |
| 3  | public void                                          |
| 4  | OnButtonReleased(VirtualButtonAbstractBehaviour vb){ |
| 5  | if (vb!=null) {                                      |
| 6  | switch (vb.VirtualButtonName) {                      |
| 7  | case "deadinsect1":                                  |
| 8  | <pre>StartCoroutine (deadAction (0));</pre>          |
| 9  | break;                                               |
| 10 |                                                      |
| 11 | }                                                    |
| 12 | }                                                    |
| 13 | }                                                    |

Gambar 4.31 Script VBEventHandler saat virtual button dilepas

```
public GameObject insect;
1
2
3
       IEnumerator deadAction(int insectnum) {
4
         yield return new WaitForSeconds(1);
5
         insect.transform.GetChild(insectnum).gameObject.
6
         GetComponent<moveInsect> ().dead = 1;
7
         insect.transform.GetChild(insectnum).gameObject.
8
         SetActive(false);
9
         insect.GetComponent<appmanager> ().respawn ();
10
```

Gambar 4.32 Script VBEventHandler saat virtual button dilepas (2)

## 4.7.2 Implementasi Pengaktifan dan Penonaktifan Fitur Bunuh Serangga

Implementasi pengaktifan dan penonaktifan fitur bunuh serangga dilakukan dengan menggunakan fungsi yang terdapat pada *script* appmanager. Fungsi pengaktifan fitur bunuh serangga ditunjukkan pada Gambar 4.33. Fungsi penonaktifan fitur bunuh serangga ditunjukkan pada Gambar 4.34.

```
1
       public GameObject [] insect;
2
3
       public void enableVB() {
4
           bunuhSeranggaValue.GetComponent<Text>().text =
5
           "ON";
6
           for (int g = 0; g < 10; g++) {
7
             (insect[g].transform.GetChild(0).gameObject.
8
             GetComponent("VirtualButtonBehaviour") as
9
             MonoBehaviour).enabled = true;
10
           }
11
         }
12
13
```

Gambar 4.33 Script mengaktifkan fitur bunuh serangga

```
public GameObject insect1, insect2, insect3, insect4,
1
2
       insect5, insect6, insect7, insect8, insect9, insect10;
3
4
      public void disableVB() {
5
           bunuhSeranggaValue.GetComponent<Text>().text =
6
           "OFF";
7
          for (int q = 0; q < 10; q++) {
8
             (insect[g].transform.GetChild(0).gameObject.
9
             GetComponent("VirtualButtonBehaviour") as
10
             MonoBehaviour).enabled = false;
11
           }
12
         }
13
```

Gambar 4.34 Script menonaktifkan fitur bunuh serangga

## 4.7.3 Implementasi Respawn Serangga

Implementasi *respawn* serangga dilakukan dengan menggunakan fungsi yang terdapat pada *script* appmanager seperti yang ditampilkan Gambar 4.35.

```
public GameObject[] insect;
1
2
       public int moveinsectstat;
3
4
       public void respawn() {
5
           if (insect[0].gameObject.GetComponent
6
           <moveInsect> ().dead == 1) {
7
             insect[0].gameObject.GetComponent<moveInsect>
8
             ().dead = 0;
9
             while (!insect[0].activeSelf) {
10
               Vector3 spawnpos = new Vector3
                (Random.Range (-8, 8), 0, Random.Range (-8,
11
12
               8));
13
               if (Physics.OverlapBox (spawnpos * 100,
14
               spawnsize).Length == 0) {
15
                 insect[0].gameObject.SetActive (true);
16
                 insect[0].gameObject.transform.
17
                 localPosition = spawnpos / 10;
                 spawnrot = new Vector3 (0, Random.Range
18
19
                  (0, 360), 0);
20
                 insect[0].gameObject.transform.Rotate
21
                  (spawnrot);
22
               }
23
             }
24
             if (moveinsectstat == 1) {
25
               moveInsect ();
26
             }
27
             if (moveinsectstat == 0) {
28
               staticInsect ();
29
30
           } else {
31
             for (int r = 1; r < 10; r++) {
32
               if (insect[r].gameObject.GetComponent
33
               <moveInsect> ().dead == 1) {
34
                 insect[r].gameObject.GetComponent
35
                 <moveInsect> ().dead = 0;
36
                 countInsect--;
37
                 showMoreInsect (-1);
38
                 break;
39
               }
             }
40
41
           }
42
         }
43
       . . .
```

Gambar 4.35 Script respawn

# 4.8 Implementasi Fitur Mengembalikan Posisi Serangga Pertama

Implementasi memperbesar serangga dilakukan dengan menggunakan fungsi yang terdapat pada *script appmanager* seperti yang ditampilkan Gambar 4.36.

```
1 public GameObject [] insect;
2 ...
3 void resetButton(){
4 Vector3 spawnpos = new Vector3 (0, 0, 0);
5 insect[0].gameObject.transform.localPosition =
6 spawnpos;
7 }
8 ...
```

```
Gambar 4.36 Script mengembalikan posisi serangga pertama
```

## 4.9 Implementasi Menambah Skenario

Implementasi menambah skenario dilakukan dengan menggunakan fungsi yang terdapat pada *script scenarioManager* seperti yang ditampilkan Gambar 4.37.

| 1  | <pre>String [] scenarioTemp;</pre>                             |
|----|----------------------------------------------------------------|
| 2  | String actionValue, durationValue, insertValue;                |
| 3  |                                                                |
| 4  | <pre>public void addAction(int selectEvent){</pre>             |
| 5  | if (currentAction == actionCount) {                            |
| 6  | actionCount++;                                                 |
| 7  | }                                                              |
| 8  | <pre>scenarioTemp [currentAction] = null;</pre>                |
| 9  | addInsect [currentAction] = 0;                                 |
| 10 | <pre>scaleInsect [currentAction] = 0;</pre>                    |
| 11 | actionValue actionDropdown.GetComponent <dropdown></dropdown>  |
| 12 | ().value;//set action                                          |
| 13 | durationValue = durationAddScenario.                           |
| 14 | GetComponent <inputfield> ().text;//set duration</inputfield>  |
| 15 | int cekNum;                                                    |
| 16 | <pre>somethingWrong = 0;</pre>                                 |
| 17 | <pre>bool cekNumb = int.TryParse (durationValue, out</pre>     |
| 18 | cekNum);                                                       |
| 19 | disableAllWarning ();                                          |
| 20 | if (durationAddScenario.GetComponent <inputfield></inputfield> |
| 21 | ().text.Length != 0 && cekNumb) {                              |
| 22 | durationValue = durationAddScenario.                           |
| 23 | GetComponent <inputfield>().text;</inputfield>                 |
| 24 | if (jumlahSeranggaDropdown.activeSelf) {//set                  |
| 25 | value                                                          |
| 26 | insertValue =                                                  |
| 27 | jumlahSeranggaDropdown.GetComponent <dropdown></dropdown>      |
| 28 | ().value;                                                      |
| 29 | if (jumlahSeranggaDropdown.                                    |
| 30 | GetComponent <dropdown> ().value == 0 &amp;&amp;</dropdown>    |
| 31 | addInsectTotal(actionCount) + 1 <= 10) {                       |
| 32 | insertValue = tambahSeranggaDropdown                           |
| 33 | [0].GetComponent <dropdown> ().value;</dropdown>               |
| 34 | addInsect[currentAction]++;                                    |
| 35 | insertScenarioTemp (insertValue.ToString                       |
| 36 |                                                                |
| 37 | if (addInsectTotal (actionCount) ==-1) {                       |
| 38 | <pre>somethingWrong = 1;</pre>                                 |
| 39 | insectwarning.SetActive (true);                                |
| 40 | Insectwarning.GetComponent <text> ().text</text>               |
| 41 | = "Jumian Serangga Terialu Banyak";                            |
| 42 |                                                                |
| 43 | } else il                                                      |
| 44 | (Jumianseranggabiopdown.GetComponent)                          |
| 46 | (actionCount) + jumlabSeranggaDrondown                         |
| 40 | GetComponent <drondown></drondown>                             |
| 48 | () value + 1 $\leq$ 10) (                                      |
| 49 | for (int $p = 0; p <=$                                         |
|    | TOT (THE P 0, P )                                              |

| 50 | iumlab Sorangga Dropdoup                                                                                                    |
|----|----------------------------------------------------------------------------------------------------|
| 50 | CotComponent (Drendour) () vialue, plu) (                                                                                                    |
| 51 | GetComponent <dropdown ().varue;="" p++)="" th="" {<=""></dropdown>                                                                                                    |
| 52 | insertvalue = tambanSeranggaDropdown                                                                                                    |
| 53 | <pre>[p].GetComponent<dropdown> ().value;</dropdown></pre>                                                                                                    |
| 54 | addInsect[currentAction]++;                                                                                                    |
| 55 | if (p != jumlahSeranggaDropdown.                                                                                                    |
| 56 | GetComponent <dropdown> ().value) {</dropdown>                                                                                                    |
| 57 | <pre>scenarioTemp [currentAction] +=</pre>                                                                                                    |
| 58 | actionValue.ToString () + "a" +                                                                                                    |
| 59 | insertValue ToString () + "v" + "Od":                                                                                                    |
| 60 | } else if (p == jumlahSeranggaDropdown                                                                                                    |
| 61 | $\int cibe if (p) \int dminimizer diagonal for the component (Drondown) () walue) \int dminimizer diagonal for the component (Drondown) () walue) \int dminimizer diagonal for the component (Drondown) () walue) for the component (Drondown) () walue) for the component (Drondown) () walue) for the component (Drondown) () walue) for the component (Drondown) () walue) for the component (Drondown) () walue) for the component (Drondown) () walue) for the component (Drondown) () walue) for the component () walue () for the component () walue () walue () for the component () walue () walue () for the component () walue () walue () for the component () walue () for the component () walue () for the component () walue () walue () for the component () walue () walue () for the component () walue () walue () for the component () walue () walue () $ |
| 60 | incertScopparioTerro (incertValue)                                                                                                    |
| 62 | There is the there is a second second s                                                                                                    |
| 63 | TOSULING());                                                                                                    |
| 64 | }                                                                                                    |
| 65 | }                                                                                                    |
| 66 | if(addInsectTotal(actionCount)==-1){                                                                                                    |
| 67 | somethingWrong = 1;                                                                                                    |
| 68 | insectWarning.SetActive (true);                                                                                                    |
| 69 | insectWarning.GetComponent <text> ().text</text>                                                                                                    |
| 70 | = "Jumlah Serangga Terlalu Banyak";                                                                                                    |
| 71 | }                                                                                                    |
| 72 | } else {                                                                                                    |
| 73 | somethingWrong = 1;                                                                                                    |
| 74 | insectWarning.SetActive (true);                                                                                                    |
| 75 | insectWarning.GetComponent <text> ().text =</text>                                                                                                    |
| 76 | "Jumlah Serangga Terlalu Banyak":                                                                                                    |
| 77 | l                                                                                                    |
| 78 | )<br>Lelse if (kurangiSeranggaDrondown activeSelf)                                                                                                    |
| 70 | ( CISE II (KulangiSelanggabiopdown.acciveSell)                                                                                                    |
| 00 | incont Volue - kurangi Serangga Drandeun                                                                                                    |
| 00 | CatCarparant (Drandour) () and us 1                                                                                                    |
| 81 | Gettomponent<br>Corpdown> ().value + 1;                                                                                                    |
| 82 | ii (addinsectrotal(actioncount) - insertvalue                                                                                                    |
| 83 | >= 0) {                                                                                                    |
| 84 | addInsect[currentAction] -= insertValue;                                                                                                    |
| 85 | insertScenarioTemp (insertValue.ToString                                                                                                    |
| 86 | ());                                                                                                    |
| 87 | if(addInsectTotal(actionCount)==-1){                                                                                                    |
| 88 | somethingWrong = 1;                                                                                                    |
| 89 | insectWarning.SetActive (true);                                                                                                    |
| 90 | insectWarning.GetComponent <text> ().text</text>                                                                                                    |
| 91 | = "Jumlah Serangga Terlalu Sedikit";                                                                                                    |
| 92 | }                                                                                                    |
| 93 | } else {                                                                                                    |
| 94 | <pre>somethingWrong = 1;</pre>                                                                                                    |
| 95 | insectWarning.SetActive (true);                                                                                                    |
| 96 | insectWarning.GetComponent <text> () text =</text>                                                                                                    |
| 97 | "Jumlah Serangga Terlalu Sedikit":                                                                                                    |
| 98 | }                                                                                                    |
|    |                                                                                                    |

| 0.0 |                                                                                                |
|-----|------------------------------------------------------------------------------------------------|
| 99  | } else if (insectSizeDropdown.activeSelf) {                                                    |
| 100 | insertValue = insectSizeDropdown.                                                              |
| 101 | GetComponent <dropdown> ().value + 1;</dropdown>                                               |
| 102 | if (scaleInsectTotal(actionCount) +                                                            |
| 103 | insertValue < 5) {                                                                             |
| 104 | <pre>scaleInsect[currentAction] += insertValue;</pre>                                          |
| 105 | insertScenarioTemp (insertValue.ToString                                                       |
| 106 | ());                                                                                           |
| 107 | if(scaleInsectTotal(actionCount)==-1){                                                         |
| 108 | <pre>somethingWrong = 1;</pre>                                                                 |
| 109 | <pre>scaleWarning.SetActive (true);</pre>                                                      |
| 110 | <pre>scaleWarning.GetComponent<text> ().text =</text></pre>                                    |
| 111 | "Ukuran Serangga Terlalu Besar";                                                               |
| 112 | }                                                                                              |
| 113 | } else {                                                                                       |
| 114 | somethingWrong = 1:                                                                            |
| 115 | scaleWarping SetActive (true):                                                                 |
| 116 | scaleWarning.SetActive (tite);                                                                 |
| 117 | "Uluran Coronaga Terlalu Decar".                                                               |
| 110 | okuran serangga rerraru besar ;                                                                |
| 110 | }<br>} ] alaa if (incoch0ineDwandown) active0alf) (                                            |
| 120 | <pre>} else il (insectsizeDropdownz.activeSell) {     insectsizeDropdownz.activeSell) { </pre> |
| 120 | Insertvalue = InsectSizeDropdownz.                                                             |
| 121 | GetComponent <dropdown> ().value + 1;</dropdown>                                               |
| 122 | if (scaleInsectTotal(actionCount) -                                                            |
| 123 | insertValue >= 0) {                                                                            |
| 124 | <pre>scaleInsect[currentAction] -= insertValue;</pre>                                          |
| 125 | insertScenarioTemp (insertValue.ToString                                                       |
| 126 | ());                                                                                           |
| 127 | if(scaleInsectTotal(actionCount)==-1){                                                         |
| 128 | <pre>somethingWrong = 1;</pre>                                                                 |
| 129 | <pre>scaleWarning.SetActive (true);</pre>                                                      |
| 130 | <pre>scaleWarning.GetComponent<text> ().text =</text></pre>                                    |
| 131 | "Jumlah Serangga Terlalu Kecil";                                                               |
| 132 | }                                                                                              |
| 133 | }                                                                                              |
| 134 | else {                                                                                         |
| 135 | somethingWrong = 1;                                                                            |
| 136 | <pre>scaleWarning.SetActive (true);</pre>                                                      |
| 137 | <pre>scaleWarning.GetComponent<text> ().text =</text></pre>                                    |
| 138 | "Jumlah Serangga Terlalu Kecil";                                                               |
| 139 | }                                                                                              |
| 140 | } else {                                                                                       |
| 141 | <pre>insertScenarioTemp("-");</pre>                                                            |
| 142 | }                                                                                              |
| 143 | if (flagedit == 0) {                                                                           |
| 144 | saveScenario = "scenario" + getScenarioStat                                                    |
| 145 | ().ToString ();                                                                                |
| 146 | }                                                                                              |
| 147 | if (flagedit == 1) {                                                                           |

| 148 | saveScenario = "scenario" +                               |
|-----|-----------------------------------------------------------|
| 149 | indexedit.ToString();                                     |
| 150 | }                                                         |
| 151 | if (selectEvent == 0 && somethingWrong==0)                |
| 152 | {//jika pilih save scenario                               |
| 153 | <pre>flushAddedScenarioTemp ();</pre>                     |
| 154 | PlayerPrefs.SetString (saveScenario,                      |
| 155 | allscenario);//save scenario1, scenario2 dst              |
| 156 | resetScenario ();                                         |
| 157 | <pre>backAddScenarioButtonAction ();</pre>                |
| 158 | }                                                         |
| 159 | else if (selectEvent==1 && somethingWrong==0)             |
| 160 | {//jika pilih tambah aksi                                 |
| 161 | currentAction++;                                          |
| 162 | cekActionIndex ();                                        |
| 163 | <pre>int currentActionPrint = currentAction + 1;</pre>    |
| 164 | actionLabelAddScenario.GetComponent <text></text>         |
| 165 | ().text = "AKSI " + currentActionPrint;                   |
| 166 | defaultformaddscenario ();                                |
| 167 | }                                                         |
| 168 | <pre>} else if (durationAddScenario.GetComponent</pre>    |
| 169 | <inputfield>().text.Length == 0) {</inputfield>           |
| 170 | <pre>dataBelumLengkap.SetActive (true);</pre>             |
| 171 | } else if (!cekNumb) {                                    |
| 172 | <pre>dataWrong.SetActive (true);</pre>                    |
| 173 | }                                                         |
| 174 | if (somethingWrong == 0) {                                |
| 175 | jmlSeranggaValue.GetComponent <text> ().text =</text>     |
| 176 | addInsectTotal (actionCount).ToString () +                |
| 177 | "/10";                                                    |
| 178 | int insectsizee = scaleInsectTotal                        |
| 179 | (actionCount) + 1;                                        |
| 180 | <pre>scaleValue.GetComponent<text> ().text =</text></pre> |
| 181 | insectsizee.ToString () + "/5";                           |
| 182 | }                                                         |
| 183 | }                                                         |
| 184 |                                                           |

| Gambar 4.37 | Script | menambah | skenario |
|-------------|--------|----------|----------|
|-------------|--------|----------|----------|

# 4.10 Implementasi Mengubah Skenario

Implementasi mengubah skenario dilakukan dengan menggunakan fungsi yang terdapat pada *script appmanager* seperti yang ditampilkan Gambar 4.38.

```
1
       Public GameObjects addScenarioContent,
2
       ubahSkenarioContent, dataBelumLengkap, dataWrong;
3
       Int flahedit, actionLength;
4
5
       public void chooseEditScenario(int indexEdit2) {
6
           addScenarioContent.SetActive (true);
7
           ubahSkenarioContent.SetActive(false);
8
           disableAllWarning ();
9
           indexEdit2--;
10
           string editkey = "scenario" + indexEdit2.ToString
11
           ();
12
           flagedit = 1;
13
           indexedit = indexEdit2;
14
           int indexeditprint = indexEdit2 + 1;
15
           addScenarioLabel.GetComponent<Text> ().text =
16
           "Ubah Skenario " + indexeditprint.ToString();
17
           getEachScenario(PlayerPrefs.GetString(editkey));
18
           int fill=0;
19
           insertScenario = 0;
20
           addInsect [insertScenario] = 0;
21
           scaleInsect[insertScenario] = 0;
22
           while(fill < actionLength-1) {</pre>
23
             scenarioTemp[insertScenario] += action[fill] +
24
             "a" + value[fill] + "v" + duration[fill] +
             "d";
25
2.6
             if (action [fill] == "0") {
27
               addInsect [insertScenario]++;
2.8
             1
             else if (action [fill] == "1") {
29
30
               int v = int.Parse (value [fill]);
31
               addInsect [insertScenario] -= v;
32
             }
             else if (action [fill] == "4") {
33
34
               int v = int.Parse (value [fill]);
35
               scaleInsect [insertScenario] = v;
36
37
             else if (action [fill] == "5") {
38
               int v = int.Parse (value [fill]);
39
               scaleInsect [insertScenario] -= v;
40
             1
41
             if (duration[fill]!="0") {
42
               insertScenario++;
43
               addInsect [insertScenario] = 0;
44
               scaleInsect[insertScenario] = 0;
45
             }
             fill++;
46
47
           }
48
           jmlSeranggaValue.GetComponent<Text> ().text =
49
           addInsectTotal (insertScenario).ToString () +
```

| 50 | "/10";                                                    |
|----|-----------------------------------------------------------|
| 51 | int insectsizee = scaleInsectTotal                        |
| 52 | (insertScenario) + 1;                                     |
| 53 | <pre>scaleValue.GetComponent<text> ().text =</text></pre> |
| 54 | insectsizee.ToString () + "/5";                           |
| 55 | <pre>scaleInsectTotal (insertScenario);</pre>             |
| 56 | <pre>actionCount = insertScenario;</pre>                  |
| 57 | cekActionIndex ();                                        |
| 58 | <pre>getEachScenario (scenarioTemp [0]);</pre>            |
| 59 | <pre>loadAction();</pre>                                  |
| 60 | int tempvals = jumlahSeranggaDropdown.                    |
| 61 | GetComponent <dropdown> ().value;</dropdown>              |
| 62 | jumlahSeranggaDropdown.GetComponent <dropdown></dropdown> |
| 63 | ().value = jumlahSeranggaDropdown.                        |
| 64 | GetComponent <dropdown> ().value + 1;</dropdown>          |
| 65 | jumlahSeranggaDropdown.GetComponent <dropdown></dropdown> |
| 66 | <pre>().value = tempvals;</pre>                           |
| 67 | }                                                         |
| 68 |                                                           |
| 69 | Public void addAction(){                                  |
| 70 |                                                           |
| 71 | if (flagedit == 1) {                                      |
| 72 | saveScenario = "scenario" + indexedit.ToString            |
| 73 | ();                                                       |
| 74 | }                                                         |
| 75 |                                                           |
| 76 | }                                                         |

# Gambar 4.38 Script mengubah skenario

# 4.11 Implementasi Menghapus Skenario

Implementasi menghapus skenario dilakukan dengan menggunakan fungsi yang terdapat pada *script scenarioManager* seperti yang ditampilkan Gambar 4.39.

```
Public Gameobject scenarioContent;
1
2
       . . .
3
         public void hapusScenarioButtonAction() {
4
           hapusSkenarioContent.SetActive (true);
5
           scenarioContent.SetActive (false);
6
           flagedit = 0;
7
           cekSkenarioStatus ();
8
         }
9
10
         public void deleteScenario(int indexHapus2) {
11
           string deletekey = "scenario" +
12
           indexHapus2.ToString ();
           PlayerPrefs.SetString (deletekey, "");
13
14
           PlayerPrefs.DeleteKey (deletekey);
15
           cekSkenarioStatus ();
16
         }
17
```

Gambar 4.39 Script menghapus skenario

## 4.12 Implementasi Menjalankan Skenario

Implementasi menjalankan skenario dilakukan dengan menggunakan fungsi yang terdapat pada *script scenarioManager* seperti yang ditampilkan Gambar 4.40.
```
1
       String[] action, value, duration;
2
       Int count, idx;
3
       Public GameObject scenarioAction, scenarioTimer;
4
5
         public void loadScenario(int scenarionumber) {
6
           scenarionumber--;
           string loadkey = "scenario" +
7
           scenarionumber.ToString ();
8
9
           getEachScenario (PlayerPrefs.GetString
10
           (loadkey).ToString());
11
           runScenario ();
12
         }
13
14
         public void runScenario() {
15
           StopAllCoroutines ();
16
           backScenarioButtonAction ();
17
           this.gameObject.GetComponent<appmanager>
18
           ().keluarButtonAction ();
19
           this.gameObject.GetComponent<appmanager>
20
           ().resetAll();
21
           StartCoroutine (runAction ());
22
         }
23
24
       IEnumerator runAction() {
25
           idx = 0;
26
           stopSkenario.SetActive (true);
27
           settingButton.SetActive (false);
28
           if (isPasien == 0) {
29
             scenarioAction.SetActive (true);
30
             scenarioTimer.SetActive (true);
31
           }
32
           while(idx<count) {</pre>
33
             int durationn = int.Parse(duration[idx]);
34
             if (action [idx] == "0") {//jika aksi =
35
             menambah serangga
36
               scenarioAction.GetComponent<Text> ().text =
37
               "Menambah Serangga";
38
               int val = int.Parse (value [idx]) + 1;
39
               this.gameObject.GetComponent<appmanager>
40
               ().showMoreInsect (val);
               } else if (action [idx] == "1") {//jika aksi
41
42
               = mengurangi serangga
43
               scenarioAction.GetComponent<Text> ().text =
44
               "Mengurangi Serangga";
45
               int val = int.Parse (value [idx]);
               for (int n = 0; n < val; n++) {
46
47
                 this.gameObject.GetComponent<appmanager>
48
                  ().showLessInsectButtonAction ();
49
               }
```

| 50       | <pre>} else if (action [idx] == "2") {//jika aksi =</pre>                                |
|----------|------------------------------------------------------------------------------------------|
| 51       | serangga berjalan                                                                        |
| 52       | <pre>scenarioAction.GetComponent<text> ().text =</text></pre>                            |
| 53       | "Serangga Berjalan";                                                                     |
| 54       | this.gameObject.GetComponent <appmanager></appmanager>                                   |
| 55       | ().moveInsectButtonAction ();                                                            |
| 56       | } else if (action [idx] == "3") {//jika aksi                                             |
| 57       | = serangga diam                                                                          |
| 58       | <pre>scenarioAction.GetComponent<text> ().text =</text></pre>                            |
| 59       | "Serangga Diam";                                                                         |
| 60       | this.gameObject.GetComponent <appmanager></appmanager>                                   |
| 61       | <pre>().staticInsectButtonAction ();</pre>                                               |
| 62       | } else if (action [idx] == "4") {//jika aksi =                                           |
| 63       | perbesar serangga                                                                        |
| 64       | <pre>scenarioAction.GetComponent<text> ().text =</text></pre>                            |
| 65       | "Perbesar Serangga";                                                                     |
| 66       | <pre>int val = int.Parse (value [idx]);</pre>                                            |
| 67       | for (int $n = 0$ ; $n < val$ ; $n++$ ) {                                                 |
| 68       | this.gameObject.GetComponent <appmanager></appmanager>                                   |
| 69       | ().biggerInsectButtonAction ();                                                          |
| 70       | }                                                                                        |
| 71       | } else if (action [idx] == "5") {//jika aksi =                                           |
| 72       | perkecil serangga                                                                        |
| 73       | <pre>scenarioAction.GetComponent<text> ().text =</text></pre>                            |
| 74       | "Perkecil Serangga";                                                                     |
| 75       | <pre>int val = int.Parse (value [idx]);</pre>                                            |
| 76       | for (int $n = 0; n < val; n++)$ {                                                        |
| 77       | this.gameObject.GetComponent <appmanager></appmanager>                                   |
| 78       | <pre>().smallerInsectButtonAction ();</pre>                                              |
| 79       | }                                                                                        |
| 80       | } else if (action [idx] == "6") {//jika aksi =                                           |
| 81       | bunuh serangga:on                                                                        |
| 82       | <pre>scenarioAction.GetComponent<text> ().text =</text></pre>                            |
| 83       | "Bunuh Serangga: ON";                                                                    |
| 84       | this.gameObject.GetComponent <appmanager></appmanager>                                   |
| 85       | ().enableVB ();                                                                          |
| 86       | <pre>} else if (action [idx] == "/") {//jika aksi = }</pre>                              |
| 87       | bunun serangga:off                                                                       |
| 88       | <pre>scenarioAction.GetComponent<text> ().text = "Desch Generation GET"</text></pre>     |
| 89       | "Bunun Serangga: OFF";                                                                   |
| 90       | () dischlaup ()                                                                          |
| 97       | ().ulsablevB ();                                                                         |
| 92<br>02 | <pre>} erse if (action [fux] == "6") {//]1ka aks1 = reset posici correges portants</pre> |
| 93       | reset posisi serangga pertama                                                            |
| 24<br>05 | "Bosot Bosisi Sorangga 1";                                                               |
| 90       | Reset POSISI Selangga 1";                                                                |
| 90<br>07 | () resetPuttenletics ():                                                                 |
| 91       | ().reselbullonAction ();                                                                 |
| 90       | *                                                                                        |

| 99  | idx++;                                                       |
|-----|--------------------------------------------------------------|
| 100 | while (durationn != 0) {                                     |
| 101 | <pre>scenarioTimer.GetComponent<text> ().text =</text></pre> |
| 102 | <pre>durationn.ToString();</pre>                             |
| 103 | yield return new WaitForSeconds (1);                         |
| 104 | durationn;                                                   |
| 105 | }                                                            |
| 106 | }                                                            |
| 107 | <pre>stopScenario ();</pre>                                  |
| 108 | this.gameObject.GetComponent <appmanager></appmanager>       |
| 109 | ().resetAll();                                               |
| 110 | if (isPasien == 1) {                                         |
| 111 | <pre>scenarioButtonAction ();</pre>                          |
| 112 | }                                                            |
| 113 | }                                                            |
| 114 | •••                                                          |

Gambar 4.40 Script menjalankan skenario

## 4.13 Implementasi Menghentikan Skenario

Implementasi menghentikan skenario dilakukan dengan menggunakan fungsi yang terdapat pada *script scenarioManager* seperti yang ditampilkan Gambar 4.41.

| 1  | Public Gameobject settingButton, stopSkenario,         |
|----|--------------------------------------------------------|
| 2  | scenarioAction, scenarioTimer;                         |
| 3  |                                                        |
| 4  | <pre>public void stopScenario() {</pre>                |
| 5  | StopAllCoroutines ();                                  |
| 6  | this.gameObject.GetComponent <appmanager></appmanager> |
| 7  | ().resetAll();                                         |
| 8  | <pre>settingButton.SetActive (true);</pre>             |
| 9  | <pre>stopSkenario.SetActive (false);</pre>             |
| 10 | <pre>scenarioAction.SetActive (false);</pre>           |
| 11 | <pre>scenarioTimer.SetActive (false);</pre>            |
| 12 | }                                                      |
| 13 |                                                        |

Gambar 4.41 Script menghentikan skenario

### 4.14 Pembuatan Proyek

Untuk membuat proyek, hal yang perlu dilakukan adalah memilih *tab "file"*, lalu pilih menu *"build settings…"*, proses bisa dilihat pada Gambar 4.42.

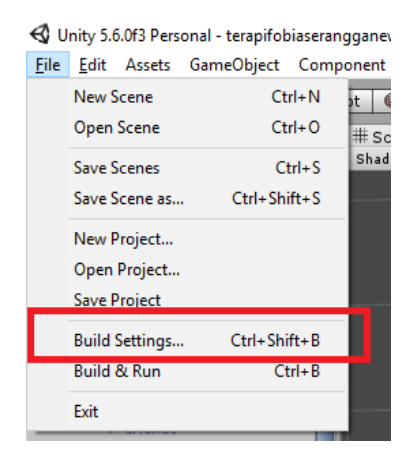

Gambar 4.42 Pembuatan proyek

Setelah itu akan muncul menu pembuatan proyek. Pilih mode pembuatan untuk Android. Tambahkan *scene* pada daftar *scenes* yang akan dibuat, klik tombol "*Build*" Gambar 4.43.

| f | Build Settings                    |                                          | x                                   |
|---|-----------------------------------|------------------------------------------|-------------------------------------|
| 1 | Scenes In Build                   |                                          |                                     |
| 9 | 🖌 Prefabs/terapifobiaserangganew3 |                                          | ]                                   |
|   |                                   |                                          |                                     |
|   | Platform                          |                                          | Add Open Scenes                     |
| L | 🐣 PC, Mac & Linux Standalone 🂧    | Android                                  |                                     |
|   | 🚦 Android 🛛 📢                     | Texture Compression<br>Build System      | Don't override   Internal (Default) |
| I | ios                               | Export Project<br>Development Build      |                                     |
| t | ∉ty tvos                          | Autoconnect Profiler<br>Script Debugging |                                     |
| I | 😽 Tizen                           |                                          |                                     |
| l | Xbox One                          |                                          |                                     |
|   | PS Vita                           |                                          | Learn about Unity Cloud Build       |
|   | Switch Platform Player Settings   |                                          | Build And Run                       |

Gambar 4.43 Pembuatan proyek (2)

# 4.15 Cara Menjalankan Aplikasi

Setelah *build* aplikasi berhasil, aplikasi dapat langsung diinstall dan dijalankan di perangkat Android. Aplikasi ini membutuhkan *marker* agar dapat menampilkan objek virtual di dunia nyata. *Marker* harus dicetak pada kertas berukuran A4, kemudian kita arahkan kamera pada perangkat kita kearah *marker* tersebut. (Halaman ini sengaja dikosongkan)

## BAB V PENGUJIAN DAN EVALUASI

Bab ini membahas hal mengenai uji coba dan evaluasi aplikasi pendukung terapi fobia serangga menggunakan teknologi *Augmented Reality* pada perangkat Android. Uji coba dilakukan menggunakan metode *black box* (kotak hitam) berdasarkan skenario yang telah ditentukan. Uji coba dilakukan pada 1 buah komputer dan 1 buah perangkat Android terhadap hasil implementasi perangkat lunak yang telah dijelaskan pada bab IV.

#### 5.1 Lingkungan Uji Coba

Pada proses uji coba ini, lingkungan dibedakan menjadi lingkungan perangkat komputer dan Android. Berikut ini akan dijelaskan mengenai tiap-tiap lingkungan uji coba aplikasi.

### 5.1.1 Lingkungan Perangkat Komputer

Lingkungan pelaksanaan uji coba meliputi perangkat keras dan perangkat lunak yang akan digunakan pada sistem ini. Spesifikasi perangkat keras dan perangkat lunak yang digunakan dalam rangka uji coba perangkat lunak ini dicantumkan pada Tabel 5.1.

| No. | Deskripsi                                                              |  |  |  |
|-----|------------------------------------------------------------------------|--|--|--|
|     | Prosesor : Intel <sup>®</sup> Core <sup>™</sup> i5-5200U CPU @ 2.20GHz |  |  |  |
| 1   | Memori : 4.00 GB                                                       |  |  |  |
| 2   | Sistem Operasi Windows 10 Pro 64-bit.                                  |  |  |  |

### 5.1.2 Lingkungan Perangkat Android

Spesifikasi perangkat Android yang digunakan dalam rangka uji coba perangkat lunak ini dicantumkan pada Tabel 5.2

Tabel 5.2 Lingkungan Perangkat Android

| No. | Deskripsi                                                            |
|-----|----------------------------------------------------------------------|
|     | Prosesor : Mediatek MT6795 Helio X10 Octa-core 2.0 GHz<br>Cortex-A53 |
| 1   | Memori : 2.00 GB                                                     |
| 2   | Sistem Operasi Android Versi 5.0 Lollipop                            |

### 5.2 Pengujian Fungsionalitas

Untuk mengetahui kesesuaian keluaran dari tiap tahap dan langkah penggunaan fitur terhadap skenario yang dipersiapkan, maka dibutuhkan pengujian fungsionalitas. Penjabaran skenario dan hasil uji coba fungsionalitas yang dilakukan terhadap perangkat lunak yang dibangun akan dijabarkan pada subbab ini.

## 5.2.1 Cara Menjalankan Aplikasi

Aplikasi ini membutuhkan *marker* agar dapat menampilkan objek virtual di dunia nyata. *Marker* harus dicetak pada kertas berukuran A4, kemudian kita arahkan kamera pada perangkat kita kearah *marker* tersebut. Aplikasi ini harus dijalankan di permukaan yang datar dengan pencahayaan yang cukup. Dalam menjalankan aplikasi sebisa mungkin perangkat kamera tidak banyak bergerak agar dapat menampilkan objek virtual dengan stabil.

### 5.2.2 Skenario Uji Coba Fungsionalitas

Subbab ini akan menjelaskan beberapa skenario uji coba perangkat lunak berdasarkan metode kotak hitam sebagai dasar tolak ukur keberhasilan. Pengujian fungsionalitas terhadap fiturfitur dari permainan ini akan dijelaskan sebagai berikut:

- Uji coba menambah serangga
- Uji coba mengurangi serangga
- Uji coba menjalankan serangga
- Uji coba menghentikan serangga
- Uji coba memperbesar serangga
- Uji coba memperkecil serangga
- Uji coba mengaktifkan fitur bunuh serangga
- Uji coba menonaktifkan fitur bunuh serangga
- Uji coba mengembalikan posisi serangga pertama
- Uji coba menambah scenario
- Uji coba mengubah scenario
- Uji coba menghapus scenario
- Uji coba menjalankan scenario
- Uji coba menghentikan skenario

Berdasarkan daftar pengujian yang telah disebutkan, dibuat beberapa skenario yang dilakukan pada setiap pengujian tersebut. Penjelasan mengenai cara dan hasil pengujian fungsionalitas perangkat lunak dibahas pada subbab Hasil Uji Coba.

## 5.2.3 Hasil Uji Coba

Pada subbab ini dijelaskan secara detail mengenai skenario yang dilakukan dan hasil yang didapatkan dari pengujian fungsionalitas perangkat lunak yang dibangun. Penjelasan disajikan dengan menampilkan kondisi awal, masukan, keluaran, hasil yang dicapai, dan kondisi akhir. Berikut ini merupakan penjabaran skenario dan hasil pengujian yang dicapai pada tiaptiap fungsionalitas perangkat lunak.

#### 5.2.3.1 Uji Coba Menambah Serangga

Uji coba menambah serangga adalah pengujian fungsi aplikasi dalam menambahkan serangga virtual yang ditampilkan. Uji coba ini bertujuan untuk mengetahui keberhasilan aplikasi dalam menjalankan fungsi menambah serangga. Hasil pengujian secara lengkap dapat dilihat pada Tabel 5.3. Gambar 5.1 menunjukkan tampilan tombol tambah serangga pada menu pengaturan. Gambar 5.2 menunjukkan tampilan pilihan serangga yang dapat ditambahkan. Gambar 5.3 menunjukkan tampilan saat Gambar 5.4 menunjukkan menambahkan serangga. hasil penambahan 1 serangga pada menu pengaturan. Gambar 5.5 menunjukkan hasil penambahan 1 serangga pada tampilan utama. Gambar 5.6 menunjukkan tampilan saat menambahkan banyak serangga. Gambar 5.7 menunjukkan hasil penambahan banyak serangga pada menu pengaturan. Gambar 5.8 menunjukkan hasil penambahan banyak serangga pada tampilan utama.

| ID              | UJ-UC-001                               |
|-----------------|-----------------------------------------|
| Nama            | Uji Coba Menambah Serangga              |
| Tujuan uji coba | Mengetahui apakah penambahan serangga   |
|                 | berhasil dilakukan dengan benar         |
| Kondisi awal    | Belum ada serangga yang ditambahkan.    |
|                 | Pengguna sudah membuka menu pengaturan  |
| Skenario 1      | Pengguna menekan tombol tambah serangga |
| Masukan         | Tekan pada tombol tambah serangga       |

| ruber ele mush ajr eoba menamban ber angga | Tabel <b>:</b> | 5.3 | Hasil | uji | coba | menambah | serangga |
|--------------------------------------------|----------------|-----|-------|-----|------|----------|----------|
|--------------------------------------------|----------------|-----|-------|-----|------|----------|----------|

| ID                          | UJ-UC-001                                                                                                    |
|-----------------------------|----------------------------------------------------------------------------------------------------|
| Keluaran yang<br>diharapkan | Aplikasi akan menampilkan menu tambah<br>serangga yang berisi 5 tombol pilihan serangga<br>yang dapat ditambahkan                                                                                                    |
| Hasil uji coba              | Berhasil                                                                                                    |
| Kondisi akhir               | Aplikasi menampilkan menu tambah serangga                                                                                                    |
| Skenario 2                  | Pengguna menambakan 1 serangga                                                                                                    |
| Masukan                     | Tekan salah satu dari 5 tombol pilihan serangga pada menu tambah seranga                                                                                                    |
| Keluaran yang<br>diharapkan | Aplikasi akan menampilkan 1 serangga yang<br>dipilih dengan posisi di tengah marker dengan<br>rotasi acak dan jumlah serangga yang ditampilkan<br>pada menu pengaturan dan menu tambah<br>serangga bertambah 1.                                                                                                    |
| Hasil uji coba              | Berhasil                                                                                                    |
| Kondisi akhir               | Aplikasi menampilkan 1 serangga yang dipilih<br>dengan posisi di tengah marker dan jumlah<br>serangga yang ditampilkan pada menu pengaturan<br>dan menu tambah serangga bertambah 1.                                                                                                    |
| Skenario 3                  | Pengguna menambahkan serangga lebih dari 1                                                                                                    |
| Masukan                     | Tekan salah satu dari 5 tombol pilihan serangga<br>pada menu tambah serangga lebih dari 1 kali,<br>maksimal 10 kali. Bisa menekan tombol pilihan<br>serangga yang mana saja dengan aturan setiap kali<br>menekan hanya satu tombol saja yang ditekan.                                                                        |
| Keluaran yang<br>diharapkan | Aplikasi akan menampilkan serangga yang<br>pertama ditambahkan berada di tengah marker,<br>dan serangga yang ditambahkan selanjutnya<br>muncul dengan posisi acak dengan rotasi acak.<br>Jumlah serangga yang ditampilkan pada menu<br>pengaturan dan menu tambah serangga akan<br>bertambah setiap kali penambahan serangga |

| ID             | UJ-UC-001                                                                                                    |
|----------------|----------------------------------------------------------------------------------------------------|
|                | hingga maksimal 10 serangga. Setelah 10 serangga tidak bisa ditambahkan serangga lagi.                                                                                                    |
| Hasil uji coba | Berhasil                                                                                                    |
| Kondisi akhir  | Aplikasi menampilkan serangga pertama dengan<br>posisi di tengah marker dan serangga selanjutnya<br>dengan posisi dan rotasi acak. Jumlah serangga<br>yang ditampilkan pada menu pengaturan dan<br>menu tambah serangga bertambah seiring<br>bertambahnya serangga yang ditampilkan hingga<br>maksimal 10 serangga. Setelah 10 serangga tidak<br>bisa ditambahkan serangga lagi. |

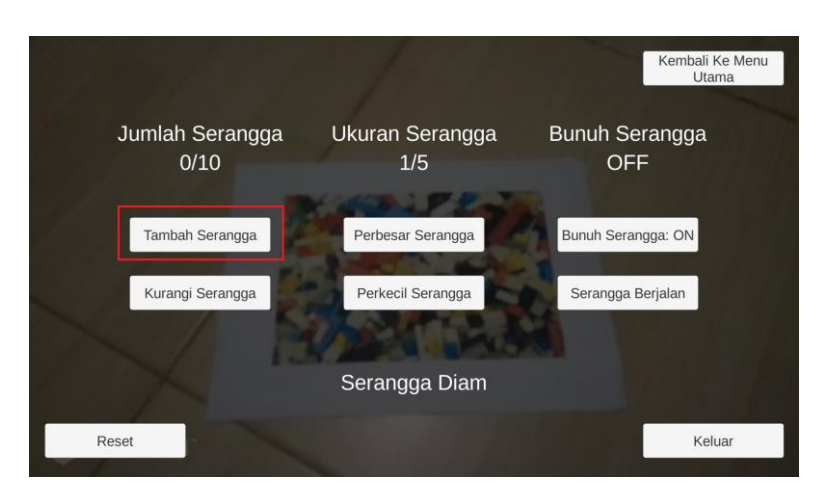

Gambar 5.1 Tampilan tombol tambah serangga pada menu pengaturan

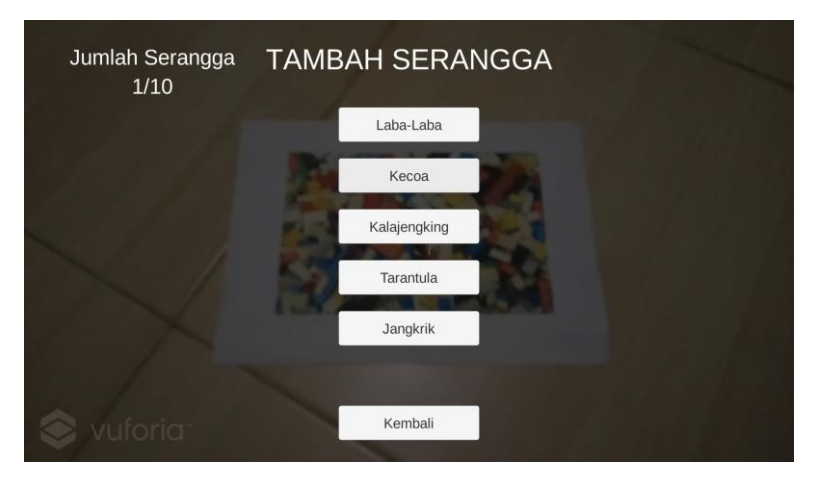

Gambar 5.2 Tampilan pilihan serangga yang dapat ditambahkan

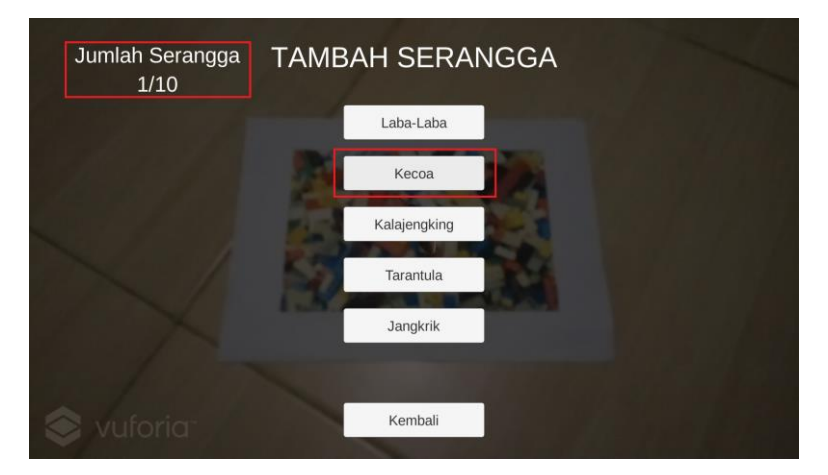

Gambar 5.3 Tampilan saat menambahkan serangga

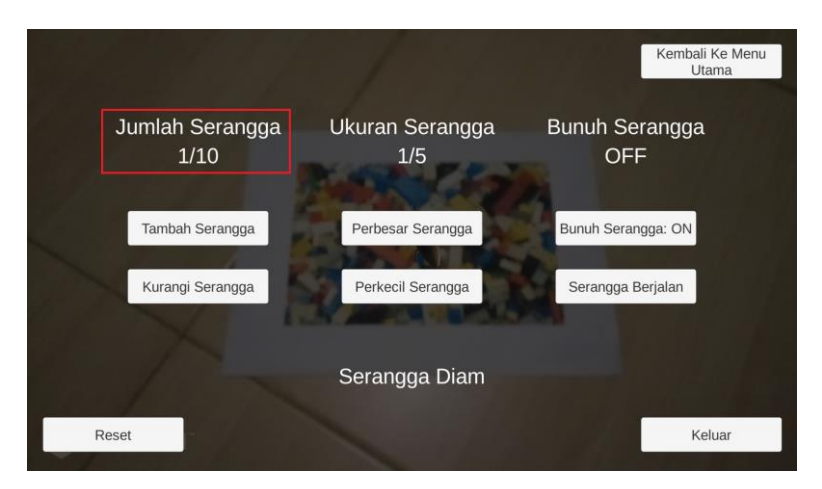

Gambar 5.4 Hasil penambahan 1 serangga pada menu pengaturan

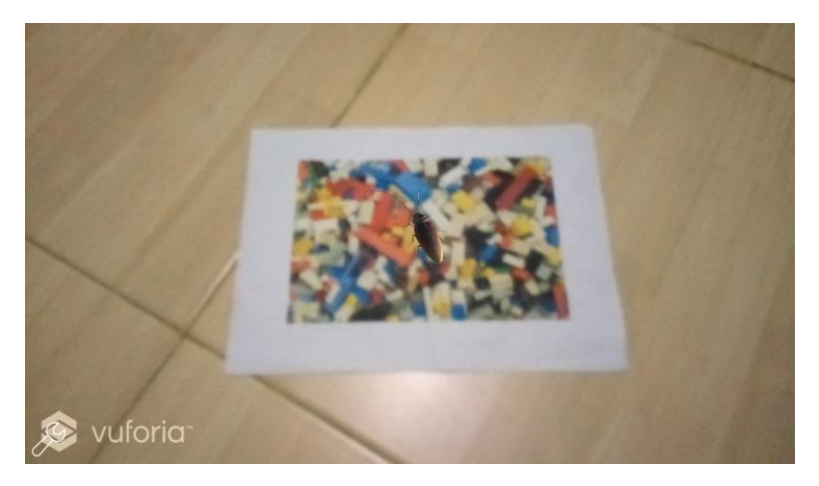

Gambar 5.5 Hasil penambahan 1 serangga pada tampilan utama

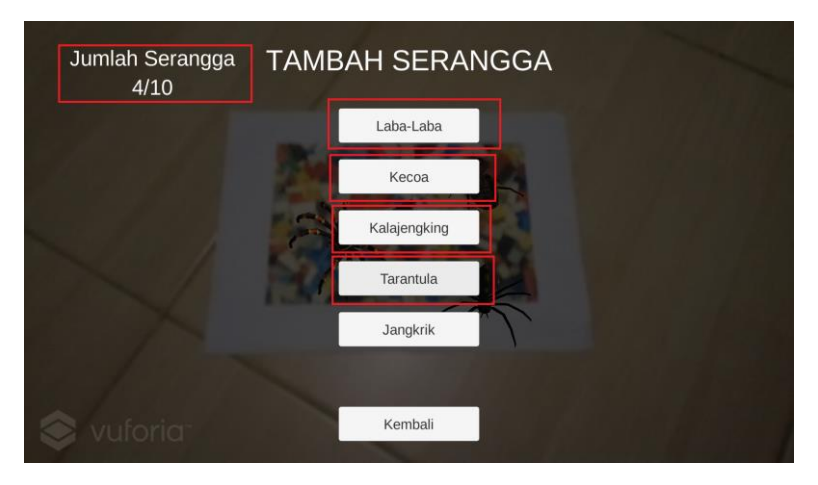

Gambar 5.6 Tampilan saat menambahkan banyak serangga

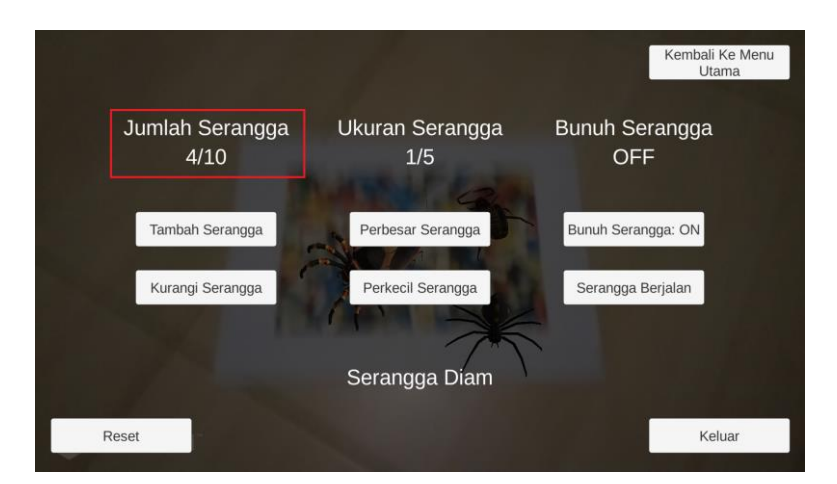

Gambar 5.7 Hasil penambahan banyak serangga pada menu pengaturan

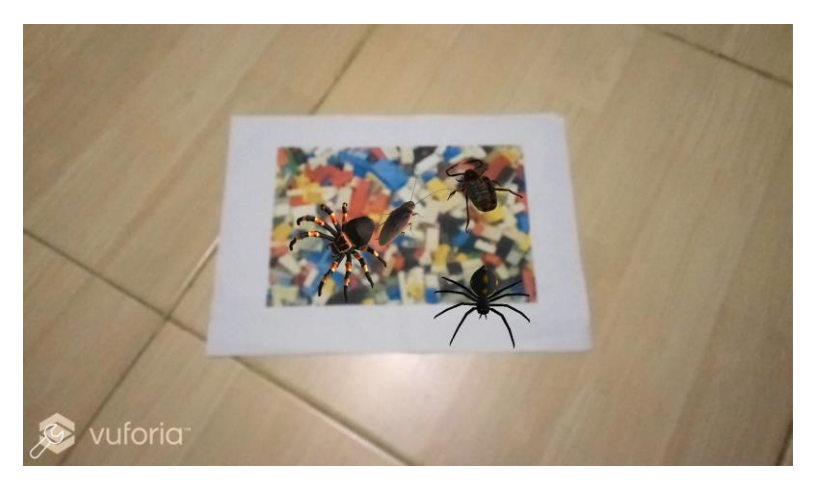

Gambar 5.8 Hasil penambahan banyak serangga pada tampilan utama

#### 5.2.3.2 Uji Coba Mengurangi Serangga

Uji coba mengurangi serangga adalah pengujian fungsi aplikasi dalam mengurangi serangga virtual yang ditampilkan. Uji coba ini bertujuan untuk mengetahui keberhasilan aplikasi dalam menjalankan fungsi mengurangi serangga. Hasil pengujian secara lengkap dapat dilihat pada Tabel 5.4. Gambar 5.9 menunjukkan tampilan sebelum serangga dikurangi pada menu pengaturan. Gambar 5.10 menunjukkan tampilan sebelum serangga dikurangi pada tampilan utama. Gambar 5.11 menunjukkan tampilan saat mengurangi 1 serangga. Gambar 5.12 menunjukkan hasil pengurangan 1 serangga pada tampilan utama.

| ID                          | UJ-UC-002                                                                                                    |
|-----------------------------|----------------------------------------------------------------------------------------------------|
| Nama                        | Uji Coba Mengurangi Serangga                                                                                                    |
| Tujuan uji coba             | Mengetahui apakah pengurangan serangga                                                                                                    |
|                             | berhasil dilakukan dengan benar                                                                                                    |
| Kondisi awal                | Sudah ada serangga yang ditambahkan.                                                                                                    |
|                             | Pengguna sudah membuka menu pengaturan                                                                                                    |
| Skenario 1                  | Pengguna menekan tombol kurangi serangga                                                                                                    |
| Masukan                     | Tekan pada tombol kurangi serangga                                                                                                    |
| Keluaran yang<br>diharapkan | Aplikasi akan menghilangkan 1 serangga yang<br>terakhir ditambahkan dan jumlah serangga yang<br>ditampilkan pada menu pengaturan dan menu<br>tambah serangga akan berkurang 1. |
| Hasil uji coba              | Berhasil                                                                                                    |
| Kondisi akhir               | Aplikasi menghilangkan 1 serangga yang terakhir<br>ditambahkan dan jumlah serangga yang<br>ditampilkan pada menu pengaturan dan menu<br>tambah serangga berkurang 1.           |

Tabel 5.4 Hasil uji coba mengurangi serangga

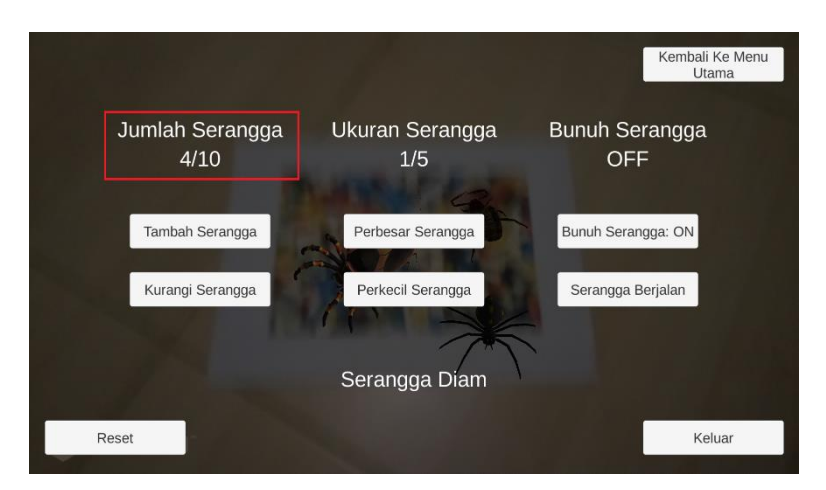

Gambar 5.9 Tampilan sebelum serangga dikurangi pada menu pengaturan

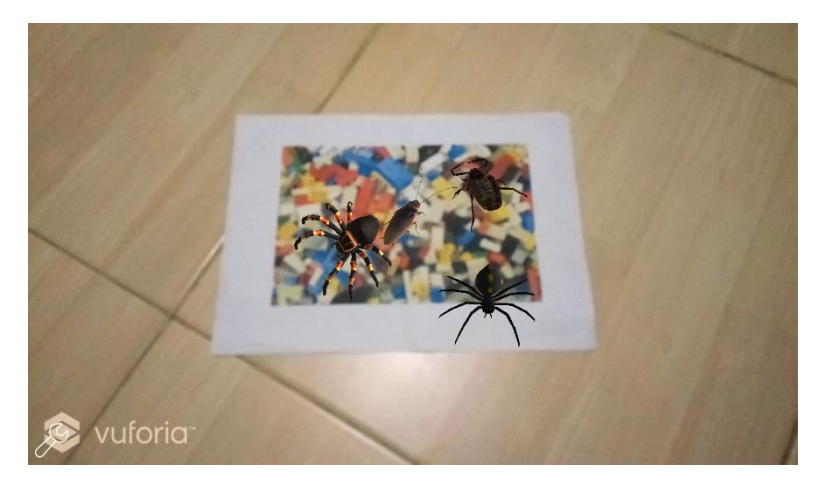

Gambar 5.10 Tampilan sebelum serangga dikurangi pada tampilan utama

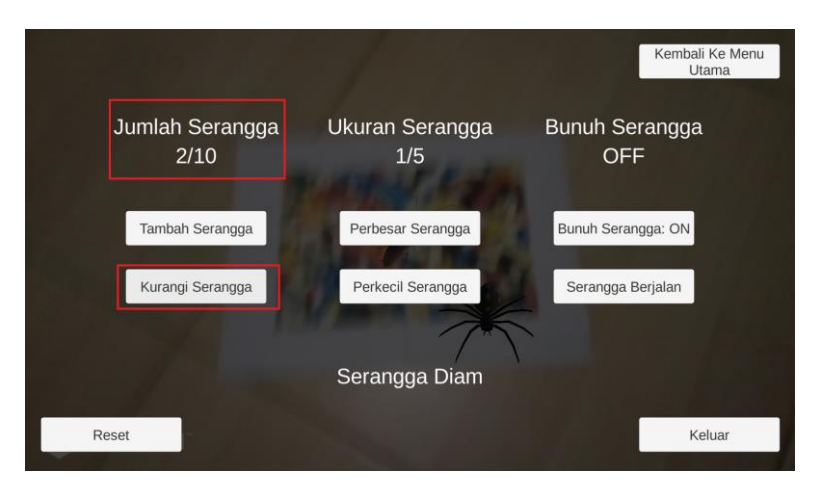

Gambar 5.11 Tampilan saat mengurangi 2 serangga

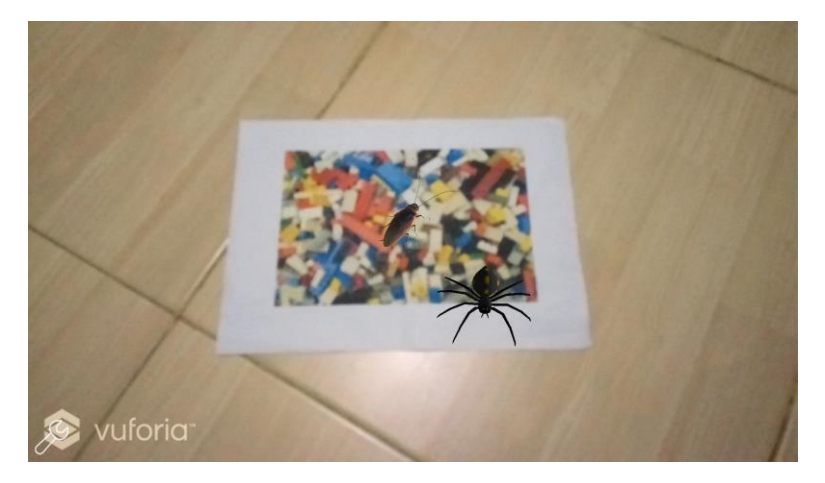

Gambar 5.12 Hasil pengurangan 2 serangga pada tampilan utama

Uji coba menjalankan dan menghentikan serangga adalah pengujian fungsi aplikasi dalam menjalankan dan menghentikan serangga virtual yang ditampilkan. Uji coba ini bertujuan untuk mengetahui keberhasilan aplikasi dalam menjalankan fungsi menjalankan dan menghentikan serangga. Hasil pengujian secara lengkap dapat dilihat pada Tabel 5.5. Gambar 5.13 menunjukkan tampilan saat menjalankan serangga. Gambar 5.14 menunjukkan hasil menjalankan serangga pada menu pengaturan. Gambar 5.15 menunjukkan hasil menjalankan serangga pada tampilan utama. Gambar 5.16 menunjukkan tampilan saat menghentikan serangga. Gambar 5.17 menunjukkan hasil menjalankan serangga pada tampilan serangga pada menu pangaturan. Gambar 5.18 menunjukkan hasil menghentikan serangga pada tampilan utama.

| ID                          | UJ-UC-003                                                                                                    |  |
|-----------------------------|----------------------------------------------------------------------------------------------------|--|
| Nama                        | Uji Coba Menjalankan dan Menghentikan<br>Serangga                                                                                                    |  |
| Tujuan uji coba             | Mengetahui apakah serangga berhasil dijalankan<br>dan dihentikan dengan benar                                                                                                    |  |
| Kondisi awal                | Sudah ada serangga yang ditambahkan<br>Pengguna sudah membuka menu konfigurasi                                                                                                    |  |
| Skenario 1                  | Pengguna menjalankan serangga                                                                                                    |  |
| Masukan                     | Tekan pada tombol serangga berjalan                                                                                                    |  |
| Keluaran yang<br>diharapkan | Aplikasi akan menampilkan serangga yang<br>berjalan. Serangga yang saling bertabrakan akan<br>dirotasi 210 derajat. Sedangkan serangga yang<br>berjalan melebihi batas koordinat akan dirotasi 90<br>derajat. Tombol serangga berjalan akan berubah<br>menjadi tombol serangga diam. Status serangga |  |

Tabel 5.5 Hasil uji coba menjalankan dan menghentikan serangga

| ID                          | UJ-UC-003                                                                                                    |  |
|-----------------------------|----------------------------------------------------------------------------------------------------|--|
|                             | pada menu pengaturan akan berubah menjadi<br>serangga berjalan                                                                                                    |  |
| Hasil uji coba              | Berhasil                                                                                                    |  |
| Kondisi akhir               | Aplikasi menampilkan serangga yang berjalan.<br>Serangga yang saling bertabrakan dirotasi 210<br>derajat. Sedangkan serangga yang berjalan<br>melebihi batas koordinat dirotasi 90 derajat.<br>Tombol serangga berjalan berubah menjadi<br>tombol serangga diam. Status serangga pada<br>menu pengaturan berubah menjadi serangga<br>berjalan |  |
| Skenario 2                  | Pengguna menghentikan serangga                                                                                                    |  |
| Masukan                     | Tekan pada tombol serangga diam                                                                                                    |  |
| Keluaran yang<br>diharapkan | Aplikasi akan menampilkan serangga yang diam.<br>Tombol serangga diam akan berubah menjadi<br>tombol serangga berjalan. Status serangga pada<br>menu pengaturan akan berubah menjadi serangga<br>diam                                                                                                    |  |
| Hasil uji coba              | Berhasil                                                                                                    |  |
| Kondisi akhir               | Aplikasi menampilkan serangga yang diam.<br>Tombol serangga diam berubah menjadi tombol<br>serangga berjalan. Status serangga pada menu<br>pengaturan berubah menjadi serangga diam                                                                                                    |  |

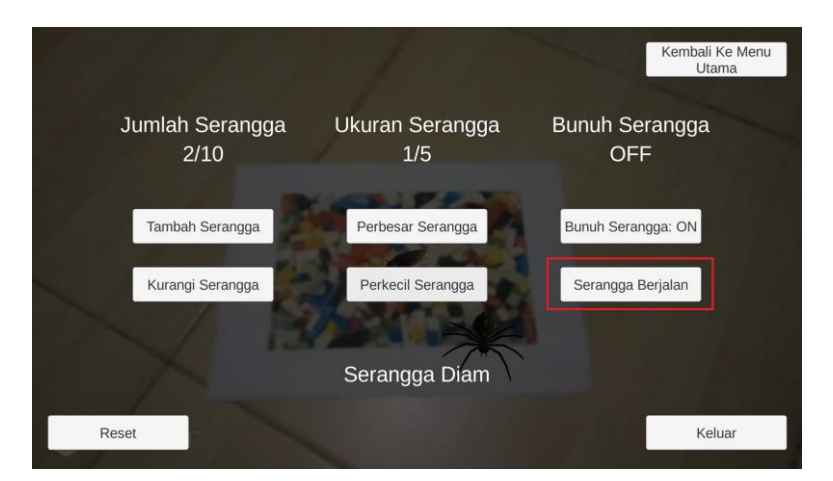

Gambar 5.13 Tampilan saat menjalankan serangga

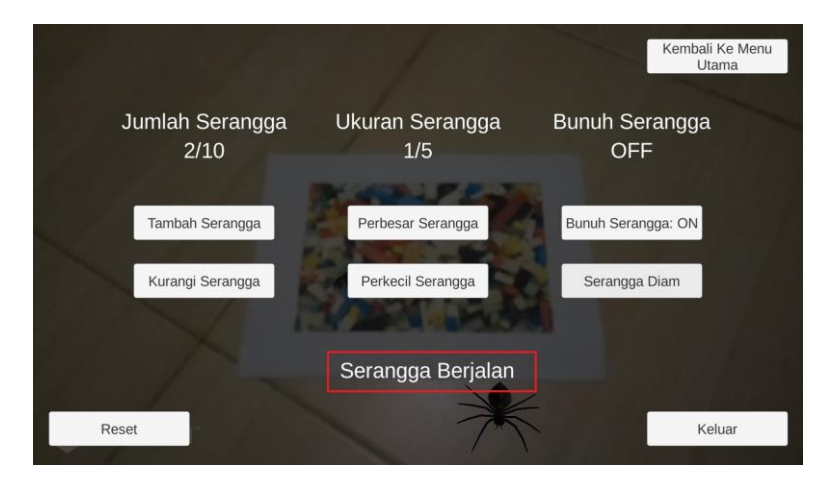

Gambar 5.14 Hasil menjalankan serangga pada menu pengaturan

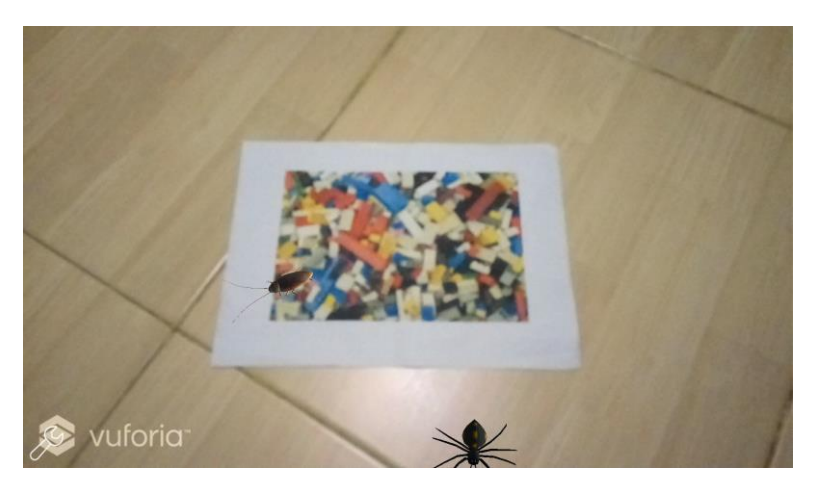

Gambar 5.15 Hasil menjalankan serangga pada tampilan utama

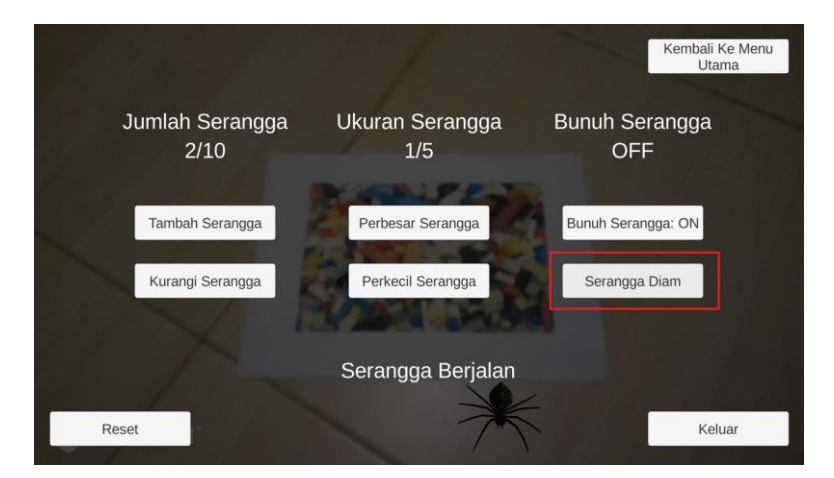

Gambar 5.16 Tampilan saat menghentikan serangga

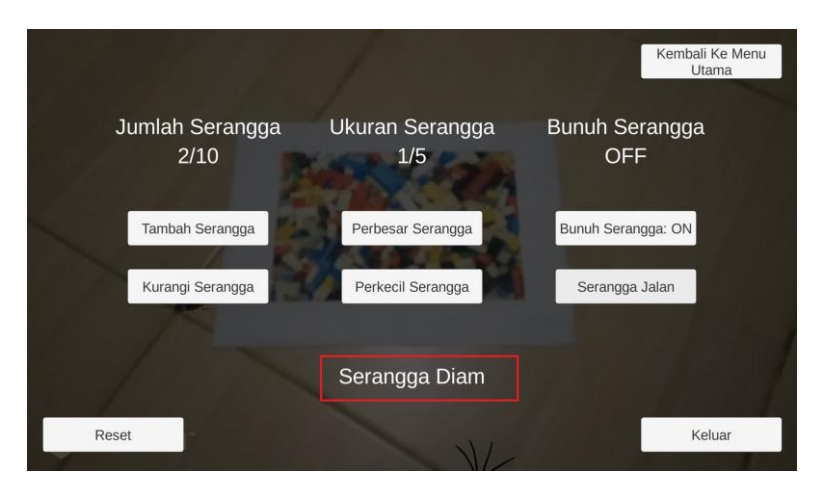

Gambar 5.17 Hasil menghentikan serangga pada menu pengaturan

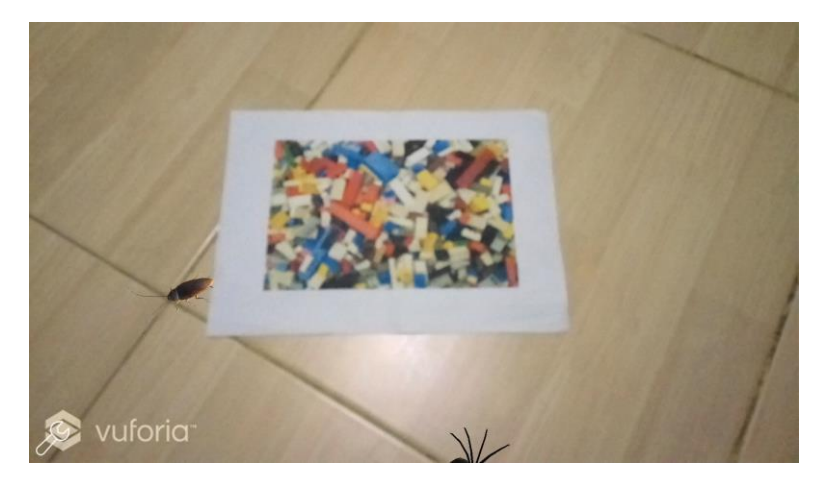

Gambar 5.18 Hasil menghentikan serangga pada tampilan utama

#### 5.2.3.4 Uji Coba Memperbesar Serangga

Uji coba memperbesar serangga adalah pengujian fungsi aplikasi dalam memperbesar serangga virtual yang ditampilkan. Uji coba ini bertujuan untuk mengetahui keberhasilan aplikasi dalam menjalankan fungsi memperbesar serangga. Hasil pengujian secara lengkap dapat dilihat pada Tabel 5.6. Gambar 5.19 menunjukkan tampilan sebelum memperbesar serangga pada menu pengaturan. Gambar 5.20 menunjukkan tampilan sebelum memperbesar serangga pada tampilan utama. Gambar 5.21 menunjukkan tampilan saat memperbesar seranga. Gambar 5.22 menunjukkan hasil memperbesar serangga pada tampilan utama.

| ID              | UJ-UC-004                                                   |  |  |
|-----------------|-------------------------------------------------------------|--|--|
| Nama            | Uji Coba Memperbesar Serangga                               |  |  |
| Tujuan uji coba | Mengetahui apakah serangga berhasil diperbesar dengan benar |  |  |
| Kondisi awal    | Sudah ada serangga yang ditambahkan                         |  |  |
|                 | Pengguna sudah membuka menu pengaturan                      |  |  |
| Skenario 1      | Pengguna memperbesar serangga                               |  |  |
| Masukan         | Tekan pada tombol perbesar serangga                         |  |  |
| Keluaran yang   | Aplikasi akan menampilkan serangga yang lebih               |  |  |
| diharapkan      | besar. Tampilan skala ukuran serangga pada                  |  |  |
|                 | menu pengaturan akan bertambah 1 setiap kali                |  |  |
|                 | perbesaran dengan maksimal 4 kali perbesaran.               |  |  |
|                 | Jika skala ukuran serangga sudah 5, serangga                |  |  |
|                 | akan tidak dapat diperbesar lagi.                           |  |  |
| Hasil uji coba  | Berhasil                                                    |  |  |
| Kondisi akhir   | Aplikasi menampilkan serangga yang lebih besar.             |  |  |
|                 | Tampilan skala ukuran serangga pada menu                    |  |  |
|                 | pengaturan bertambah 1 setiap kali perbesaran               |  |  |

Tabel 5.6 Hasil uji coba memperbesar serangga

| ID | UJ-UC-004                                                                                                    |  |
|----|----------------------------------------------------------------------------------------------------|--|
|    | dengan maksimal 4 kali perbesaran. Jika skala<br>ukuran serangga sudah 5, serangga tidak dapat<br>diperbesar lagi. |  |

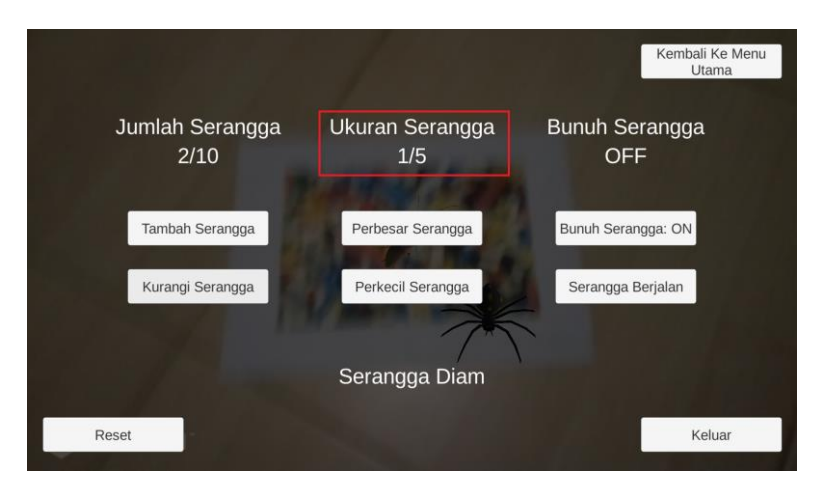

Gambar 5.19 Tampilan sebelum memperbesar serangga pada menu pengaturan

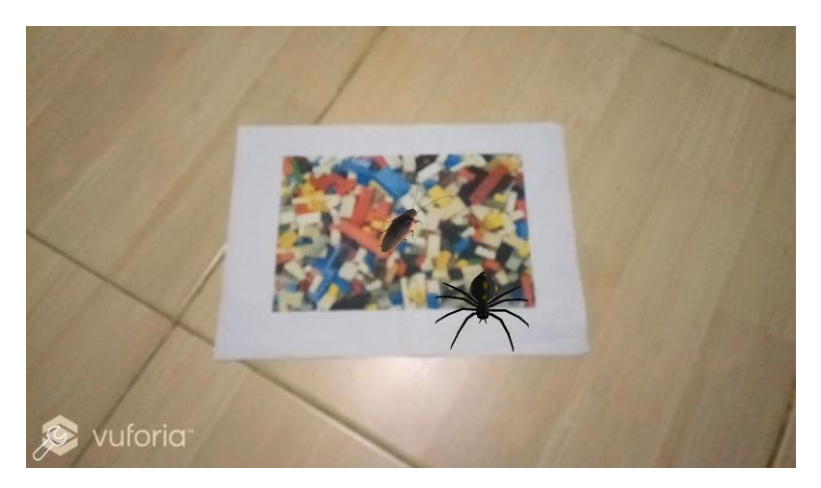

Gambar 5.20 Tampilan sebelum memperbesar serangga pada tampilan utama

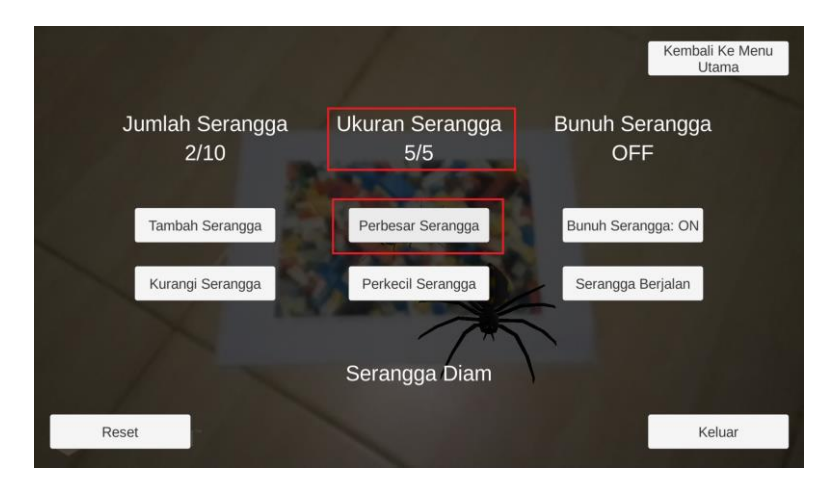

Gambar 5.21 Tampilan saat memperbesar serangga

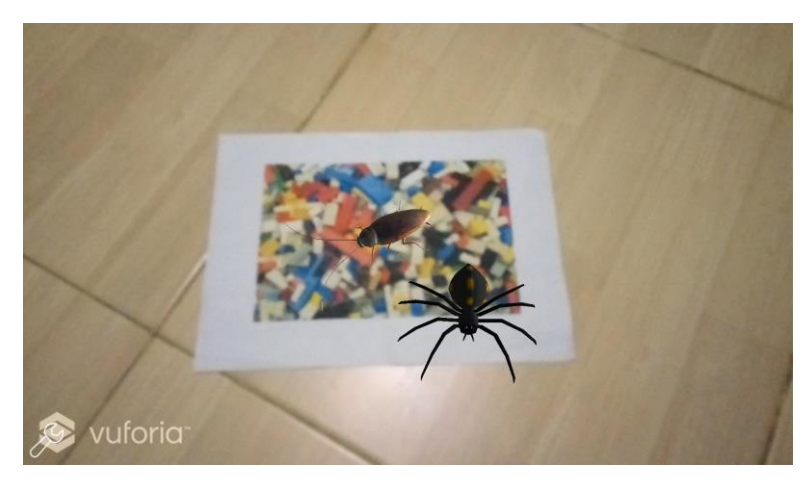

Gambar 5.22 Hasil memperbesar serangga pada tampilan utama

#### 5.2.3.5 Uji Coba Memperkecil Serangga

Uji coba memperkecil serangga adalah pengujian fungsi aplikasi dalam memperkecil serangga virtual yang ditampilkan. Uji coba ini bertujuan untuk mengetahui keberhasilan aplikasi dalam menjalankan fungsi memperkecil serangga. Hasil pengujian secara lengkap dapat dilihat pada Tabel 5.7. Gambar 5.23 menunjukkan tampilan sebelum memperkecil serangga pada menu pengaturan. Gambar 5.24 menunjukkan tampilan sebelum memperkecil serangga pada tampilan utama. Gambar 5.25 menunjukkan tampilan saat memperkecil serangga. Gambar 5.26 menunjukkan hasil memperkecil serangga pada tampilan utama.

| ID              | ULUC-005                                                                                  |  |  |
|-----------------|-------------------------------------------------------------------------------------------|--|--|
| ID .            | 03-00-005                                                                                 |  |  |
| Nama            | Uji Coba Memperkecil Serangga                                                             |  |  |
| Tujuan uji coba | Mengetahui apakah serangga berhasil diperkecil                                            |  |  |
|                 | dengan benar                                                                              |  |  |
| Kondisi awal    | Sudah ada serangga yang ditambahkan dan sudah                                             |  |  |
|                 |                                                                                           |  |  |
| ~               | Pengguna sudan masuk meu pengaturan                                                       |  |  |
| Skenario I      | Pengguna memperkecil serangga                                                             |  |  |
| Masukan         | Tekan pada tombol perkecil serangga                                                       |  |  |
| Keluaran yang   | Aplikasi akan menampilkan serangga yang lebih                                             |  |  |
| diharapkan      | kecil. Tampilan skala ukuran serangga pada menu                                           |  |  |
|                 | pengecilan dengan maksimal 4 kali pengecilan                                              |  |  |
|                 | lika skala ukuran serangga sudah 1 serangga                                               |  |  |
|                 | akan tidak dapat diperkecil lagi.                                                         |  |  |
|                 |                                                                                           |  |  |
| Hasil uji coba  | Berhasil                                                                                  |  |  |
| Kondisi akhir   | Aplikasi menampilkan serangga yang lebih kecil.                                           |  |  |
|                 | Tampilan skala ukuran serangga pada menu<br>pengaturan berkurang 1 setian kali pengecilan |  |  |
|                 | dengan maksimal 4 kali pengecilan. Jika skala                                             |  |  |
|                 | ukuran serangga sudah 1, serangga tidak dapat                                             |  |  |
|                 | diperkecil lagi.                                                                          |  |  |
|                 |                                                                                           |  |  |

Tabel 5.7 Hasil uji coba memperbesar serangga

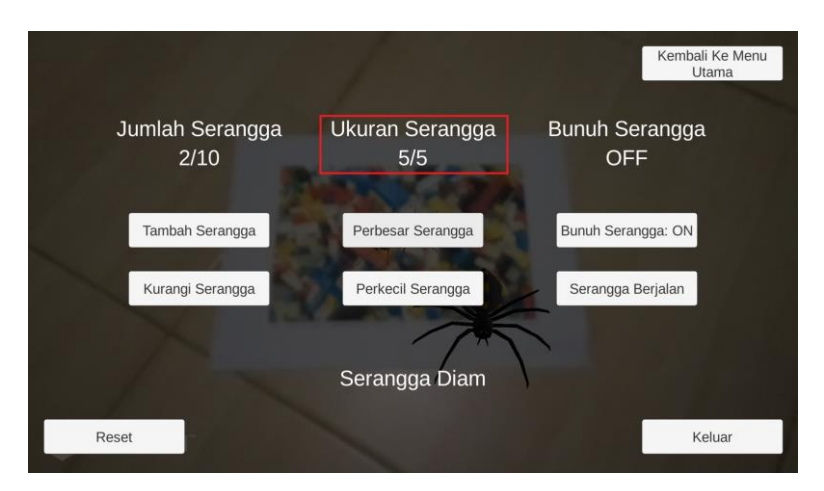

Gambar 5.23 Tampilan sebelum memperkecil serangga pada menu pengaturan

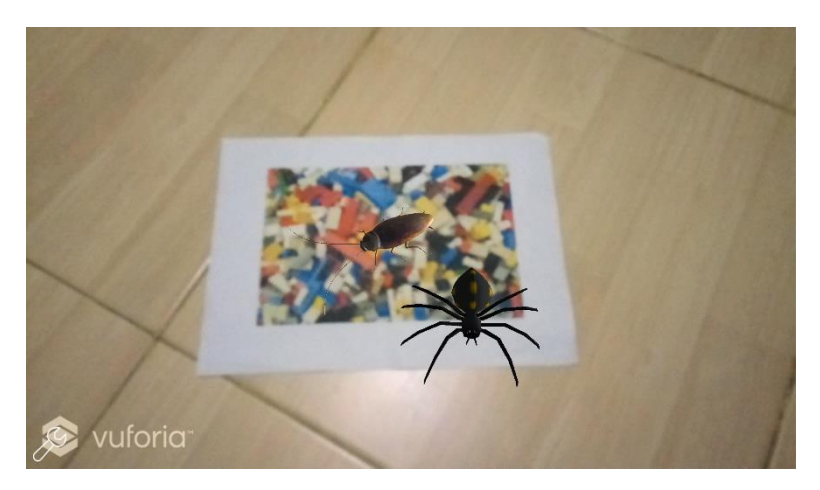

Gambar 5.24 Tampilan sebelum memperkecil serangga pada tampilan utama

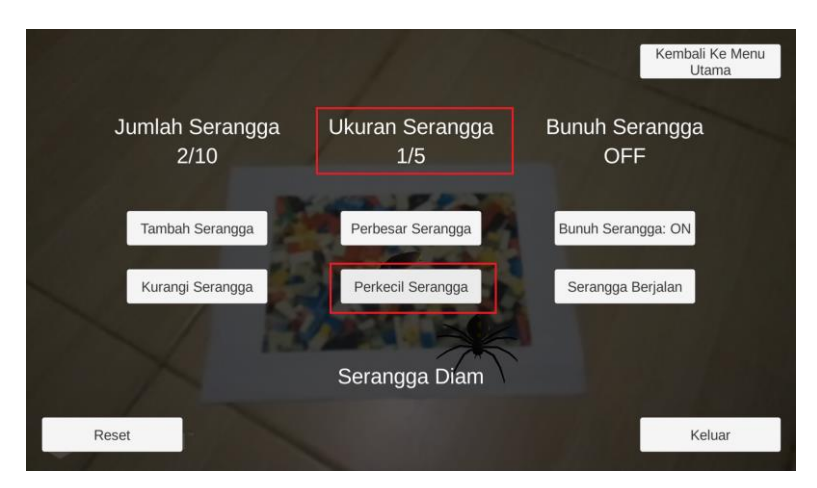

Gambar 5.25 Tampilan saat memperkecil serangga

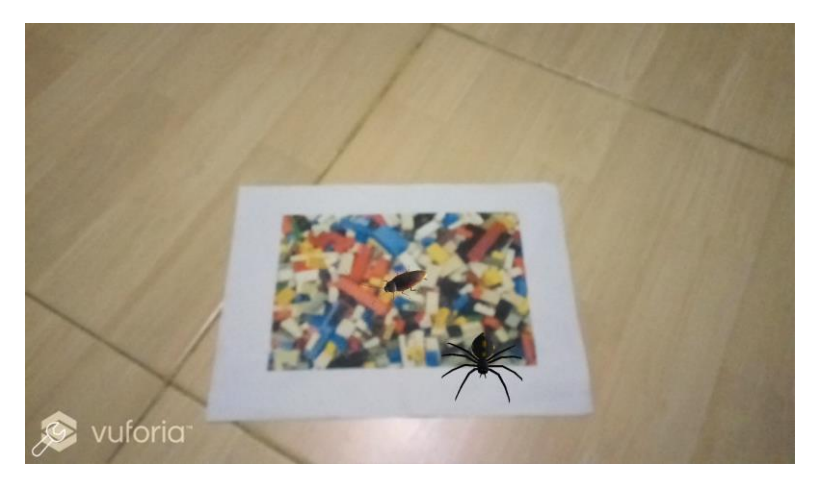

Gambar 5.26 Hasil memperkecil serangga pada tampilan utama

114

## 5.2.3.6 Uji Coba Fitur Bunuh Serangga

Uji coba fitur bunuh serangga adalah pengujian fungsi aplikasi dalam mengaktifkan dan menonaktifkan fitur bunuh serangga. Uji coba ini bertujuan untuk mengetahui keberhasilan aplikasi dalam menjalankan fungsi mengaktifkan dan menonaktifkan fitur bunuh serangga. Hasil pengujian secara lengkap dapat dilihat pada Tabel 5.8. Gambar 5.27 menunjukkan tampilan saat mengaktifkan fitur bunuh serangga. Gambar 5.28 menunjukkan tampilan setelah mengaktifkan fitur bunuh serangga pada menu pengaturan. Gambar 5.29 menunjukkan uji covba bunuh serangga dengan cara dipukul saat berada di dalam marker. Gambar 5.30 menunjukkan tampilan saat menonaktifkan fitur bunuh serangga. Gambar 5.31 menunjukkan tampilan setelah menonaktifkan fitur bunuh serangga.

| ID                          | UJ-UC-006                                                                                                    |  |
|-----------------------------|----------------------------------------------------------------------------------------------------|--|
| Nama                        | Uji Coba Mengaktifkan dan Menonaktifkan Fitur<br>Bunuh Serangga                                                                                                    |  |
| Tujuan uji coba             | Mengetahui apakah fitur bunuh serangga berhasil<br>diaktifkan dan dinonaktifkan dengan benar                                                                                                    |  |
| Kondisi awal                | Sudah ada serangga yang ditambahkan                                                                                                    |  |
|                             | Pengguna sudah membuka menu pengaturan                                                                                                    |  |
| Skenario 1                  | Pengguna mengaktifkan fitur bunuh serangga                                                                                                    |  |
| Masukan                     | Tekan pada tombol bunuh serangga: on                                                                                                    |  |
| Keluaran yang<br>diharapkan | Tombol bunuh serangga: on akan berubah<br>menjadi tombol bunuh serangga: off. Status<br>bunuh serangga pada menu pengaturan akan<br>berubah menjadi bunuh serangga: on. Serangga<br>akan dapat dibunuh dengan cara dipukul selama<br>berada diatas marker. |  |

Tabel 5.8 Hasil uji coba mengaktifkan dan menonaktifkan fitur bunuh serangga

| ID                          | UJ-UC-006                                                                                                    |  |
|-----------------------------|----------------------------------------------------------------------------------------------------|--|
| Hasil uji coba              | Berhasil                                                                                                    |  |
| Kondisi akhir               | Tombol bunuh serangga: on berubah menjadi<br>tombol bunuh serangga: off. Status bunuh<br>serangga pada menu pengaturan berubah menjadi<br>bunuh serangga:on. Serangga dapat dibunuh<br>dengan cara dipukul selama berada diatas marker. |  |
| Skenario 2                  | Pengguna menonaktifkan fitur bunuh serangga                                                                                                    |  |
| Masukan                     | Tekan pada tombol bunuh serangga: off                                                                                                    |  |
| Keluaran yang<br>diharapkan | Tombol bunuh serangga: off akan berubah<br>menjadi tombol bunuh serangga: on. Status bunuh<br>serangga pada menu pengaturan akan berubah<br>menjadi bunuh serangga: off. Serangga akan tidak<br>dapat dibunuh.                          |  |
| Hasil uji coba              | Berhasil                                                                                                    |  |
| Kondisi akhir               | Tombol bunuh serangga: off berubah menjadi<br>tombol bunuh serangga: on. Status bunuh<br>serangga pada menu pengaturan berubah menjadi<br>bunuh serangga: off. Serangga tidak dapat<br>dibunuh.                                         |  |

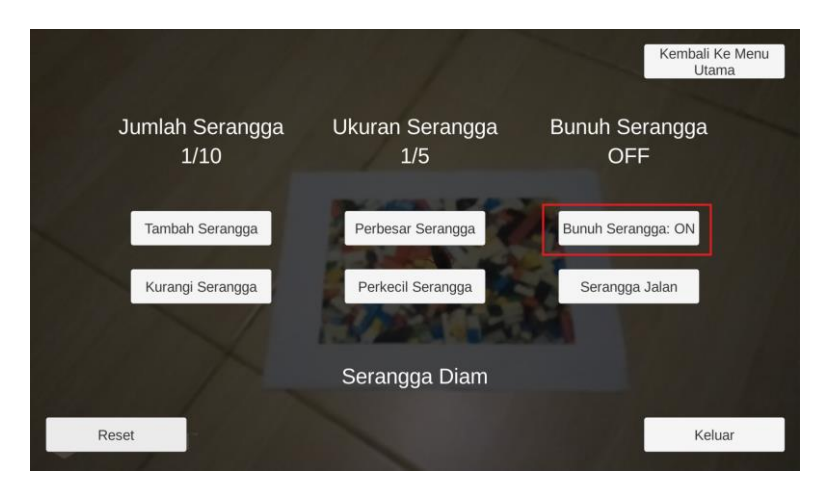

Gambar 5.27 Tampilan saat mengaktifkan fitur bunuh serangga

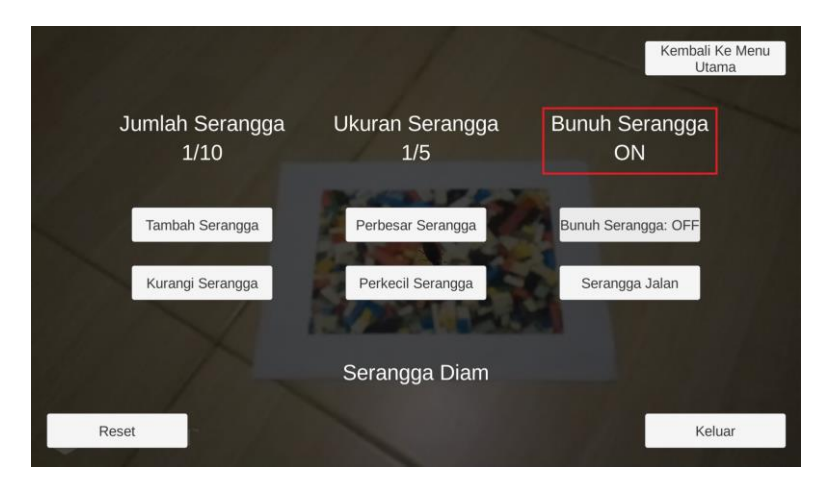

Gambar 5.28 Tampilan setelah mengaktifkan fitur bunuh serangga pada menu pengaturan

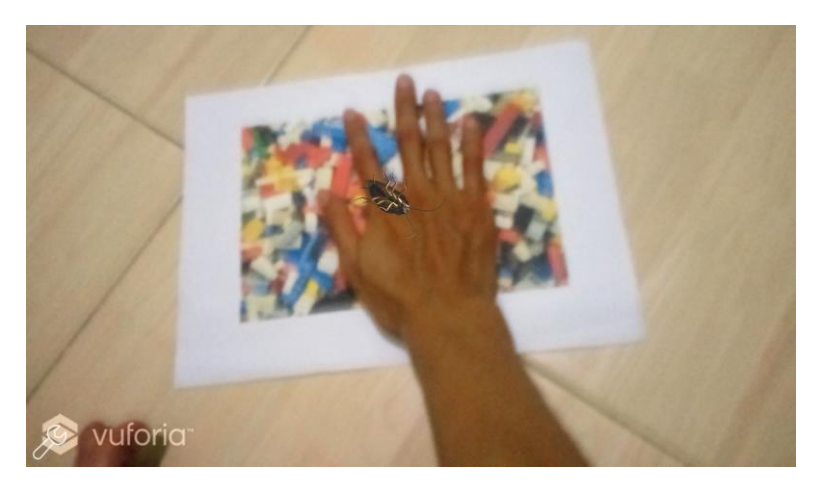

Gambar 5.29 Uji coba bunuh serangga dengan cara dipukul saat berada di dalam marker

|       |                       |                        | Kembali Ke Menu<br>Utama |
|-------|-----------------------|------------------------|--------------------------|
| Jur   | nlah Serangga<br>1/10 | Ukuran Serangga<br>1/5 | Bunuh Serangga<br>ON     |
|       | Tambah Serangga       | Perbesar Serangga      | Bunuh Serangga: OFF      |
|       | Kurangi Serangga      | Perkecil Serangga      | Serangga Jalan           |
|       |                       | Serangga Diam          |                          |
| Reset |                       |                        | Keluar                   |

Gambar 5.30 Tampilan saat menonaktifkan fitur bunuh serangga

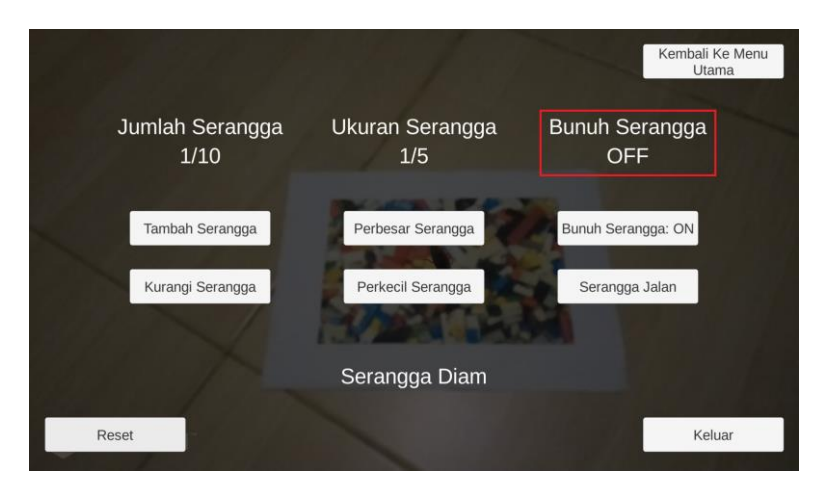

Gambar 5.31 Tampilan setelah menonaktifkan fitur bunuh serangga

#### 5.2.3.7 Uji Coba Mengembalikan Posisi Serangga Pertama

Uji coba mengembalikan posisi serangga pertama adalah pengujian fungsi aplikasi dalam mengembalikan posisi serangga pertama ke tengah *marker*. Uji coba ini bertujuan untuk mengetahui keberhasilan aplikasi dalam menjalankan fungsi mengembalikan posisi serangga pertama. Hasil pengujian secara lengkap dapat dilihat pada Tabel 5.9. Gambar 5.32 menunjukkan tampilan sebelum mengembalikan posisi serangga pertama. Gambar 5.33 menunjukkan tampilan saat mengembalikan posisi serangga pertama. Gambar 5.34 menunjukkan hasil setelah mengembalikan posisi serangga pertama ke tengah *marker*.
| ID                          | UJ-UC-007                                                                            |
|-----------------------------|--------------------------------------------------------------------------------------|
| Nama                        | Uji Coba Mengembalikan Posisi Serangga<br>Pertama                                    |
| Tujuan uji coba             | Mengetahui apakah posisi serangga pertama<br>berhasil di kembalikan ke tengah marker |
| Kondisi awal                | Sudah ada serangga yang ditambahkan<br>Pengguna sudah masuk menu pengaturan          |
| Skenario 1                  | Pengguna mengembalikan posisi serangga<br>pertama                                    |
| Masukan                     | Tekan pada tombol <i>reset</i>                                                       |
| Keluaran yang<br>diharapkan | Aplikasi akan menampilkan serangga pertama denga posisi di tengah marker.            |
| Hasil uji coba              | Berhasil                                                                             |
| Kondisi akhir               | Aplikasi menampilkan serangga pertama dengan posisi di tengah marker                 |

Tabel 5.9 Hasil uji coba mengembalikan posisi serangga pertama

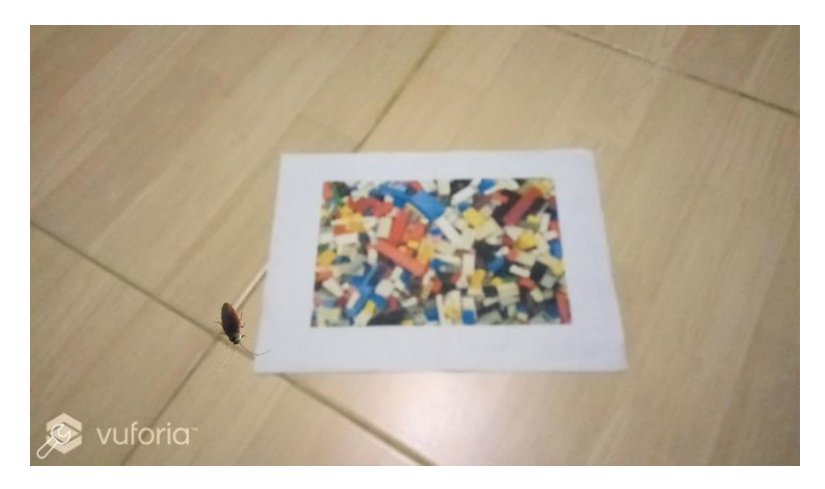

Gambar 5.32 Tampilan sebelum mengembalikan posisi serangga pertama

|                         |                        | Kembali Ke Menu<br>Utama |
|-------------------------|------------------------|--------------------------|
| Jumlah Serangga<br>1/10 | Ukuran Serangga<br>1/5 | Bunuh Serangga<br>OFF    |
| Tambah Serangga         | Perbesar Serangga      | Bunuh Serangga: ON       |
| Kurangi Serangga        | Perkecil Serangga      | Serangga Jalan           |
|                         | Serangga Diam          |                          |
| Reset                   |                        | Keluar                   |

Gambar 5.33 Tampilan saat mengembalkan posisi serangga pertama

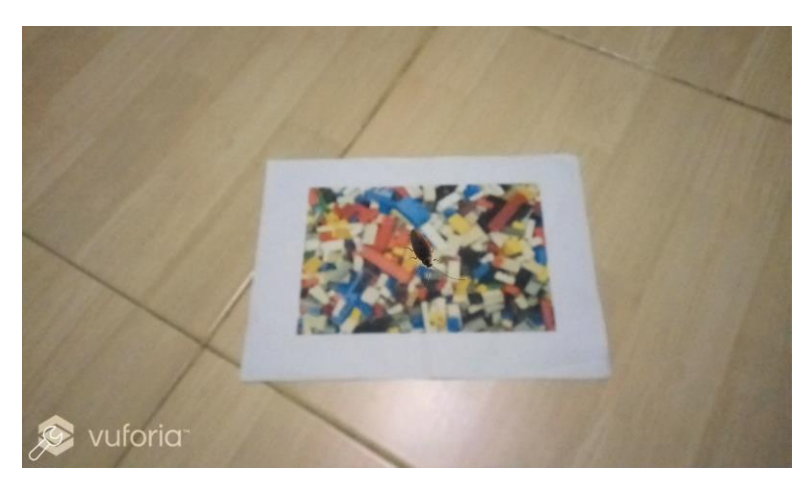

Gambar 5.34 Hasil setelah mengembalikan posisi serangga pertama ke tengah *marker* 

#### 5.2.3.8 Uji Coba Menambah Skenario

Uji coba menambah skenario adalah pengujian fungsi aplikasi dalam menambahkan skenario. Uji coba ini bertujuan untuk mengetahui keberhasilan aplikasi dalam menambahkan skenario. Hasil pengujian secara lengkap dapat dilihat pada Tabel 5.10. Gambar 5.35 menunjukkan tampilan tombol kelola skenario pada menu terapis. Gambar 5.36 menunjukkan tombol tambah skenario pada menu skenario. Gambar 5.37 menunjukkan tampilan menu tambah skenario (1). Gambar 5.38 menunjukkan tampilan menu tambah skenario (2). Gambar 5.39 menunjukkan tampilan menu tambah skenario (3).

| ID                          | UJ-UC-008                                                                                                    |
|-----------------------------|----------------------------------------------------------------------------------------------------|
| Nama                        | Uji Coba Menambahkan Skenario                                                                                                    |
| Tujuan uji coba             | Mengetahui apakah penambahan skenario<br>berhasil dilakukan dengan benar                                                                            |
| Kondisi awal                | Jumlah skenario yang ditambahkan belum ada 10<br>Pengguna sudah masuk menu terapis                                                                  |
| Skenario 1                  | Pengguna menekan tombol kelola skenario                                                                                                    |
| Masukan                     | Tekan pada tombol skenario                                                                                                    |
| Keluaran yang<br>diharapkan | Aplikasi akan menampilkan menu skenario yang<br>berisi skenario yang tersimpan, tombol tambah<br>skenario, ubah skenario, dan hapus skenario        |
| Hasil uji coba              | Berhasil                                                                                                    |
| Kondisi akhir               | Aplikasi menampilkan menu skenario yang berisi<br>skenario yang tersimpan, tombol tambah<br>skenario, ubah skenario, dan hapus skenario             |
| Skenario 2                  | Pengguna menambakan skenario                                                                                                    |
| Masukan                     | Tekan pada tombol tambah skenario                                                                                                    |
| Keluaran yang<br>diharapkan | Aplikasi akan menampilkan menu tambah<br>skenario yang berisi isian aksi skenario, tombol<br>simpan skenario, dan tombol tambah aksi<br>selanjutnya |
| Hasil uji coba              | Berhasil                                                                                                    |
| Kondisi akhir               | Aplikasi akan menampilkan menu tambah<br>skenario yang berisi isian aksi skenario, tombol<br>simpan skenario, dan tombol tambah aksi<br>selanjutnya |
| Skenario 3                  | Pengguna menambakan aksi pada skenario                                                                                                    |

| ID                          | UJ-UC-008                                                                                                    |
|-----------------------------|----------------------------------------------------------------------------------------------------|
| Masukan                     | Tekan pada tombol tambah aksi selanjutnya                                                                              |
| Keluaran yang<br>diharapkan | Aplikasi akan menampilkan isian tambah<br>skenario untuk aksi berikutnya                                               |
| Hasil uji coba              | Berhasil                                                                                                    |
| Kondisi akhir               | Aplikasi menampilkan isian tambah skenario<br>untuk aksi berikutnya                                                    |
| Skenario 4                  | Pengguna melihat aksi sebelumnya                                                                                       |
| Masukan                     | Tekan pada tombol aksi sebelumnya                                                                                      |
| Keluaran yang<br>diharapkan | Aplikasi akan menampilkan isian tambah<br>skenario pada aksi sebelumnya yang berisi data<br>yang tersimpan sebelumnya  |
| Hasil uji coba              | Berhasil                                                                                                    |
| Kondisi akhir               | Aplikasi menampilkan isian tambah skenario<br>pada aksi sebelumnya yang berisi data yang<br>tersimpan sebelumnya       |
| Skenario 5                  | Pengguna melihat aksi selanjutnya                                                                                      |
| Masukan                     | Tekan pada tombol aksi selanjutnya                                                                                     |
| Keluaran yang<br>diharapkan | Aplikasi akan menampilkan isian tambah<br>skenario pada aksi selanjutnya yang berisi data<br>yang tersimpan sebelumnya |
| Hasil uji coba              | Berhasil                                                                                                    |
| Kondisi akhir               | Aplikasi menampilkan isian tambah skenario<br>pada aksi selanjutnya yang berisi data yang<br>tersimpan sebelumnya      |
| Skenario 6                  | Pengguna menyimpan skenario                                                                                            |

| ID                          | UJ-UC-008                                                                                    |
|-----------------------------|----------------------------------------------------------------------------------------------|
| Masukan                     | Tekan pada tombol simpan skenario                                                            |
| Keluaran yang<br>diharapkan | Aplikasi akan menyimpan skenario dengan nama<br>sesuai dengan nama saat menambahkan skenario |
| Hasil uji coba              | Berhasil                                                                                     |
| Kondisi akhir               | Aplikasi menyimpan skenario dengan nama<br>sesuai dengan nama saat menambahkan skenario      |

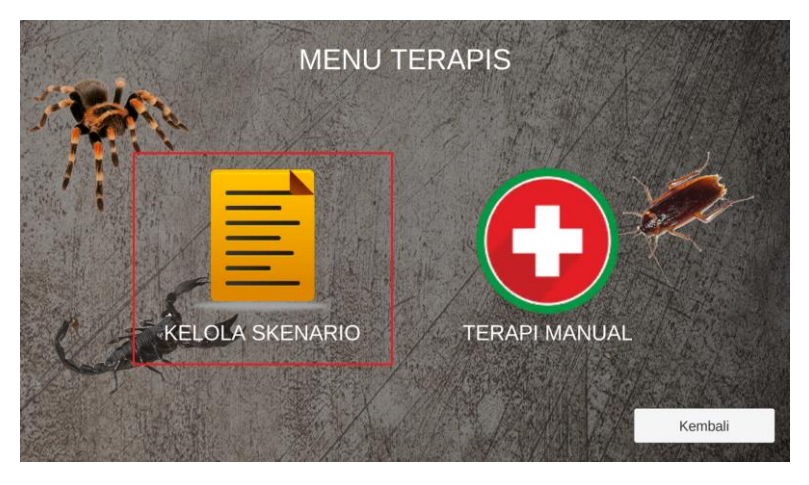

Gambar 5.35 Tampilan tombol kelola skenario pada menu terapis

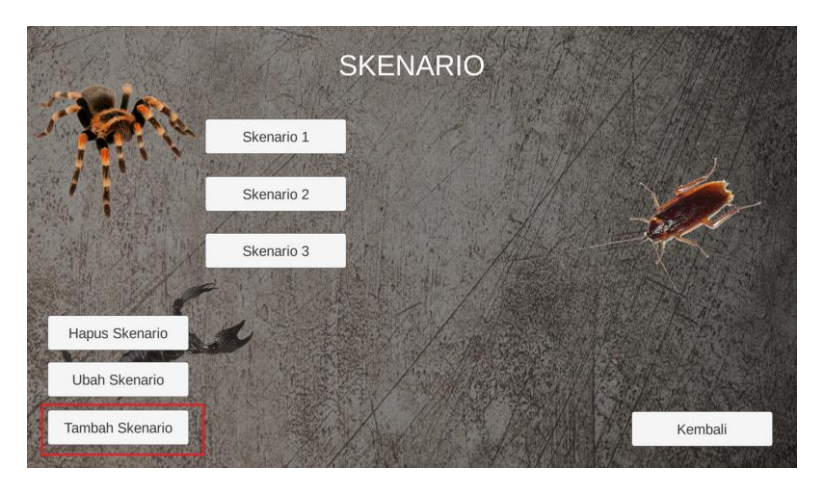

Gambar 5.36 Tampilan menu skenario

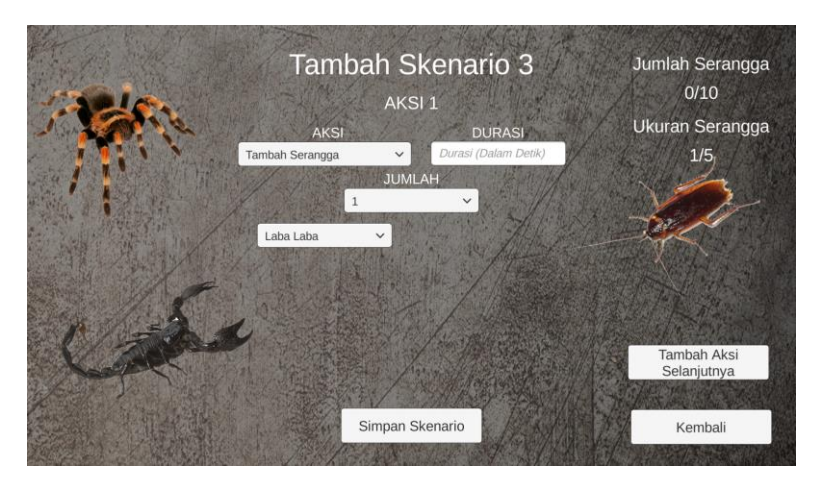

Gambar 5.37 Tampilan menu tambah skenario (1)

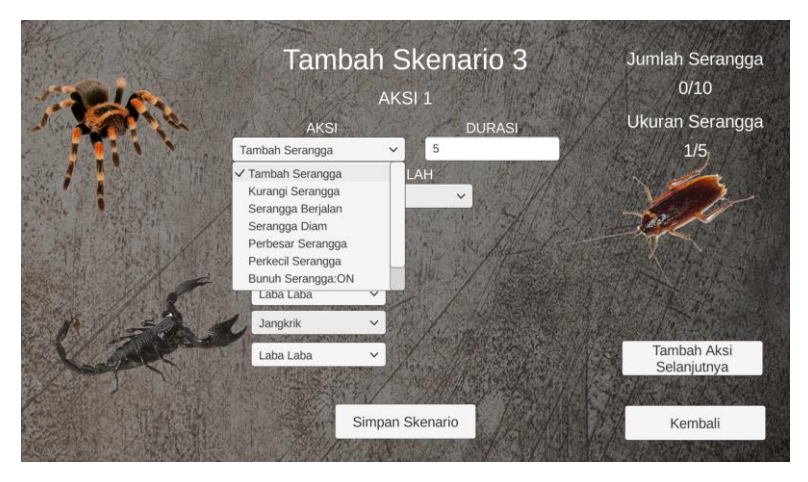

Gambar 5.38 Tampilan menu tambah skenario (2)

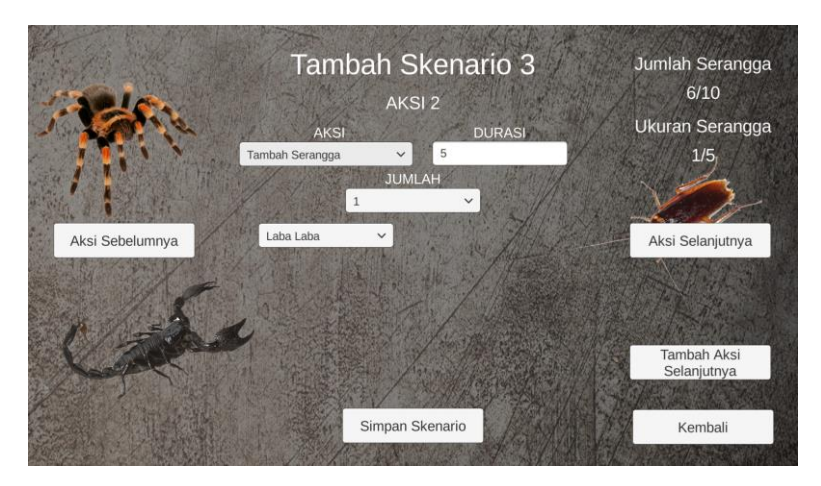

Gambar 5.39 Tampilan menu tambah skenario (3)

## 5.2.3.9 Uji Coba Mengubah Skenario

Uji coba mengubah skenario adalah pengujian fungsi aplikasi dalam mengubah skenario yang sudah ditambahkan. Uji coba ini bertujuan untuk mengetahui keberhasilan aplikasi dalam mengubah skenario yang sudah ditambahkan. Hasil pengujian secara lengkap dapat dilihat pada Tabel 5.11. Gambar 5.40 menunjukkan tampilan tombo; ubah skenario pada menu skenario. Gambar 5.41 menunjukkan tampilan pilihan skenario yang dapat diubah. Gambar 5.42 menunjukkan tampilan menu ubah skenario.

| ID                          | UJ-UC-009                                                                                  |
|-----------------------------|--------------------------------------------------------------------------------------------|
| Nama                        | Uji Coba Mengubah Skenario                                                                 |
| Tujuan uji coba             | Mengetahui apakah perubahan skenario berhasil<br>dilakukan dengan benar                    |
| Kondisi awal                | Sudah ada skenario yang ditambahkan<br>Pengguna sudah masuk menu skenario                  |
| Skenario 1                  | Pengguna menekan tombol ubah skenario                                                      |
| Masukan                     | Tekan pada tombol ubah skenario                                                            |
| Keluaran yang<br>diharapkan | Aplikasi akan menampilkan pilihan skenario yang<br>dapat diubah                            |
| Hasil uji coba              | Berhasil                                                                                   |
| Kondisi akhir               | Aplikasi menampilkan pilihan skenario yang dapat diubah                                    |
| Skenario 2                  | Pengguna merubah skenario                                                                  |
| Masukan                     | Tekan pada tombol pilihan skenario yang dapat<br>diubah                                    |
| Keluaran yang<br>diharapkan | Aplikasi akan menampilkan menu pengubahan skenario yang berisi isian aksi skenario, tombol |

#### Tabel 5.11 Hasil uji coba mengubah skenario

| ID                          | UJ-UC-009                                                                                                    |
|-----------------------------|----------------------------------------------------------------------------------------------------|
|                             | simpan skenario, tombol aksi selanjutnya, dan<br>tombol tambah aksi selanjutnya.                                                                                                   |
| Hasil uji coba              | Berhasil                                                                                                    |
| Kondisi akhir               | Aplikasi menampilkan menu pengubahan<br>skenario yang berisi isian aksi skenario, tombol<br>simpan skenario, tombol lihat aksi selanjutnya,<br>dan tombol tambah aksi selanjutnya. |
| Skenario 3                  | Pengguna menambakan aksi pada skenario                                                                                                    |
| Masukan                     | Tekan pada tombol tambah aksi selanjutnya                                                                                                    |
| Keluaran yang<br>diharapkan | Aplikasi akan menampilkan isian tambah<br>skenario untuk aksi berikutnya                                                                                                    |
| Hasil uji coba              | Berhasil                                                                                                    |
| Kondisi akhir               | Aplikasi menampilkan isian tambah skenario<br>untuk aksi berikutnya                                                                                                    |
| Skenario 4                  | Pengguna melihat aksi sebelumnya                                                                                                    |
| Masukan                     | Tekan pada tombol aksi sebelumnya                                                                                                    |
| Keluaran yang<br>diharapkan | Aplikasi akan menampilkan isian tambah<br>skenario pada aksi sebelumnya yang berisi data<br>yang tersimpan sebelumnya                                                              |
| Hasil uji coba              | Berhasil                                                                                                    |
| Kondisi akhir               | Aplikasi menampilkan isian tambah skenario<br>pada aksi sebelumnya yang berisi data yang<br>tersimpan sebelumnya                                                                   |
| Skenario 5                  | Pengguna melihat aksi selanjutnya                                                                                                    |
| Masukan                     | Tekan pada tombol aksi selanjutnya                                                                                                    |

| ID                                                                                           | UJ-UC-009                                                                                                    |
|----------------------------------------------------------------------------------------------|----------------------------------------------------------------------------------------------------|
| Keluaran yang                                                                                | Aplikasi akan menampilkan isian tambah                                                                                                    |
| diharapkan                                                                                   | skenario pada aksi selanjutnya yang berisi data<br>yang tersimpan sebelumnya                                                                                                    |
| Hasil uji coba                                                                               | Berhasil                                                                                                    |
| Kondisi akhir                                                                                | Aplikasi menampilkan isian tambah skenario                                                                                                    |
|                                                                                              | pada aksi selanjutnya yang berisi data yang                                                                                                    |
|                                                                                              | tersimpan sebelumnya                                                                                                    |
|                                                                                              |                                                                                                    |
| Skenario 6                                                                                   | Pengguna menyimpan skenario                                                                                                    |
| <i>Skenario 6</i><br>Masukan                                                                 | Pengguna menyimpan skenario<br>Tekan pada tombol simpan skenario                                                                                                    |
| Skenario 6<br>Masukan<br>Keluaran yang                                                       | Pengguna menyimpan skenarioTekan pada tombol simpan skenarioAplikasi akan menyimpan skenario dengan nama                                                                                                    |
| Skenario 6<br>Masukan<br>Keluaran yang<br>diharapkan                                         | Pengguna menyimpan skenarioTekan pada tombol simpan skenarioAplikasi akan menyimpan skenario dengan nama<br>sesuai dengan nama saat menambahkan skenario                                                                     |
| Skenario 6MasukanKeluaran yang<br>diharapkanHasil uji coba                                   | Pengguna menyimpan skenarioTekan pada tombol simpan skenarioAplikasi akan menyimpan skenario dengan nama<br>sesuai dengan nama saat menambahkan skenarioBerhasil                                                             |
| Skenario 6      Masukan      Keluaran yang diharapkan      Hasil uji coba      Kondisi akhir | Pengguna menyimpan skenario      Tekan pada tombol simpan skenario      Aplikasi akan menyimpan skenario dengan nama sesuai dengan nama saat menambahkan skenario      Berhasil      Aplikasi menyimpan skenario dengan nama |

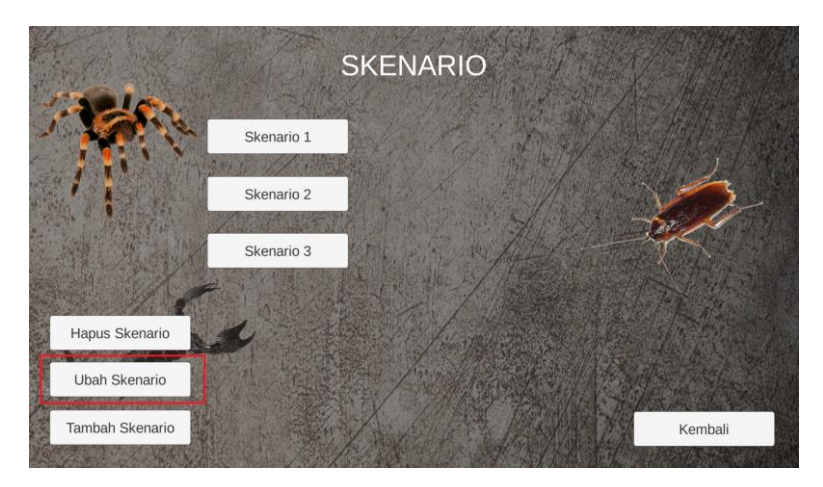

Gambar 5.40 Tampilan tombol ubah skenario pada menu skenario

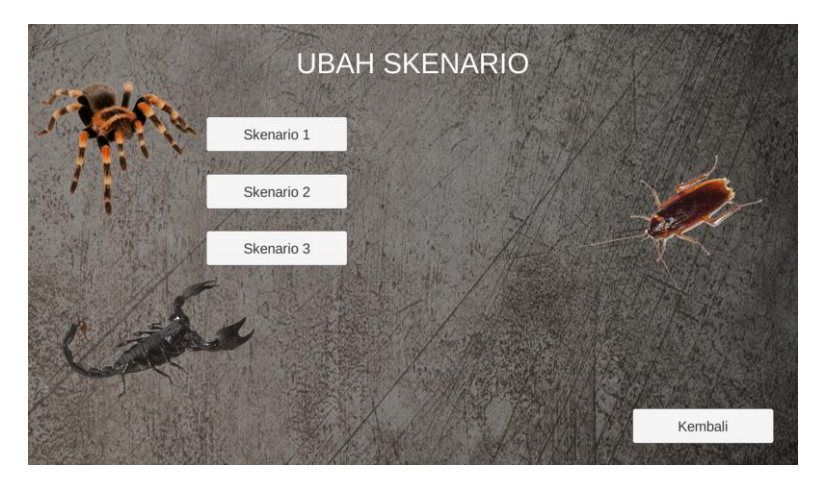

Gambar 5.41 Tampilan pilihan skenario yang dapat diubah

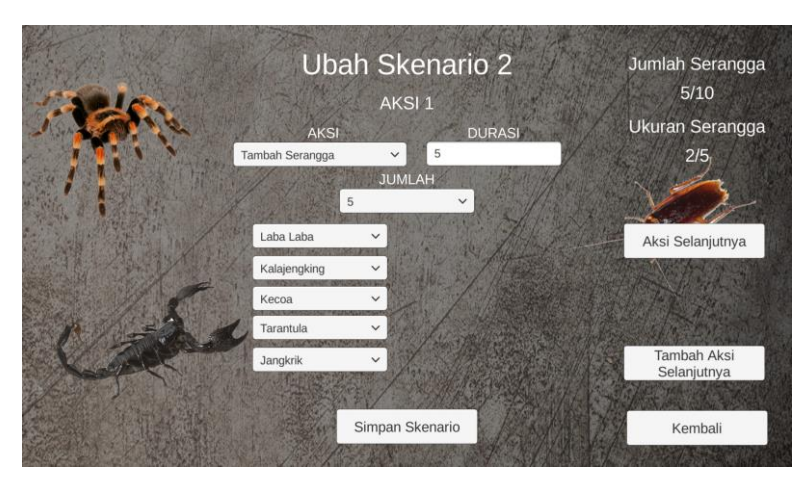

Gambar 5.42 Tampilan menu ubah skenario

#### 5.2.3.10 Uji Coba Menghapus Skenario

Uji coba menghapus skenario adalah pengujian fungsi aplikasi dalam menghapus skenario sudah ditambahkan. Uji coba ini bertujuan untuk mengetahui keberhasilan aplikasi dalam menghapus skenario yang sudah ditambahkan. Hasil pengujian secara lengkap dapat dilihat pada Tabel 5.12. Gambar 5.43 menunjukkan tampilan tombol hapus skenario pada menu skenario. Gambar 5.44 menunjukkan tampilan pilihan skenario yang dapat dihapus. Gambar 5.45 menunjukkan tampilan setelah menghapus skenario 2.

| ID                          | UJ-UC-010                                                                                  |
|-----------------------------|--------------------------------------------------------------------------------------------|
| Nama                        | Uji Coba Menghapus Skenario                                                                |
| Tujuan uji coba             | Mengetahui apakah penghapusan skenario<br>berhasil dilakukan dengan benar                  |
| Kondisi awal                | Sudah ada skenario yang ditambahkan<br>Pengguna sudah masuk menu skenario                  |
| Skenario 1                  | Pengguna menekan tombol hapus skenario                                                     |
| Masukan                     | Tekan pada tombol hapus skenario                                                           |
| Keluaran yang<br>diharapkan | Aplikasi akan menampilkan pilihan skenario yang dapat dihapus                              |
| Hasil uji coba              | Berhasil                                                                                   |
| Kondisi akhir               | Aplikasi menampilkan pilihan skenario yang dapat dihapus                                   |
| Skenario 2                  | Pengguna menghapus skenario                                                                |
| Masukan                     | Tekan pada tombol pilihan skenario yang akan dihapus                                       |
| Keluaran yang<br>diharapkan | Aplikasi akan menghapus skenario. Tombol<br>pilihan skenario yang dihapus akan menghilang. |
| Hasil uji coba              | Berhasil                                                                                   |
| Kondisi akhir               | Aplikasi menghapus skenario. Tombol pilihan skenario yang dihapus menghilang.              |

# Tabel 5.12 Hasil uji coba menghapus skenario

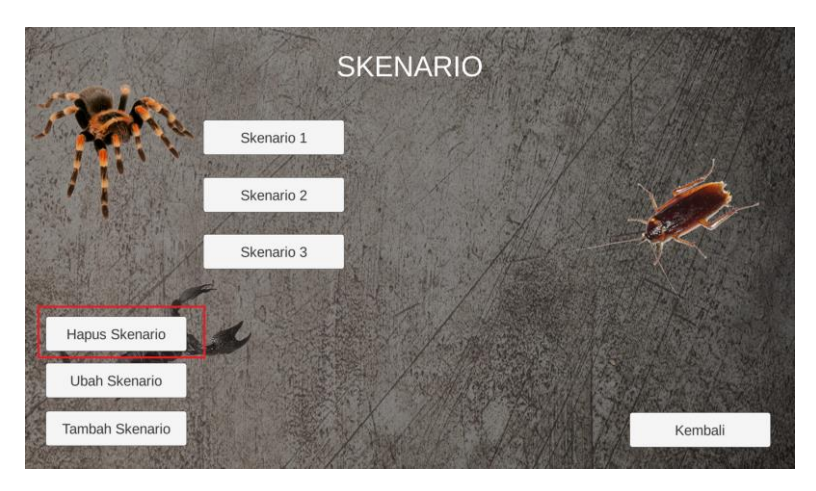

Gambar 5.43 Tampilan tombol hapus skenario pada menu skenario

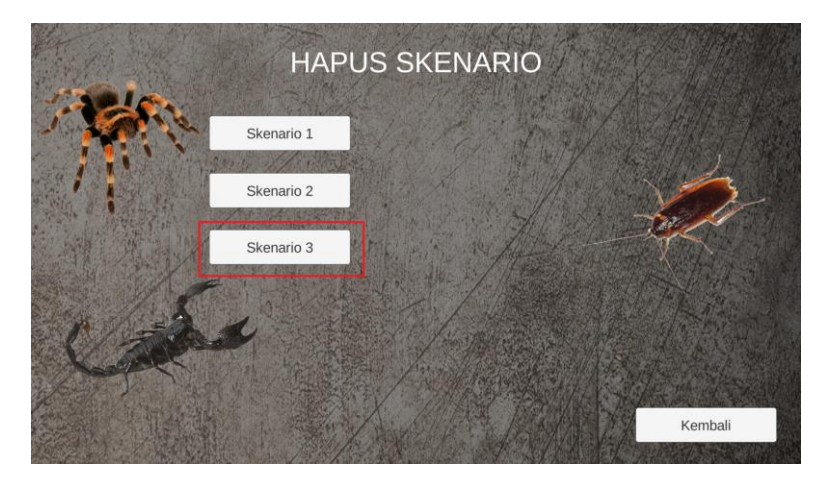

Gambar 5.44 Tampilan pilihan skenario yang dapat dihapus

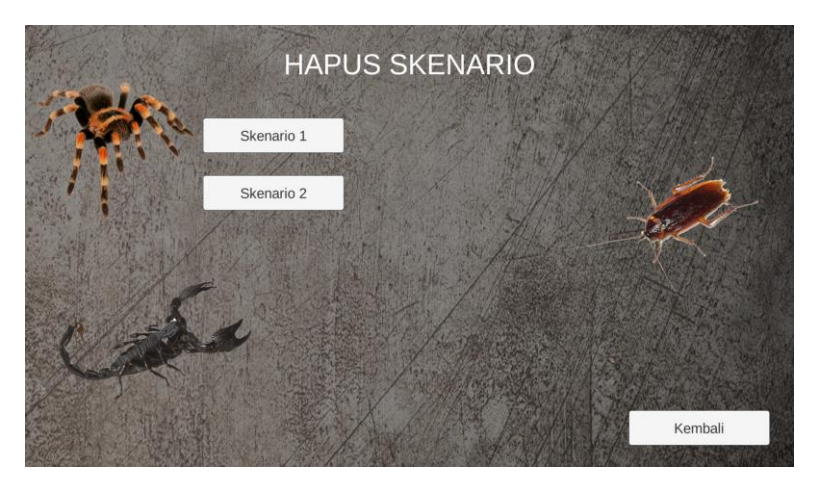

Gambar 5.45 Tampilan setelah menghapus skenario 2

#### 5.2.3.11 Uji Coba Menjalankan dan Menghentikan Skenario

Uji coba menjalankan dan menghentikan skenario adalah pengujian fungsi aplikasi dalam menjalankan dan menghentikan skenario sudah ditambahkan. Uji coba ini bertujuan untuk mengetahui keberhasilan aplikasi dalam menjalankan dan menghentikan skenario yang sudah ditambahkan. Hasil pengujian secara lengkap dapat dilihat pada Tabel 5.13. Gambar 5.46 menunjukkan tampilan pilihan skenario yang dapat dijalankan. Gambar 5.47 menunjukkan tampilan saat menjalankan skenario. Gambar 5.48 menunjukkan tampilan setelah menekan tombol stop skenario. Gambar 5.49 menunjukkan tampilan setelah menekan tombol stop skenario.

#### Tabel 5.13 Hasil uji coba menjalankan skenario

| ID                          | UJ-UC-010                                                                                                    |
|-----------------------------|----------------------------------------------------------------------------------------------------|
| Nama                        | Uji Coba Menjalankan dan Menghentikan<br>Skenario                                                                                                    |
| Tujuan uji coba             | Mengetahui apakah skenario dapat dijalankan dan dihentikan dengan benar                                                                                                    |
| Kondisi awal                | Sudah ada skenario yang ditambahkan<br>Pengguna sudah masuk menu skenario                                                                                                    |
| Skenario 1                  | Pengguna menjalankan skenario sebagai<br>terapis                                                                                                    |
| Masukan                     | Tekan pada tombol pilihan skenario yang ingin dijalankan                                                                                                    |
| Keluaran yang<br>diharapkan | Aplikasi akan menampilkan skenario yang<br>dijalankan. Saat skenario dijalankan akan terdapat<br>nama aksi yang sedang berjalan beserta durasi<br>hitung mundur berjalannya aksi tersebut dan<br>tombol stop skenario. |
| Hasil uji coba              | Berhasil                                                                                                    |
| Kondisi akhir               | Aplikasi menampilkan skenario yang dijalankan.<br>Saat skenario dijalankan terdapat nama aksi yang<br>sedang berjalan beserta durasi hitung mundur<br>berjalannya aksi tersebut dan tombol stop<br>skenario.           |
| Skenario 2                  | Pengguna menjalankan skenario sebagai pasien                                                                                                    |
| Masukan                     | Tekan pada tombol pilihan skenario yang ingin<br>dijalankan                                                                                                    |
| Keluaran yang<br>diharapkan | Aplikasi akan menampilkan skenario yang<br>dijalankan. Saat skenario dijalankan hanya akan<br>terdapat tombol stop skenario tanpa ada nama<br>aksi dan durasi.                                                         |
| Hasil uji coba              | Berhasil                                                                                                    |

|--|

| ID                          | UJ-UC-010                                                                                                    |
|-----------------------------|----------------------------------------------------------------------------------------------------|
| Kondisi akhir               | Aplikasi menampilkan skenario yang dijalankan.<br>Saat skenario dijalankan hanya akan terdapat<br>tombol stop skenario tanpa ada nama aksi dan<br>durasi. |
| Skenario 3                  | Pengguna menekan tombol stop skenario                                                                                                    |
| Masukan                     | Tekan pada tombol stop skenario                                                                                                    |
| Keluaran yang<br>diharapkan | Aplikasi akan menghentikan skenario yang<br>berjalan. Tampilan aplikasi akan kembali ke<br>menu skenario.                                                 |
| Hasil uji coba              | Berhasil                                                                                                    |
| Kondisi akhir               | Aplikasi menghentikan skenario yang berjalan.<br>Tampilan aplikasi kembali ke menu skenario.                                                              |

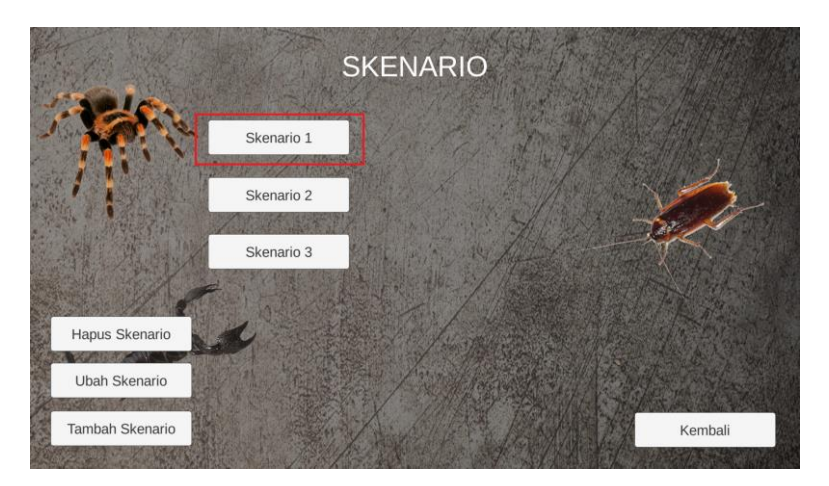

Gambar 5.46 Tampilan pilihan skenario yang dapat dijalankan sebagai terapis

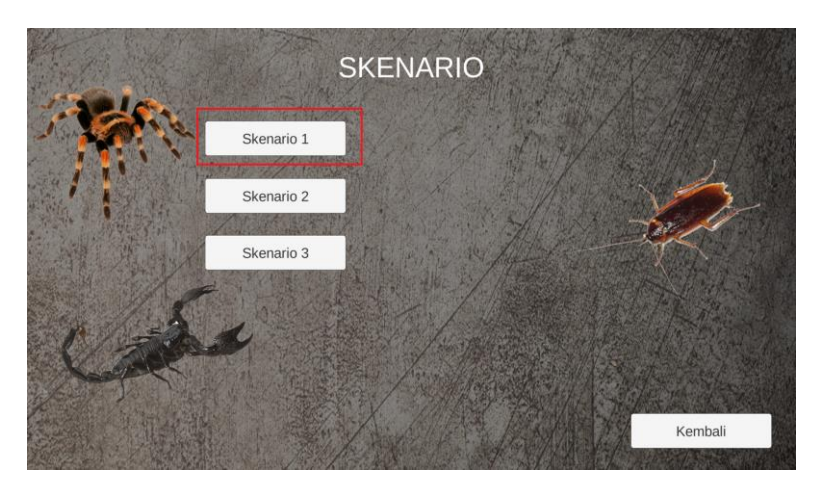

Gambar 5.47 Tampilan pilihan skenario yang dapat dijalankan sebagai pasien

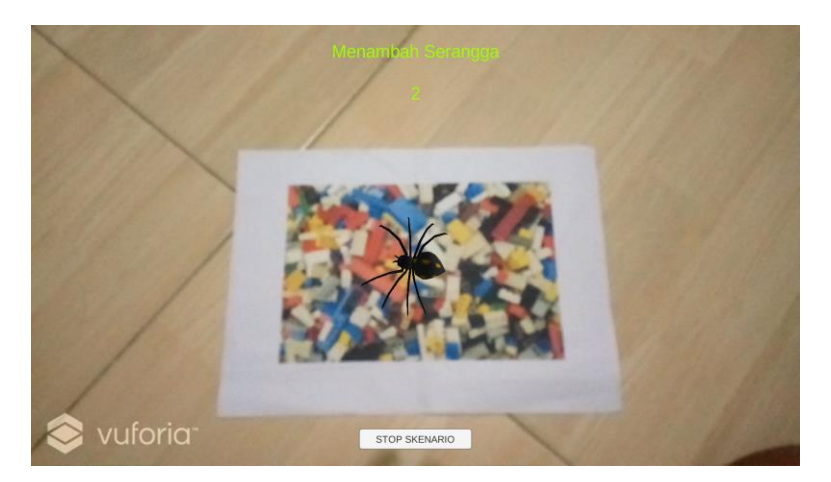

Gambar 5.48 Tampilan saat menjalankan skenario sebagai terapis

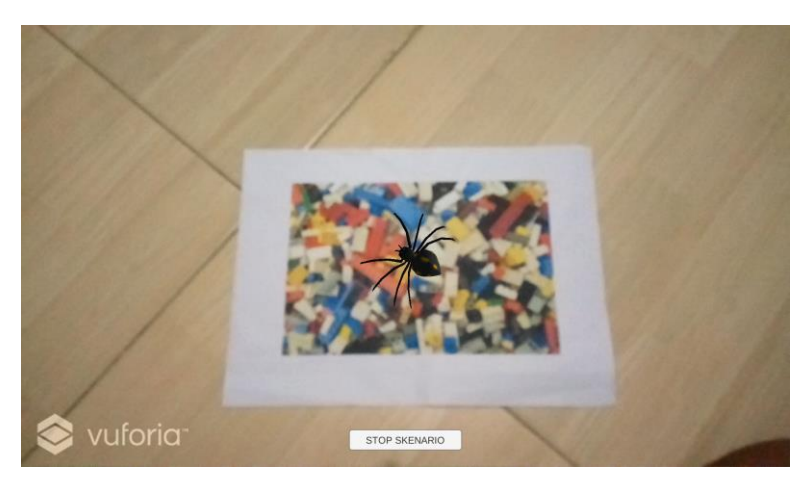

Gambar 5.49 Tampilan saat menjalankan skenario sebagai pasien

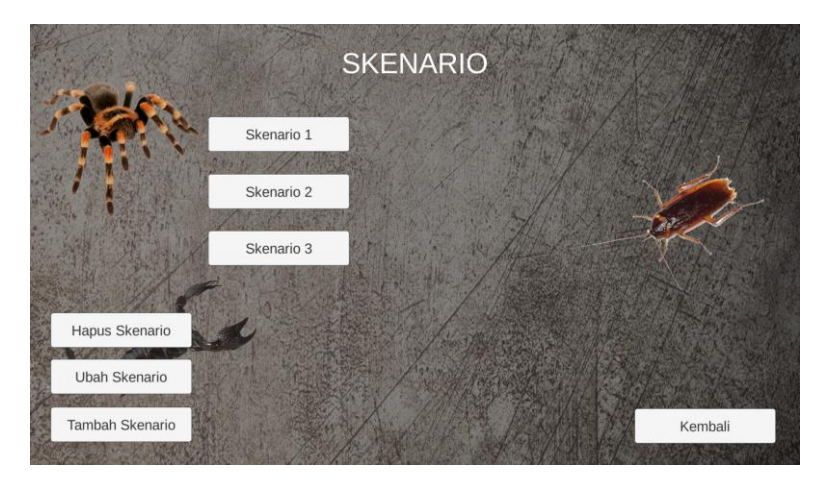

Gambar 5.50 Tampilan setelah menekan tombol stop skenario sebagai terapis

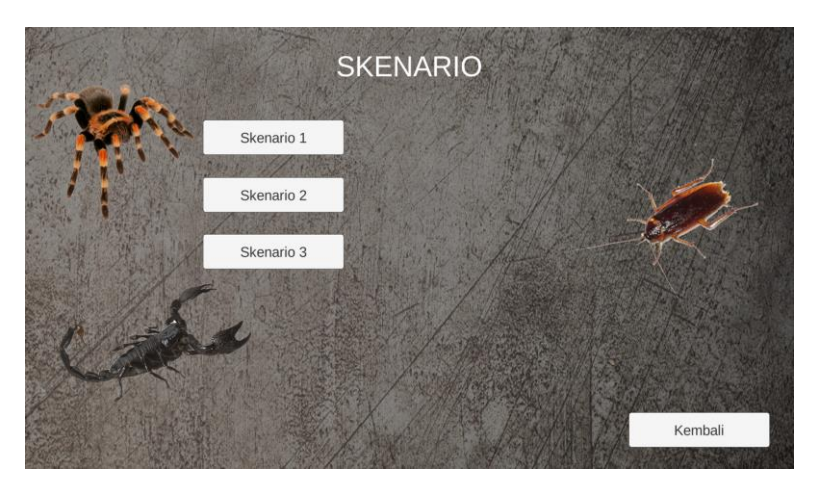

Gambar 5.51 Tampilan setelah menekan tombol stop skenario sebagai pasien

## 5.3 Pengujian Non-Fungsionalitas

Pengujian non-fungsionalitas dilakukan untuk mengetahui bagaimana hasil keluaran selain dari sisi non-fungsionalitas sistem terhadap skenario yang dipersiapkan. Berikut ini penjabaran skenario dan hasil uji coba non-fungsionalitas yang dilakukan terhadap perangkat lunak yang dibangun.

## 5.3.1 Skenario Uji Coba Non-Fungsionalitas

Subbab ini akan menjelaskan beberapa skenario uji coba perangkat lunak dengan mengadakan uji coba kepada beberapa orang yang menderita fobia serangga sebagai dasar tolok ukur keberhasilan. Pengujian non-fungsionalitas yang terdapat pada aplikasi dijabarkan sebagai berikut:

- Uji coba performa aplikasi
- Uji coba *immersive*
- Uji coba keefektifan aplikasi

Dari daftar pengujian yang telah disebutkan, akan dibuat beberapa skenario yang dilakukan pada setiap pengujian tersebut. Penjelasan mengenai cara dan hasil pengujian non-fungsionalitas perangkat lunak dibahas pada subbab 5.3.2.

## 5.3.2 Hasil Uji Coba

Subbab ini akan menjelaskan secara detail mengenai skenario yang dilakukan dan hasil yang didapat dari pengujian nonfungsionalitas perangkat lunak yang telah dibangun. Penjelasan akan ditampilkan berdasarkan hasil kuisioner yang telah diisi oleh partisipan saat proses terapi fobia serangga menggunakan aplikasi.

## 5.3.2.1 Daftar Penguji Perangkat Lunak

Pada subbab ini ditunjukkan daftar pengguna yang bertindak sebagai penguji coba aplikasi yang telah dibangun. Daftar nama penguji aplikasi ini dapat dilihat pada Tabel 5.14.

| Responden                | Pekerjaan       |
|--------------------------|-----------------|
| Eno Aji                  | Pengusaha       |
| Donny Andrean            | Musisi          |
| Azzam Nasrul             | Mahasiswa       |
| Muhammad Yusron Ramadhan | Mahasiswa       |
| Yusandi Rezki Fadli      | Mahasiswa S2    |
| Hermi                    | Mahasiswa       |
| Muhammad Ali Anwar       | Mahasiswa S2    |
| Purna Hadi Swasono       | Mahasiswa       |
| Randytia                 | Mahasiswa       |
| Oki                      | Event Organizer |
| Faris Muhammad Asmawi    | Mahasiswa       |
| Rahmad Cahyo Gumilar     | Karyawan Swasta |
| Panji Andrean sundoro    | Karyawan Swasta |
| Fajar Ainur Rofiq        | Pengusaha       |

Tabel 5.14 Daftar nama penguji coba aplikasi

| Ahmad Fauzi               | Karyawan Swasta |
|---------------------------|-----------------|
| Muhammad Khomarudin Bahar | Mahasiswa       |
| Jordy                     | Mahasiswa       |
| Eksels Van                | Pelajar         |
| Leadistia                 | Pelajar         |
| Nisa                      | Mahasiswa       |

## 5.3.2.2 Hasil Uji Coba Performa Aplikasi

Uji coba performa aplikasi adalah ujicoba apakah aplikasi mampu memberikan rasa takut ke pengguna yang berupa penderita fobia serangga saat menjalani terapi fobia serangga menggunakan aplikasi. Penderita fobia serangga akan dipaparkan 8 macam presentasi serangga virtual dan 4 macam simulasi. Daftar presentasi dan simulasi yang dimaksud adalah sebagai berikut:

- 1 serangga kecil diam
- 1 serangga kecil berjalan
- Banyak serangga kecil diam
- Banyak serangga kecil berjalan
- 1 serangga besar diam
- 1 serangga besar berjalan
- Banyak serangga besar diam
- Banyak serangga besar berjalan
- Simulasi bunuh 1 serangga diam
- Simulasi bunuh 1 serangga berjalan
- Simulasi bunuh banyak serangga diam
- Simulasi bunuh banyak serangga berjalan

Saat terapi berlangsung, pada setiap kali selesai dengan 1 presentasi maupun simulasi, pengguna ditanyakan seberapa takut saat presentasi berlangsung dalam skala 1 sampai 10, dimana semakin besar nilai skala berarti semakin takut. Suasana saat terapi berlangsung ditunjukkan pada Gambar 5.52. Hasil uji coba akan dipaparkan pada Tabel 5.15.

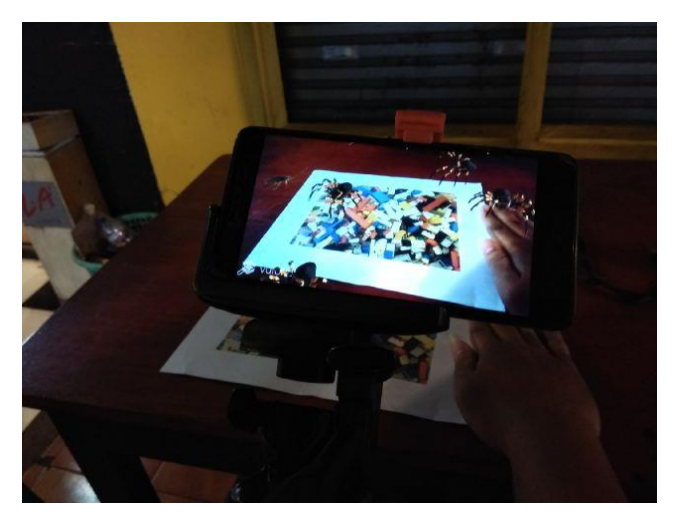

Gambar 5.52 Uji coba terapi fobia serangga

Tabel 5.15 Rata-rata hasil uji coba performa aplikasi

| Responden                | Nilai Rata-rata |
|--------------------------|-----------------|
| Eno Aji                  | 5,42            |
| Donny Andrean            | 6,42            |
| Azzam Nasrul             | 7,42            |
| Muhammad Yusron Ramadhan | 7,08            |
| Yusandi Rezki Fadli      | 6,92            |
| Hermi                    | 3,75            |
| Muhammad Ali Anwar       | 8,25            |
| Purna Hadi Swasono       | 7,08            |

| Randytia                  | 7,08   |
|---------------------------|--------|
| Oki                       | 7,00   |
| Faris Muhammad Asmawi     | 8,00   |
| Rahmad Cahyo Gumilar      | 9,33   |
| Panji Andrean sundoro     | 9,08   |
| Fajar Ainur Rofiq         | 7,33   |
| Ahmad Fauzi               | 4,50   |
| Muhammad Khomarudin Bahar | 6,50   |
| Jordy                     | 7,50   |
| Eksels Van                | 8,42   |
| Leadistia                 | 8,25   |
| Nisa                      | 8,00   |
| TOTAL                     | 143,33 |
| RATA-RATA                 | 7.16   |

#### 5.3.2.3 Hasil Uji Coba Immersive

Uji coba *immersive* adalah pengujian apakah pengguna bisa merasakan benar-benar berada di dunia nyata atau keadaan sebenarnya ketika menggunakan aplikasi yang telah dibangun. Hasil uji coba dipaparkan secara lengkap pada Tabel 5.16.

| Responden                 | Nilai Rata-<br>rata |
|---------------------------|---------------------|
| Eno Aji                   | 7,67                |
| Donny Andrean             | 7,33                |
| Azzam Nasrul              | 6,00                |
| Muhammad Yusron Ramadhan  | 8,67                |
| Yusandi Rezki Fadli       | 9,33                |
| Hermi                     | 7,00                |
| Muhammad Ali Anwar        | 7,67                |
| Purna Hadi Swasono        | 6,00                |
| Randytia                  | 6,67                |
| Oki                       | 7,67                |
| Faris Muhammad Asmawi     | 8,67                |
| Rahmad Cahyo Gumilar      | 8,67                |
| Panji Andrean sundoro     | 9,00                |
| Fajar Ainur Rofiq         | 6,67                |
| Ahmad Fauzi               | 5,33                |
| Muhammad Khomarudin Bahar | 7,33                |
| Jordy                     | 6,33                |
| Eksels Van                | 6,00                |
| Leadistia                 | 7,00                |
| Nisa                      | 7,67                |

Tabel 5.16 Rata-rata hasil uji coba immersive

| TOTAL     | 146.67 |
|-----------|--------|
| RATA-RATA | 7.33   |

#### 5.3.2.4 Hasil Uji Coba Keefektifan Aplikasi

Uji coba keefektifan aplikasi adalah pengujian apakah aplikasi cukup efektif untuk digunakan sebagai pendukung terapi fobia serangga. Hasil uji coba dipaparkan secara lengkap pada Tabel 5.17.

Tabel 5.17 Rata-rata hasil uji coba keefektifan aplikasi

| Responden                | Nilai<br>Kepuasan |
|--------------------------|-------------------|
| Eno Aji                  | 10                |
| Donny Andrean            | 7                 |
| Azzam Nasrul             | 7                 |
| Muhammad Yusron Ramadhan | 8                 |
| Yusandi Rezki Fadli      | 9                 |
| Hermi                    | 7                 |
| Muhammad Ali Anwar       | 8                 |
| Purna Hadi Swasono       | 8                 |
| Randytia                 | 8                 |
| Oki                      | 8                 |
| Faris Muhammad Asmawi    | 9                 |
| Rahmad Cahyo Gumilar     | 9                 |
| Panji Andrean sundoro    | 7                 |
| Fajar Ainur Rofiq        | 7                 |

| Ahmad Fauzi               | 7   |
|---------------------------|-----|
| Muhammad Khomarudin Bahar | 8   |
| Jordy                     | 5   |
| Eksels Van                | 6   |
| Leadistia                 | 10  |
| Nisa                      | 10  |
| TOTAL                     | 158 |
| RATA-RATA                 | 7.9 |

#### 5.4 Evaluasi

Subbab ini membahas mengenai evaluasi terhadap pengujian-pengujian yang telah dilakukan. Dalam hal ini, evaluasi menunjukkan data rekapitulasi dari hasil pengujian fungsionalitas dan pengujian non-fungsionalitas yang telah dilakukan sebelumnya.

#### 5.4.1 Evaluasi Pengujian Fungsionalitas

Evaluasi pengujian fungsionalitas dilakukan dengan menampilkan data rekapitulasi perangkat lunak yang telah dipaparkan pada subbab 5.2. Dalam hal ini, rekapitulasi disusun dalam bentuk tabel yang dapat dilihat pada Tabel 5.18. Dari data yang terdapat pada tabel tersebut, diketahui bahwa aplikasi yang dibuat telah memenuhi kasus penggunaan yang telah ditentukan.

| ID                | Deskripsi                                |            | Hasil    |
|-------------------|------------------------------------------|------------|----------|
| UJ-UC-001         | Uji Coba Menambah                        | Skenario 1 | Berhasil |
|                   | Seranggu                                 | Skenario 2 | Berhasil |
|                   |                                          | Skenario 3 | Berhasil |
| UJ-UC-002         | Uji Coba Mengurangi<br>Serangga          | Skenario 1 | Berhasil |
| UJ-UC-003         | Uji Coba Menjalankan<br>dan Menghentikan | Skenario 1 | Berhasil |
|                   | Serangga                                 | Skenario 2 | Berhasil |
| UJ-UC-004         | Uji Coba Memperbesar<br>Serangga         | Skenario 1 | Berhasil |
| UJ-UC-005         | Uji Coba Memperkecil<br>Serangga         | Skenario 1 | Berhasil |
| UJ-UC-006 U<br>Se | Uji Coba Fitur Bunuh<br>Serangga         | Skenario 1 | Berhasil |
|                   |                                          | Skenario 2 | Berhasil |
| UJ-UC-007         | 7 Uji Coba Menambah<br>Skenario          | Skenario 1 | Berhasil |
|                   |                                          | Skenario 2 | Berhasil |
|                   |                                          | Skenario 3 | Berhasil |
|                   |                                          | Skenario 4 | Berhasil |
|                   |                                          | Skenario 5 | Berhasil |
|                   |                                          | Skenario 6 | Berhasil |
| UJ-UC-008         | -UC-008 Uji Coba Mengubah<br>Skenario    | Skenario 1 | Berhasil |
|                   |                                          | Skenario 2 | Berhasil |

Tabel 5.18 Rekapitulasi hasil uji coba fungsionalitas

| ID        | Deskripsi                                                      |            | Hasil    |
|-----------|----------------------------------------------------------------|------------|----------|
|           |                                                                | Skenario 3 | Berhasil |
|           |                                                                | Skenario 4 | Berhasil |
|           |                                                                | Skenario 5 | Berhasil |
|           |                                                                | Skenario 6 | Berhasil |
| UJ-UC-009 | Uji Coba Menghapus<br>Skenario                                 | Skenario 1 | Berhasil |
|           |                                                                | Skenario 2 | Berhasil |
| UJ-UC-010 | JJ-UC-010 Uji Coba Menjalankan<br>dan Menghentikan<br>Skenario | Skenario 1 | Berhasil |
|           |                                                                | Skenario 2 | Berhasil |
|           |                                                                | Skenario 3 | Berhasil |

## 5.4.2 Evaluasi Pengujian Non-Fungsionalitas

Evaluasi pengujian non-fungsionalitas dilakukan dengan menampilkan data rekapitulasi perangkat lunak yang telah dipaparkan pada subbab 5.2.3.7. Dalam hal ini, rekapitulasi disusun dalam bentuk tabel yang dapat dilihat pada Gambar 5.19. Dari data yang diketahui aplikasi telah memenuhi unsur *immersive* dan efektif sebagai pendukung terapi fobia serangga.

| ID        | Deskripsi                     | Rata-rata Nilai |
|-----------|-------------------------------|-----------------|
| UJ-UC-007 | Uji Coba Performa Aplikasi    | 7.15            |
| UJ-UC-008 | Uji Coba Immersive            | 7.35            |
| UJ-UC-009 | Uji Coba Keefektifan Aplikasi | 7.9             |

Tabel 5.19 Rekapitulasi hasil uji coba fungsionalitas

## BAB VI KESIMPULAN

Bab ini membahas mengenai kesimpulan yang dapat diambil dari tujuan pembuatan perangkat lunak dan hasil uji coba yang telah dilakukan sebagai jawaban dari rumusan masalah yang dikemukakan. Selain kesimpulan, terdapat pula saran yang ditujukan untuk pengembangan perangkat lunak lebih lanjut.

### 6.1. Kesimpulan

Dalam proses pengerjaan tugas akhir mulai dari tahap analisis, desain, implementasi, hingga pengujian didapatkan kesimpulan sebagai berikut:

- 1. Menurut hasil uji coba kotak hitam terhadap uji coba fungsionalitas, aplikasi ini sudah memenuhi ekspektasi.
- 2. Menurut hasil uji coba performa aplikasi, aplikasi ini sudah baik dalam menghadirkan rasa takut saat penderita fobia serangga menjalani terapi. Uji coba ini mendapatkan nilai rata-rata 7.16.
- 3. Menurut hasil uji coba *immersive*, aplikasi ini menciptakaan keadaan yang seperti di dunia nyata. Uji coba ini mendapatkan nilai rata-rata 7.33.
- 4. Menurut hasil uji coba keefektifan aplikasi, aplikasi ini efektif digunakan sebagai pendukung terapi fobia serangga. Uji coba ini mendapatkan nilai rata-rata 7.9.

#### 6.2. Saran

Berikut merupakan beberapa saran untuk pengembangan sistem di masa yang akan datang, berdasarkan pada hasil perancangan, implementasi dan uji coba yang telah dilakukan.

- 1. Panambahan pilihan serangga
- 2. Pengimplementasian dengan menggunakan kacamata VR

(Halaman ini sengaja dikosongkan)

### **DAFTAR PUSTAKA**

- I. Milosevic dan R. E. McCabe, Phobias: The Psychology of Irrational Fear: The Psychology of Irrational Fear, ABC-CLIO, 2015.
- [2] infosehatkeluarga, "7 Cara Menghilangkan Phobia (Rasa Takut Berlebihan)," 2014. [Online]. Available: http://www.infosehatkeluarga.com/7-cara-menghilangkanphobia-rasa-takut-berlebihan/.
- [3] M. Mekni dan A. Lemieux, "Augmented Reality: Applications, Challanges," *Applied Computational Science*, pp. 205-214, 2014.
- [4] "SDK (Software Development Kit)," 21 6 2013. [Online]. Available: http://gudanglinux.com/glossary/sdk-softwaredevelopment-kit/.
- [5] "Membuat game menggunakan software Unity 3D," 3 2017.
  [Online]. Available: http://www.tehnisikecil.com/2017/03/membuat-gamemenggunakan-software-unity.html.
- [6] "Unity Engine Features," [Online]. Available: https://unity3d.com/unity/engine-features.
- [7] A. W. Putra, "Vuforia SDK Canggih Untuk Wujudkan Aplikasi dan Game Dengan Teknologi Augmented Reality," 30 4 2015. [Online]. Available: https://teknojurnal.com/vuforia/.

- [8] I. Setiwan, *Perancangan Software Embedded System Berbasis FSM*, 2006.
- [9] J. B. Lopez, S. Quero, C. Botella dan A. G. Palacios, "An Augmented Reality System Validation for The Treatment of Cockroach Phobia," *Cyberpsychology, Behaviour, And Socal Networking*, 2010.
- [10] M. Wrzesien, M. Alcaniz, C. Botella, J. M. Burkhardt, J. B. Lopez, M. Ortega dan B. Brotons, "The Therapeutic Lamp: Treating Small-Animal Phobias," *IEEE COmputer Society*, 2013.
- [11] Budiyanto, "Pemanfaatan Augmented Reality Sebagai Media Terapi Penderita Fobia Terhadap Hewan," *Jurnal Ilmiah Komputer dan Informatika*, 2015.

# LAMPIRAN

| 1  | using UnityEngine;                                        |
|----|-----------------------------------------------------------|
| 2  | using System.Collections;                                 |
| 3  | using UnityEngine.UI;                                     |
| 4  |                                                           |
| 5  | public class appmanager : MonoBehaviour {                 |
| 6  | int sizedefault, countInsect, rotasirand, flag,           |
| 7  | maxInsect, moveinsectstat;                                |
| 8  | float scaleupvalue, scaledownvalue,                       |
| 9  | maxsizeinsect, minsizeinsect,                             |
| 10 | currentaddsizeinsect, insectDefaultSize,                  |
| 11 | insectSize;                                               |
| 12 | <pre>public GameObject [] insect;</pre>                   |
| 13 | public Animator [] spideranim, cockroachanim,             |
| 14 | scorpioanim, tarantulaanim, cricketanim;                  |
| 15 | Vector3 spawnrot, spawnsize;                              |
| 16 | int settingButtonStatus, insectSizeShowed,                |
| 17 | cekSeranggaJalan, cekBunuhSerangga;                       |
| 18 | <pre>public GameObject settingContent;</pre>              |
| 19 | <pre>public GameObject fences1, fences2, fences3,</pre>   |
| 20 | fences4;                                                  |
| 21 | public GameObject                                         |
| 22 | jumlahSeranggaValue,moveInsectLabel,                      |
| 23 | <pre>staticInsectLabel,ukuranSeranggaValue,</pre>         |
| 24 | bunuhSeranggaValue,                                       |
| 25 | showmoreinsectContent, settingButton,                     |
| 26 | jumlahSeranggaValue2, seranggajalanButtonTxt,             |
| 27 | bunuhSeranggaButtonTxt;                                   |
| 28 |                                                           |
| 29 | void Start () {                                           |
| 30 | <pre>maxInsect = 10;</pre>                                |
| 31 | spawnsize = new Vector3 (70, 1000, 70);                   |
| 32 | scaleupvalue = 0.3f;                                      |
| 33 | scaledownvalue = 0.3f;                                    |
| 34 | maxsizeinsect = 2./1;                                     |
| 35 | minsizeinsect = 1./1;                                     |
| 36 | lnsectSize = 1./1;                                        |
| 37 | insectSizeSnowed = 1;                                     |
| 38 |                                                           |
| 39 |                                                           |
| 40 | Insect[k].gameobject.setActive (laise);                   |
| 41 | $\frac{1}{1}$                                             |
| 42 | 11ay - 1,                                                 |
| 43 | if (flag == 1)                                            |
| 45 | flag = -1                                                 |
| 46 | disableVB ():                                             |
| 47 | }                                                         |
| 48 | }                                                         |
| 49 | <pre>public void showMoreInsect(int insectChoser) {</pre> |
| -  |                                                           |
| ΕO        | if (count Treast ( mouth cost) (                     |
|-----------|------------------------------------------------------|
| 50        | II (CountInsect < maxInsect) {                       |
| 51        | if (!insect[0].activeSelf) {                         |
| 52        | <pre>insect[0].gameObject.SetActive (true);</pre>    |
| 53        | if (insectChoser != -1) {                            |
| 54        | insect[0] transform GetChild                         |
| 54        |                                                      |
| 55        | (insectionser).gameubject.SetActive                  |
| 56        | (true);                                              |
| 57        | }                                                    |
| 58        | <pre>spawnrot = new Vector3 (0, Random.Range</pre>   |
| 59        | (0, 360), 0);                                        |
| 60        | incost[0] sameObject transform Potate                |
| 00        |                                                      |
| 61        | (spawnrot);                                          |
| 62        | } else {                                             |
| 63        | for (int $f = 1$ ; $f < 10$ ; $f++$ ) {              |
| 64        | if (!insect [f].activeSelf) {                        |
| 65        | while (linsect [f].activeSelf) {                     |
| 66        | Vector3 snawnnos - new Vector3                       |
| 00        | Veccors spawnpos - new veccors                       |
| 67        | (Random.Range (-8, 8), 0,                            |
| 68        | Random.Range (-8, 8));                               |
| 69        | if (Physics.OverlapBox (spawnpos *                   |
| 70        | 100, spawnsize).Length == 0) {                       |
| 71        | insect [f].gameObject.SetActive                      |
| 72        | (true):                                              |
| 73        | if (insectChosen I = -1)                             |
| 75        | incost [f] twopsfown CotChild                        |
| /4        | insect [1].transform.Getthild                        |
| 75        | (insectChoser).gameObject.                           |
| 76        | SetActive(true);                                     |
| 77        | }                                                    |
| 78        | insect[f].gameObject.transform.                      |
| 79        | localPosition = spawnpos / 10;                       |
| 80        | spawprot = new Vector3 (0.                           |
| 81        | Pandom Pange (0 360) 0);                             |
| 01        | kandom.kange (0, 500), 0),                           |
| 82        | insect [1].gameobject.transform.                     |
| 83        | Rotate (spawnrot);                                   |
| 84        | }                                                    |
| 85        | }                                                    |
| 86        | break;                                               |
| 87        | }                                                    |
| 88        | }                                                    |
| 80        | 1                                                    |
| 0.0       | ∫<br>                                                |
| 90        | countinsect++;                                       |
| 91        | jumlahSeranggavalue.GetComponent <text></text>       |
| 92        | <pre>().text = countInsect.ToString() + "/10";</pre> |
| 93        | jumlahSeranggaValue2.GetComponent <text></text>      |
| 94        | <pre>().text = countInsect.ToString() + "/10";</pre> |
| 95        | }                                                    |
| 96        | ;<br>if (moveinsectstat == 1) {                      |
| 07        | moveTpsect ():                                       |
| <i>31</i> |                                                      |
| 90        |                                                      |

| 99  | if (moveinsectstat == 0) {                                 |
|-----|------------------------------------------------------------|
| 100 | <pre>staticInsect ();</pre>                                |
| 101 | }                                                          |
| 102 | }                                                          |
| 103 | <pre>void showlessinsect() {</pre>                         |
| 104 | if (countInsect > 0) {                                     |
| 105 | insect[countInsect-1].gameObject.SetActive                 |
| 106 | (false);                                                   |
| 107 | for (int $l = 1; l < 6; l++$ ) {                           |
| 108 | insect[countInsect-1].transform.                           |
| 109 | GetChild(l).gameObject.SetActive (false)                   |
| 110 | }                                                          |
| 111 | countInsect;                                               |
| 112 | jumlahSeranggaValue.GetComponent <text></text>             |
| 113 | ().text = countInsect.ToString () + "/10";                 |
| 114 | jumlahSeranggaValue2.GetComponent <text></text>            |
| 115 | ().text = countInsect.ToString() + "/10";                  |
| 116 | }                                                          |
| 117 | }                                                          |
| 118 | <pre>void moveInsect() {</pre>                             |
| 119 | <pre>staticInsectLabel.gameObject.SetActive (false);</pre> |
| 120 | <pre>moveInsectLabel.gameObject.SetActive (true);</pre>    |
| 121 | <pre>moveinsectstat = 1;</pre>                             |
| 122 | for (int j = 0; j < 10; j++) {                             |
| 123 | (insect[j].GetComponent ("moveInsect") as                  |
| 124 | MonoBehaviour).enabled = true;                             |
| 125 | <pre>spideranim[j].SetInteger ("insectstate", 1);</pre>    |
| 126 | <pre>cockroachanim[j].SetInteger ("insectstate",</pre>     |
| 127 | 1);                                                        |
| 128 | <pre>scorpioanim[j].SetInteger ("insectstate", 1);</pre>   |
| 129 | tarantulaanim[j].SetInteger ("insectstate",                |
| 130 | 1);                                                        |
| 131 | <pre>cricketanim[j].SetInteger ("insectstate", 1);</pre>   |
| 132 | }                                                          |
| 133 | }                                                          |
| 134 | <pre>void staticInsect() {</pre>                           |
| 135 | <pre>staticInsectLabel.gameObject.SetActive (true);</pre>  |
| 136 | <pre>moveInsectLabel.gameObject.SetActive (false);</pre>   |
| 137 | <pre>moveinsectstat = 0;</pre>                             |
| 138 | for (int j = 0; j < 10; j++) {                             |
| 139 | (insect[j].GetComponent ("moveInsect") as                  |
| 140 | MonoBehaviour).enabled = false;                            |
| 141 | <pre>spideranim[j].SetInteger ("insectstate", 0);</pre>    |
| 142 | cockroachanim[j].SetInteger ("insectstate",                |
| 143 | 0);                                                        |
| 144 | <pre>scorpioanim[j].SetInteger ("insectstate", 0);</pre>   |
| 145 | tarantulaanim[j].SetInteger ("insectstate",                |
| 146 | 0);                                                        |
| 147 | <pre>cricketanim[j].SetInteger ("insectstate", 0);</pre>   |

| 148 | }                                                                                      |
|-----|----------------------------------------------------------------------------------------|
| 149 | }                                                                                      |
| 150 | void biggerInsect(){                                                                   |
| 151 | if (insectSize < maxsizeinsect) {                                                      |
| 152 | insectSize += scaleupvalue;                                                            |
| 153 | insectSizeShowed++:                                                                    |
| 154 | ukuranSeranggaValue GetComponent <text></text>                                         |
| 155 | () text = insectSizeShowed ToString () +                                               |
| 156 | ().text = insectorzeonowed.rostring () +                                               |
| 157 | for $(int n = 0, n < 0, n+1)$                                                          |
| 150 | $\frac{1}{101} (110 p - 0, p < 9, p + 1) (100 p - 0, p < 9, p + 1) (100 p - 0, p < 9)$ |
| 150 | Mester2 (incest0ing                                                                    |
| 159 | vectors (insectsize,                                                                   |
| 100 | insectsize, insectsize);                                                               |
| 101 | }                                                                                      |
| 162 | }                                                                                      |
| 163 | }                                                                                      |
| 164 | void smallerinsect() {                                                                 |
| 165 | if (insectSize > minsizeinsect) {                                                      |
| 166 | insectSize -= scaleupvalue;                                                            |
| 167 | insectSizeShowed;                                                                      |
| 168 | ukuranSeranggaValue.GetComponent <text></text>                                         |
| 169 | ().text = insectSizeShowed.ToString () +                                               |
| 170 | "/5";                                                                                  |
| 171 | for (int $p = 0; p < 9; p++)$ {                                                        |
| 172 | insect[p].transform.localScale = new                                                   |
| 173 | Vector3 (insectSize,                                                                   |
| 174 | insectSize, insectSize);                                                               |
| 175 | }                                                                                      |
| 176 | }                                                                                      |
| 177 | }                                                                                      |
| 178 | <pre>public void respawn() {</pre>                                                     |
| 179 | <pre>if (insect[0].gameObject.GetComponent</pre>                                       |
| 180 | <moveinsect> ().dead == 1) {</moveinsect>                                              |
| 181 | insect[0].gameObject.GetComponent <moveinsect></moveinsect>                            |
| 182 | ().dead = 0;                                                                           |
| 183 | <pre>while (!insect[0].activeSelf) {</pre>                                             |
| 184 | Vector3 spawnpos = new Vector3                                                         |
| 185 | (Random.Range (-8, 8), 0, Random.Range (-8,                                            |
| 186 | 8));                                                                                   |
| 187 | if (Physics.OverlapBox (spawnpos * 100,                                                |
| 188 | spawnsize).Length == 0) {                                                              |
| 189 | <pre>insect[0].gameObject.SetActive (true);</pre>                                      |
| 190 | insect[0].gameObject.transform.                                                        |
| 191 | localPosition = spawnpos / 10;                                                         |
| 192 | spawnrot = new Vector3 (0, Random.Range                                                |
| 193 | (0, 360), 0);                                                                          |
| 194 | insect[0].gameObject.transform.Rotate                                                  |
| 195 | (spawnrot);                                                                            |
| 196 | }                                                                                      |

```
197
             }
198
             if (moveinsectstat == 1) {
199
               moveInsect ();
200
             }
             if (moveinsectstat == 0) {
201
202
               staticInsect ();
203
             }
204
           } else {
205
             for (int r = 1; r < 10; r++) {
206
               if (insect[r].gameObject.GetComponent
207
               <moveInsect> ().dead == 1) {
208
                 insect[r].gameObject.GetComponent
209
                 <moveInsect> ().dead = 0;
210
                 countInsect--;
                 showMoreInsect (-1);
211
212
                 break;
213
               }
214
             }
215
           }
216
         }
217
        void resetButton() {
218
           Vector3 spawnpos = new Vector3 (0, 0, 0);
219
           insect[0].gameObject.transform.localPosition =
220
           spawnpos;
221
         }
222
        public void resetAll() {
223
           for (int j = 0; j \le 10; j++) {
224
             showlessinsect ();
225
             if (j <= 5) {
226
               smallerInsect ();
227
             }
228
           }
229
           cekSeranggaJalan = 0;
230
           cekBunuhSerangga = 0;
           staticInsect ();
231
232
           disableVB ();
233
           resetButton ();
234
         1
235
        public void enableVB() {
236
           bunuhSeranggaValue.GetComponent<Text>().text =
237
           "ON";
238
           for (int q = 0; q < 10; q++) {
239
             (insect[g].transform.GetChild(0).gameObject.
240
             GetComponent("VirtualButtonBehaviour") as
241
             MonoBehaviour).enabled = true;
242
           }
243
         }
244
        public void disableVB() {
245
           bunuhSeranggaValue.GetComponent<Text>().text =
```

| 246 | "OFF";                                                  |
|-----|---------------------------------------------------------|
| 247 | for (int g = 0; g < 10; g++) {                          |
| 248 | <pre>(insect[g].transform.GetChild(0).gameObject.</pre> |
| 249 | GetComponent("VirtualButtonBehaviour") as               |
| 250 | MonoBehaviour).enabled = false;                         |
| 251 | }                                                       |
| 252 | }                                                       |
| 253 | //                                                      |
| 254 | ButtonAction                                            |
| 255 | //                                                      |
| 256 | <pre>public void settingButtonAction() {</pre>          |
| 257 | <pre>settingContent.SetActive (true);</pre>             |
| 258 | <pre>settingButton.SetActive (false);</pre>             |
| 259 | }                                                       |
| 260 | <pre>public void keluarButtonAction() {</pre>           |
| 261 | <pre>settingContent.SetActive (false);</pre>            |
| 262 | <pre>settingButton.SetActive (true);</pre>              |
| 263 | }                                                       |
| 264 | <pre>public void showMoreInsectButtonAction() {</pre>   |
| 265 | <pre>showmoreinsectContent.SetActive (true);</pre>      |
| 266 | <pre>settingContent.SetActive (false);</pre>            |
| 267 | <pre>settingButton.SetActive (false);</pre>             |
| 268 | }                                                       |
| 269 | <pre>public void showLessInsectButtonAction() {</pre>   |
| 270 | showlessinsect ();                                      |
| 271 | }                                                       |
| 272 | <pre>public void moveInsectButtonAction() {</pre>       |
| 273 | if (cekSeranggaJalan == 0) {                            |
| 274 | <pre>moveInsect ();</pre>                               |
| 275 | cekSeranggaJalan = 1;                                   |
| 276 | seranggajalanButtonTxt.GetComponent <text></text>       |
| 277 | ().text = "Serangga Diam";                              |
| 278 | } else {                                                |
| 279 | <pre>staticInsect ();</pre>                             |
| 280 | cekSeranggaJalan = 0;                                   |
| 281 | seranggajalanButtonTxt.GetComponent <text></text>       |
| 282 | ().text = "Serangga Jalan";                             |
| 283 | }                                                       |
| 284 | }                                                       |
| 285 | <pre>public void staticInsectButtonAction() {</pre>     |
| 286 | <pre>staticInsect ();</pre>                             |
| 287 | }                                                       |
| 288 | <pre>public void biggerInsectButtonAction() {</pre>     |
| 289 | <pre>biggerInsect ();</pre>                             |
| 290 | }                                                       |
| 291 | <pre>public void smallerInsectButtonAction() {</pre>    |
| 292 | <pre>smallerInsect ();</pre>                            |
| 293 | }                                                       |
| 294 | public void enableVBButtonAction(){                     |

| 295 | if (cekBunuhSerangga == 0) {                            |
|-----|---------------------------------------------------------|
| 296 | enableVB ();                                            |
| 297 | cekBunuhSerangga = 1;                                   |
| 298 | bunuhSeranggaButtonTxt.GetComponent <text></text>       |
| 299 | <pre>().text = "Bunuh Serangga: OFF";</pre>             |
| 300 | } else {                                                |
| 301 | disableVB();                                            |
| 302 | cekBunuhSerangga = 0;                                   |
| 303 | bunuhSeranggaButtonTxt.GetComponent <text></text>       |
| 304 | <pre>().text = "Bunuh Serangga: ON";</pre>              |
| 305 | }                                                       |
| 306 | }                                                       |
| 307 | public void disableVBButtonAction(){                    |
| 308 | disableVB ();                                           |
| 309 | }                                                       |
| 310 | <pre>public void insectChoserButtonAction(int a){</pre> |
| 311 | <pre>showMoreInsect (a);</pre>                          |
| 312 | }                                                       |
| 313 | <pre>public void backButtonAction() {</pre>             |
| 314 | <pre>showmoreinsectContent.SetActive (false);</pre>     |
| 315 | <pre>settingContent.SetActive (true);</pre>             |
| 316 | }                                                       |
| 317 | <pre>public void resetButtonAction() {</pre>            |
| 318 | resetButton ();                                         |
| 319 | }                                                       |
| 320 | }                                                       |

Gambar A.1 Script appmanager

```
using UnityEngine;
1
2
       using System.Collections;
3
4
       public class moveInsect : MonoBehaviour {
5
         public float speed;
6
         public Vector3 originalpos;
7
         public int flag, dead;
8
         private Rigidbody rbody;
9
         void Start () {
10
           rbody = GetComponent<Rigidbody> ();
11
         }
12
         void Update () {
13
           Vector3 pos = gameObject.transform.localPosition;
14
           transform.Translate (Vector3.forward * speed *
15
           Time.deltaTime);
16
           if (gameObject.transform.localPosition.x < -1 ||
17
             gameObject.transform.localPosition.x > 1 ||
18
             gameObject.transform.localPosition.z < -1 ||</pre>
19
             qameObject.transform.localPosition.z > 1) {
20
             Vector3 rotasi = new Vector3 (0, 90, 0);
21
             gameObject.transform.Rotate (rotasi);
22
           }
23
         }
24
         void OnTriggerEnter(Collider other) {
25
           Vector3 rotasi = new Vector3 (0, 210, 0);
26
           gameObject.transform.Rotate (rotasi);
27
         }
28
```

Gambar A.2 Script moveInsect

| 1   | using UnityEngine;                                             |
|-----|----------------------------------------------------------------|
| 2   | using System.Collections;                                      |
| 3   |                                                                |
| 4   | namespace Vuforia{                                             |
| 5   | public class VBEventHandler : MonoBehaviour,                   |
| 6   | IVirtualButtonEventHandler {                                   |
| 7   | <pre>public GameObject insect;</pre>                           |
| 8   | string insectname;                                             |
| 9   | int insectcount, flag;                                         |
| 10  | <pre>VirtualButtonBehaviour[] vbs;</pre>                       |
| 11  | <pre>void Start(){</pre>                                       |
| 12  | vbs = GetComponentsInChildren                                  |
| 13  | <virtualbuttonbehaviour>();</virtualbuttonbehaviour>           |
| 14  | for (int i = 0; i < vbs.Length; ++i) {                         |
| 15  | <pre>vbs[i].RegisterEventHandler(this);</pre>                  |
| 16  | }                                                              |
| 17  | <pre>insect = transform.FindChild("appManager").</pre>         |
| 18  | gameObject;                                                    |
| 19  | }                                                              |
| 20  | IEnumerator deadAction(int insectnum) {                        |
| 21  | yield return new WaitForSeconds(1);                            |
| 22  | insect.transform.GetChild(insectnum).gameObject.               |
| 23  | <pre>GetComponent<moveinsect> ().dead = 1;</moveinsect></pre>  |
| 24  | insect.transform.GetChild(insectnum).gameObject.               |
| 25  | SetActive(false);                                              |
| 26  | insect.GetComponent <appmanager> ().respawn ();</appmanager>   |
| 27  | }                                                              |
| 28  | public void OnButtonPressed                                    |
| 29  | (VirtualButtonAbstractBehaviour vb){                           |
| 30  | if (vb!= null) {                                               |
| 31  | switch (vb.VirtualButtonName) {                                |
| 32  | case "deadinsectl":                                            |
| 33  | insect.transform.GetChild                                      |
| 34  | (U).transform.GetChild(1).                                     |
| 35  | GetComponent <animator> ().SetInteger</animator>               |
| 30  | ("Insectstate", 2);                                            |
| 30  | (0) transform CotChild(2) CotComponent                         |
| 30  | (0).clansform.GetChild(2).GetComponent                         |
| 10  | 2).                                                            |
| 40  | insect transform CetChild                                      |
| 42  | (0) transform CetChild(3) CetComponent                         |
| 43  | <pre></pre>                                                    |
| 44  | 2):                                                            |
| 4.5 | insect.transform.GetChild                                      |
| 46  | (0).transform.GetChild(4).GetComponent                         |
| 47  | <pre><animator> ().SetInteger ("insectstate".</animator></pre> |
| 48  | 2);                                                            |
| 49  | insect.transform.GetChild                                      |

| 50 | (0).transform.GetChild(5).GetComponent                         |
|----|----------------------------------------------------------------|
| 51 | <pre><animator> ().SetInteger ("insectstate",</animator></pre> |
| 52 | 2);                                                            |
| 53 | (insect.transform.GetChild(0).GetComponent                     |
| 54 | ("moveInsect") as MonoBehaviour).                              |
| 55 | enabled = false;                                               |
| 56 | break;                                                         |
| 57 | case "deadinsect2":                                            |
| 58 | insect.transform.GetChild                                      |
| 59 | <pre>(1).transform.GetChild(1).</pre>                          |
| 60 | GetComponent <animator> ().SetInteger</animator>               |
| 61 | ("insectstate", 2);                                            |
| 62 | insect.transform.GetChild                                      |
| 63 | (1).transform.GetChild(2).GetComponent                         |
| 64 | <animator> ().SetInteger ("insectstate",</animator>            |
| 65 | 2);                                                            |
| 66 | insect.transform.GetChild                                      |
| 67 | <pre>(1).transform.GetChild(3).GetComponent</pre>              |
| 68 | <pre><animator> ().SetInteger ("insectstate",</animator></pre> |
| 69 | 2);                                                            |
| 70 | insect.transform.GetChild                                      |
| 71 | (1).transform.GetChild(4).GetComponent                         |
| 72 | <animator> ().SetInteger ("insectstate",</animator>            |
| 73 | 2);                                                            |
| 74 | insect.transform.GetChild                                      |
| 75 | (1).transform.GetChild(5).GetComponent                         |
| 76 | <animator> ().SetInteger ("insectstate",</animator>            |
| 77 | 2);                                                            |
| 78 | (insect.transform.GetChild(1).GetComponent                     |
| 79 | ("moveInsect") as MonoBehaviour).                              |
| 80 | <pre>enabled = false;</pre>                                    |
| 81 | break;                                                         |
| 82 | case "deadinsect3":                                            |
| 83 | insect.transform.GetChild                                      |
| 84 | <pre>(2).transform.GetChild(1).</pre>                          |
| 85 | GetComponent <animator> ().SetInteger</animator>               |
| 86 | <pre>("insectstate", 2);</pre>                                 |
| 87 | insect.transform.GetChild                                      |
| 88 | <pre>(2).transform.GetChild(2).GetComponent</pre>              |
| 89 | <animator> ().SetInteger ("insectstate",</animator>            |
| 90 | 2);                                                            |
| 91 | insect.transform.GetChild                                      |
| 92 | <pre>(2).transform.GetChild(3).GetComponent</pre>              |
| 93 | <animator> ().SetInteger ("insectstate",</animator>            |
| 94 | 2);                                                            |
| 95 | insect.transform.GetChild                                      |
| 96 | (2).transform.GetChild(4).GetComponent                         |
| 97 | <animator> ().SetInteger ("insectstate",</animator>            |
| 98 | 2);                                                            |

| 99                                                                                                    | insect.transform.GetChild                                                                                                    |
|----------------------------------------------------------------------------------------------------|----------------------------------------------------------------------------------------------------|
| 100                                                                                                    | (2).transform.GetChild(5).GetComponent                                                                                                    |
| 101                                                                                                    | <animator> ().SetInteger ("insectstate",</animator>                                                                                                    |
| 102                                                                                                    | 2);                                                                                                    |
| 103                                                                                                    | (insect.transform.GetChild(2).GetComponent                                                                                                    |
| 104                                                                                                    | ("moveInsect") as MonoBehaviour).                                                                                                    |
| 105                                                                                                    | <pre>enabled = false;</pre>                                                                                                    |
| 106                                                                                                    | break;                                                                                                    |
| 107                                                                                                    | case "deadinsect4":                                                                                                    |
| 108                                                                                                    | insect.transform.GetChild                                                                                                    |
| 109                                                                                                    | <pre>(3).transform.GetChild(1).</pre>                                                                                                    |
| 110                                                                                                    | GetComponent <animator> ().SetInteger</animator>                                                                                                    |
| 111                                                                                                    | ("insectstate", 2);                                                                                                    |
| 112                                                                                                    | insect.transform.GetChild                                                                                                    |
| 113                                                                                                    | (3).transform.GetChild(2).GetComponent                                                                                                    |
| 114                                                                                                    | <animator> ().SetInteger ("insectstate",</animator>                                                                                                    |
| 115                                                                                                    | 2);                                                                                                    |
| 116                                                                                                    | insect.transform.GetChild                                                                                                    |
| 117                                                                                                    | (3).transform.GetChild(3).GetComponent                                                                                                    |
| 118                                                                                                    | <animator> ().SetInteger ("insectstate",</animator>                                                                                                    |
| 119                                                                                                    | 2);                                                                                                    |
| 120                                                                                                    | insect.transform.GetChild                                                                                                    |
| 121                                                                                                    | (3).transform.GetChild(4).GetComponent                                                                                                    |
| 122                                                                                                    | <animator> ().SetInteger ("insectstate",</animator>                                                                                                    |
| 123                                                                                                    | 2);                                                                                                    |
| 124                                                                                                    | insect.transform.GetChild                                                                                                    |
| 125                                                                                                    | (3).transform.GetChild(5).GetComponent                                                                                                    |
| 126                                                                                                    | <animator> ().SetInteger ("insectstate",</animator>                                                                                                    |
| 127                                                                                                    | 2);                                                                                                    |
| 128                                                                                                    | (insect.transform.GetChild(3).GetComponent                                                                                                    |
| 129                                                                                                    | ("movelnsect") as MonoBehaviour).                                                                                                    |
| 130                                                                                                    | enabled = false;                                                                                                    |
| 131                                                                                                    | break;                                                                                                    |
| 132                                                                                                    | case "deadinsecto":                                                                                                    |
| 133                                                                                                    | insect.transform.GetChild                                                                                                    |
| 134                                                                                                    | (4).transform.GetChild(1).                                                                                                    |
| 126                                                                                                    | ("incontation" ().SetInteger                                                                                                    |
| 127                                                                                                    | ( Insectstate , 2);                                                                                                    |
| 130                                                                                                    | (4) transform CotChild(2) CotComponent                                                                                                    |
| 130                                                                                                    | (4).transform.GetChild(2).GetComponent                                                                                                    |
| 140                                                                                                    | Animator/ ().SetInteger ( insectstate ,                                                                                                    |
| 140                                                                                                    | insect transform GetChild                                                                                                    |
| 141                                                                                                    | (1) transform CetChild(3) CetComponent                                                                                                    |
| 143                                                                                                    | (1). Clansform. Getenitu(5). Geteomponent<br>(Animator> () SetInteger ("insectstate"                                                                                                    |
| 144                                                                                                    | 2):                                                                                                    |
| 145                                                                                                    | insect transform GetChild                                                                                                    |
| 146                                                                                                    | (4) transform GetChild(4) GetComponent                                                                                                    |
| 147                                                                                                    | <pre></pre>                                                                                                    |
| 120<br>121<br>122<br>123<br>124<br>125<br>126<br>127<br>128<br>129<br>130<br>131<br>132<br>133<br>134<br>135<br>136<br>137<br>138<br>139<br>140<br>141<br>142<br>143<br>144<br>145<br>146<br>147 | <pre>insect.transform.GetChild<br/>(3).transform.GetChild(4).GetComponent<br/><animator> ().SetInteger ("insectstate",<br/>2);<br/>insect.transform.GetChild<br/>(3).transform.GetChild(5).GetComponent<br/><animator> ().SetInteger ("insectstate",<br/>2);<br/>(insect.transform.GetChild(3).GetComponent<br/>("moveInsect") as MonoBehaviour).<br/>enabled = false;<br/>break;<br/>case "deadinsect5":<br/>insect.transform.GetChild<br/>(4).transform.GetChild(1).<br/>GetComponent<animator> ().SetInteger<br/>("insectstate", 2);<br/>insect.transform.GetChild<br/>(4).transform.GetChild(2).GetComponent<br/><animator> ().SetInteger ("insectstate",<br/>2);<br/>insect.transform.GetChild<br/>(4).transform.GetChild<br/>(4).transform.GetChild<br/>(5).GetComponent<br/>(5).SetInteger ("insectstate", 5).<br/>insect.transform.GetChild<br/>(5).GetComponent<br/>(5).SetInteger ("insectstate", 5).</animator></animator></animator></animator></pre> |

| 148 | 2);                                                             |
|-----|-----------------------------------------------------------------|
| 149 | insect.transform.GetChild                                       |
| 150 | (4).transform.GetChild(5).GetComponent                          |
| 151 | <animator> ().SetInteger ("insectstate",</animator>             |
| 152 | 2);                                                             |
| 153 | (insect.transform.GetChild(4).GetComponent                      |
| 154 | ("moveInsect") as MonoBehaviour).                               |
| 155 | <pre>enabled = false;</pre>                                     |
| 156 | break;                                                          |
| 157 | case "deadinsect6":                                             |
| 158 | insect.transform.GetChild                                       |
| 159 | <pre>(5).transform.GetChild(1).</pre>                           |
| 160 | GetComponent <animator> ().SetInteger</animator>                |
| 161 | <pre>("insectstate", 2);</pre>                                  |
| 162 | insect.transform.GetChild                                       |
| 163 | (5).transform.GetChild(2).GetComponent                          |
| 164 | <animator> ().SetInteger ("insectstate",</animator>             |
| 165 | 2);                                                             |
| 166 | insect.transform.GetChild                                       |
| 167 | (5).transform.GetChild(3).GetComponent                          |
| 168 | <animator> ().SetInteger ("insectstate",</animator>             |
| 169 | 2);                                                             |
| 170 | insect.transform.GetChild                                       |
| 171 | (5).transform.GetChild(4).GetComponent                          |
| 172 | <animator> ().SetInteger ("insectstate",</animator>             |
| 173 | 2);                                                             |
| 174 | insect.transform.GetChild                                       |
| 175 | (5).transform.GetChild(5).GetComponent                          |
| 176 | <animator> ().SetInteger ("insectstate",</animator>             |
| 177 | 2);                                                             |
| 178 | (insect.transform.GetChild(5).GetComponent                      |
| 179 | ("moveInsect") as MonoBehaviour).                               |
| 180 | enabled = false;                                                |
| 181 | break;                                                          |
| 182 | case "deadinsect/":                                             |
| 183 | insect.transform.GetChild                                       |
| 184 | (6).transform.GetChild(1).                                      |
| 185 | GetComponent <animator> ().SetInteger</animator>                |
| 186 | ("insectstate", 2);                                             |
| 187 | insect.transform.GetChild                                       |
| 188 | (6).transform.GetChild(2).GetComponent                          |
| 100 | <pre><animator> ().SetInteger ("insectstate", </animator></pre> |
| 101 | 2);<br>incont two form CatChild                                 |
| 100 | INSECT.TRANSIORM.GETUNILO                                       |
| 102 | (b).uransiorm.GetUniid(3).GetUomponent                          |
| 104 | <pre><animator> ().SetInteger ("insectstate", </animator></pre> |
| 194 | 2);<br>incost transform CatChild                                |
| 195 | INSECT.TRANSIORM.GETUNILO                                       |
| 190 | (0).transform.GetUniid(4).GetComponent                          |

| 197 | <animator> () SetInteger ("insectstate".</animator>                                |
|-----|------------------------------------------------------------------------------------|
| 198 | 2) ·                                                                               |
| 100 | insect transform CetChild                                                          |
| 200 | (6) transform CatChild(5) CatComponent                                             |
| 200 | (0).clansion.detchild().detcomponent                                               |
| 201 | 2),                                                                                |
| 202 | (incost transform CotChild(6) CotComponent                                         |
| 203 | ("movel") as MenePohaviour)                                                        |
| 204 | ( movernsect ) as MonoBenaviour).                                                  |
| 205 | brook.                                                                             |
| 200 | Dieak,                                                                             |
| 207 | incost transform CotChild                                                          |
| 200 | (7) transform CatChild(1)                                                          |
| 209 | (/).llalisioim.GetChild(1).                                                        |
| 210 | ("ireastatata", 2);                                                                |
| 211 | ("Insectstate", 2);                                                                |
| 212 | (7) transform CatChild(2) CatComponent                                             |
| 213 | (7).transform.GetChild(2).GetComponent                                             |
| 214 | <animator> ().SetInteger ("insectstate",</animator>                                |
| 215 | 2);                                                                                |
| 210 | (7) transform CatChild(2) CatComponent                                             |
| 217 | (/).transform.GetChild(5).GetComponent                                             |
| 218 | <pre><animator> ().SetInteger ("InsectState", 2).</animator></pre>                 |
| 219 | 2);                                                                                |
| 220 | insect.transform.GetChild                                                          |
| 221 | (/).transform.GetChild(4).GetComponent                                             |
| 222 | <pre><animator> ().SetInteger ("InsectState", 2).</animator></pre>                 |
| 223 | 2);<br>incost transform CotChild                                                   |
| 224 | (7) transform CatChild(5) CatComponent                                             |
| 225 | (/).transform.GetChild(J).GetComponent                                             |
| 220 | <pre> CANIMALOI&gt; ().SetInteger ( InsectState , 2). </pre>                       |
| 227 | (incost transform CotChild(7) CotComponent                                         |
| 220 | ("movelneedt") as MonoBehaviour)                                                   |
| 229 | ( movernsect ) as monobenaviour).                                                  |
| 230 | brook:                                                                             |
| 232 | case "deadingect 0".                                                               |
| 232 | insect transform GetChild                                                          |
| 230 | (8) transform CatChild(1)                                                          |
| 235 | (0).claision.deconica(1).                                                          |
| 235 | ("insectstate" 2).                                                                 |
| 230 | insect transform GetChild                                                          |
| 238 | (8) transform CatChild(2) CatComponent                                             |
| 239 | (), cransform. Seconfic(2). Secomponent<br>(Animator) () SetInteger ("insectstate" |
| 240 | 2):                                                                                |
| 241 | insect transform GetChild                                                          |
| 242 | (8) transform GetChild(3) GetComponent                                             |
| 243 | (), Clansform. Seconfig(), Secomponent<br>(Animator) () SetInteger ("insectstate"  |
| 244 | 2):                                                                                |
| 245 | insect.transform GetChild                                                          |
|     | Incost, clanololm, occontia                                                        |

| 246 | (8).transform.GetChild(4).GetComponent              |
|-----|-----------------------------------------------------|
| 247 | <animator> ().SetInteger ("insectstate",</animator> |
| 248 | 2);                                                 |
| 249 | insect.transform.GetChild                           |
| 250 | (8).transform.GetChild(5).GetComponent              |
| 251 | <animator> ().SetInteger ("insectstate",</animator> |
| 252 | 2);                                                 |
| 253 | (insect.transform.GetChild(8).GetComponent          |
| 254 | ("moveInsect") as MonoBehaviour).                   |
| 255 | <pre>enabled = false;</pre>                         |
| 256 | break;                                              |
| 257 | case "deadinsect10":                                |
| 258 | insect.transform.GetChild                           |
| 259 | <pre>(9).transform.GetChild(1).</pre>               |
| 260 | GetComponent <animator> ().SetInteger</animator>    |
| 261 | ("insectstate", 2);                                 |
| 262 | insect.transform.GetChild                           |
| 263 | (9).transform.GetChild(2).GetComponent              |
| 264 | <animator> ().SetInteger ("insectstate",</animator> |
| 265 | 2);                                                 |
| 266 | insect.transform.GetChild                           |
| 267 | <pre>(9).transform.GetChild(3).GetComponent</pre>   |
| 268 | <animator> ().SetInteger ("insectstate",</animator> |
| 269 | 2);                                                 |
| 270 | insect.transform.GetChild                           |
| 271 | <pre>(9).transform.GetChild(4).GetComponent</pre>   |
| 272 | <animator> ().SetInteger ("insectstate",</animator> |
| 273 | 2);                                                 |
| 274 | insect.transform.GetChild                           |
| 275 | <pre>(9).transform.GetChild(5).GetComponent</pre>   |
| 276 | <animator> ().SetInteger ("insectstate",</animator> |
| 277 | 2);                                                 |
| 278 | (insect.transform.GetChild(9).GetComponent          |
| 279 | ("moveInsect") as MonoBehaviour).                   |
| 280 | <pre>enabled = false;</pre>                         |
| 281 | break;                                              |
| 282 | }                                                   |
| 283 | }                                                   |
| 284 | }                                                   |
| 285 | public void OnButtonReleased                        |
| 286 | (VirtualButtonAbstractBehaviour vb){                |
| 287 | if (vb!=null) {                                     |
| 288 | switch (vb.VirtualButtonName) {                     |
| 289 | case "deadinsect1":                                 |
| 290 | <pre>StartCoroutine (deadAction (0));</pre>         |
| 291 | break;                                              |
| 292 | case "deadinsect2":                                 |
| 293 | <pre>StartCoroutine (deadAction (1));</pre>         |
| 294 | break;                                              |

| 295 | case "deadinsect3":                         |
|-----|---------------------------------------------|
| 296 | <pre>StartCoroutine (deadAction (2));</pre> |
| 297 | break;                                      |
| 298 | case "deadinsect4":                         |
| 299 | <pre>StartCoroutine (deadAction (3));</pre> |
| 300 | break;                                      |
| 301 | case "deadinsect5":                         |
| 302 | <pre>StartCoroutine (deadAction (4));</pre> |
| 303 | break;                                      |
| 304 | case "deadinsect6":                         |
| 305 | <pre>StartCoroutine (deadAction (5));</pre> |
| 306 | break;                                      |
| 307 | case "deadinsect7":                         |
| 308 | <pre>StartCoroutine (deadAction (6));</pre> |
| 309 | break;                                      |
| 310 | case "deadinsect8":                         |
| 311 | <pre>StartCoroutine (deadAction (7));</pre> |
| 312 | break;                                      |
| 313 | case "deadinsect9":                         |
| 314 | <pre>StartCoroutine (deadAction (8));</pre> |
| 315 | break;                                      |
| 316 | case "deadinsect10":                        |
| 317 | <pre>StartCoroutine (deadAction (9));</pre> |
| 318 | break;                                      |
| 319 | }                                           |
| 320 | }                                           |
| 321 | }                                           |
| 322 | }                                           |
| 323 | }                                           |

Gambar A.3 Script VBEventHandler

| 1 using System.Collections;                                                      |            |
|----------------------------------------------------------------------------------|------------|
| 2 using System.Collections.Generic;                                              |            |
| 3 using UnityEngine;                                                             |            |
| <pre>4 using UnityEngine.UI;</pre>                                               |            |
| 5 public class scenarioManager : MonoBehaviou                                    | ır {       |
| 6 public GameObject scenarioButton,addScena                                      | rioButton, |
| 7 stopSkenario, settingButton, scenarioActi                                      | .on,       |
| 8 scenarioTimer, dataBelumLengkap, jumlahLa                                      | abel,      |
| 9 dataWrong, mainMenuContent, ubahScenarioE                                      | Button,    |
| 10 hapusScenarioButton, backToMainMenuButtor                                     | 1,         |
| <pre>11 creditContent, bgImage, terapisContent,</pre>                            |            |
| 12 menuContent, jmlSeranggaValue, scaleValue                                     | ÷,         |
| 13 insectWarning, scaleWarning, tutorialCont                                     | ent;       |
| <pre>14 public GameObject actionDropdown,</pre>                                  |            |
| 15 jumlahSeranggaDropdown, insectSizeDropdow                                     | /n,        |
| 16 insectSizeDropdown2, durationAddScenario,                                     |            |
| <pre>17 addInsectDropdown, nextScenarioDropdown,</pre>                           |            |
| 18 actionLabelAddScenario, addScenarioLabel,                                     |            |
| 19 kurangiSeranggaDropdown, nextActionButtor                                     | 1,         |
| <pre>20 prevActionButton;</pre>                                                  |            |
| 21 public GameObject scenarioContent,                                            |            |
| 22 addScenarioContent, settingContent;                                           |            |
| 23 public GameObject [] tambahSeranggaDropdo                                     | own,       |
| 24 skenario, scenarioview, scenarioedit,                                         |            |
| <pre>25 scenariodelete;</pre>                                                    |            |
| 26 public GameObject ubahSkenarioContent,                                        |            |
| 27 ubahSkenarioContentEditor, hapusSkenarioC                                     | Content;   |
| <pre>28 string[] eachscenario, action, value, dur</pre>                          | ation,     |
| <pre>29 scenarioTemp;</pre>                                                      |            |
| 30 string scenario, allscenario, durationVal                                     | ue,        |
| 31 saveScenario, allAction;                                                      |            |
| 32 int count, actionValue, insertValue, inse                                     | ectIndex,  |
| 33 actionCount, actionCountPrint, scenarioCo                                     | ount,      |
| 34 currentAction, actionLength;                                                  |            |
| 35 int [] insectCount, addinsect, scaleInsec                                     | :t;        |
| 36 int insectSize, idx, flagedit, indexedit,                                     |            |
| 3/ insertScenario, jumlanSkenario, isPasien,                                     |            |
| 38 totalInsect, totalScale, showedAction,                                        |            |
| 39 somethingwrong;                                                               |            |
| 40 VOIG Start () {                                                               |            |
| 41 II (PlayerPreis.GetInt("IIrstTime")==0) {                                     | 0          |
| 42 FlagerFiels.SetStillig(Stellarioo, 0a                                         | 10VJuza-   |
| 45 VJUJa-VJU ),<br>AA DlaworDrofe SetInt("firstTime" 1);                         |            |
| 44 Flayerriers.secinc( institute , i),                                           |            |
| 46 actionDrondown GetComponent <drondown< td=""><td></td></drondown<>            |            |
| 47 () onValueChanged AddListener (delegate                                       | 2 {        |
| 48 changeAction ():}):                                                           | · (        |
| 49 jumlahSeranggaDropdown.GetComponent <dro< td=""><td>ppdown&gt;().</td></dro<> | ppdown>(). |

| 50 | onValueChanged.AddListener(delegate {                      |
|----|------------------------------------------------------------|
| 51 | <pre>showInsectChoice ();});</pre>                         |
| 52 | scenarioTemp = new string[25]:                             |
| 53 | insectCount = new int[25]                                  |
| 55 | addresset - new int[25],                                   |
| 54 | addinsect = new int[25];                                   |
| 55 | <pre>scaleInsect = new int[25];</pre>                      |
| 56 | }                                                          |
| 57 | <pre>public void changeAction() {</pre>                    |
| 58 | if (actionDropdown.activeSelf) {                           |
| 59 | jumlahLabel SetActive (true):                              |
| 60 | insectSizeDrondown SetActive (false):                      |
| 61 | incost SizeDropdown? Sothetive (falce);                    |
| 61 | InsectsizeDropdownz.setActive (laise);                     |
| 62 | <pre>kurangiSeranggaDropdown.SetActive (false);</pre>      |
| 63 | jumlahSeranggaDropdown.SetActive (false);                  |
| 64 | if (actionDropdown.GetComponent <dropdown></dropdown>      |
| 65 | ().value == 0) {                                           |
| 66 | jumlahSeranggaDropdown.SetActive (true);                   |
| 67 | defaultformaddscenario ():                                 |
| 69 |                                                            |
| 60 |                                                            |
| 69 | else if (actionDropdown.GetComponent <dropdown></dropdown> |
| 70 | ().value == 1) {                                           |
| 71 | kurangiSeranggaDropdown.SetActive (true);                  |
| 72 | <pre>deactiveAllChildAddScenario ();</pre>                 |
| 73 | }                                                          |
| 74 | else if (actionDropdown.GetComponent <dropdown></dropdown> |
| 75 | () value == 4) {                                           |
| 76 | insectSizeDrondown SetActive (true):                       |
| 70 | deactivellChildAddGeenerie ():                             |
| 11 | deactiveAlichildAddScenario ();                            |
| /8 | }                                                          |
| 79 | else if (actionDropdown.GetComponent <dropdown></dropdown> |
| 80 | ().value == 5) {                                           |
| 81 | insectSizeDropdown2.SetActive (true)                       |
| 82 | <pre>deactiveAllChildAddScenario ();</pre>                 |
| 83 | }                                                          |
| 84 |                                                            |
| 05 | jumlahlahol Sotlativo (falso);                             |
| 00 | Jumianiadei.SetActive (laise);                             |
| 86 | deactiveAllChildAddScenario ();                            |
| 87 | }                                                          |
| 88 | }                                                          |
| 89 | }                                                          |
| 90 | <pre>public void deactiveAllChildAddScenario() {</pre>     |
| 91 | for (int $v = 0; v \le 9; v++$ ) {                         |
| 92 | addInsectDropdown transform GetChild                       |
| 93 | (u) gameObject SetActive (false).                          |
| 20 | (y).gameObject.becActive (taibe),                          |
| 94 |                                                            |
| 95 | }                                                          |
| 96 | <pre>public void showInsectChoice() {</pre>                |
| 97 | if (jumlahSeranggaDropdown.activeSelf) {                   |
| 98 | for (int x = 0; x <= jumlahSeranggaDropdown.               |

| 99  | GetComponent <dropdown> ().value; x++) {</dropdown>          |
|-----|--------------------------------------------------------------|
| 100 | addInsectDropdown.transform.GetChild                         |
| 101 | <pre>(x).gameObject.SetActive (true);</pre>                  |
| 102 | }                                                            |
| 103 | for (int y = 9; y > jumlahSeranggaDropdown.                  |
| 104 | GetComponent <dropdown> ().value; y) {</dropdown>            |
| 105 | addInsectDropdown.transform.GetChild (y).                    |
| 106 | <pre>gameObject.SetActive (false);</pre>                     |
| 107 | }                                                            |
| 108 | }                                                            |
| 109 | }                                                            |
| 110 | <pre>public void getEachScenario(string allscenario) {</pre> |
| 111 | eachscenario = allscenario.Split ('d');                      |
| 112 | <pre>int length = eachscenario.Length;</pre>                 |
| 113 | <pre>actionLength = eachscenario.Length;</pre>               |
| 114 | <pre>action = new string[length];</pre>                      |
| 115 | <pre>value = new string[length];</pre>                       |
| 116 | <pre>duration = new string[length];</pre>                    |
| 117 | count = 0;                                                   |
| 118 | while (length>1) {                                           |
| 119 | action[count] = eachscenario[count].                         |
| 120 | Substring(0,1);                                              |
| 121 | <pre>value[count] = eachscenario[count].</pre>               |
| 122 | Substring(2,1);                                              |
| 123 | duration[count] = eachscenario[count].                       |
| 124 | Substring(4);                                                |
| 125 | count++;                                                     |
| 126 | length;                                                      |
| 127 | }                                                            |
| 128 | }                                                            |
| 129 | IEnumerator runAction() {                                    |
| 130 | 10x = 0;                                                     |
| 131 | stopSkenario.SetActive (true);                               |
| 132 | if (inpresion == 0) (                                        |
| 124 | II (ISPASIEN == 0) {                                         |
| 135 | scenarioTimor SetActive (true);                              |
| 136 | l scenariorimer.secAccive (crue),                            |
| 137 | vhile(idv(count))                                            |
| 138 | int durationn = int Parse(duration[idv]):                    |
| 139 | if $(action [idx] == "0") {//iika aksi =}$                   |
| 140 | menambah serangga                                            |
| 141 | scenarioAction.GetComponent <text> ().text =</text>          |
| 142 | "Menambah Serangga";                                         |
| 143 | int val = int.Parse (value [idx]) + 1:                       |
| 144 | this.gameObject.GetComponent <appmanager></appmanager>       |
| 145 | ().showMoreInsect (val);                                     |
| 146 | } else if (action [idx] == "1") {//jika aksi                 |
| 147 | = mengurangi serangga                                        |

| 148 | <pre>scenarioAction.GetComponent<text> ().text =</text></pre> |
|-----|---------------------------------------------------------------|
| 149 | "Mengurangi Serangga";                                        |
| 150 | <pre>int val = int.Parse (value [idx]);</pre>                 |
| 151 | for (int $n = 0; n < val; n++$ ) {                            |
| 152 | this.gameObject.GetComponent <appmanager></appmanager>        |
| 153 | ().showLessInsectButtonAction ();                             |
| 154 | }                                                             |
| 155 | } else if (action [idx] == "2") {//jika aksi =                |
| 156 | serangga berjalan                                             |
| 157 | <pre>scenarioAction.GetComponent<text> ().text =</text></pre> |
| 158 | "Serangga Berjalan";                                          |
| 159 | this.gameObject.GetComponent <appmanager></appmanager>        |
| 160 | ().moveInsectButtonAction ();                                 |
| 161 | } else if (action [idx] == "3") {//jika aksi                  |
| 162 | = serangga diam                                               |
| 163 | <pre>scenarioAction.GetComponent<text> ().text =</text></pre> |
| 164 | "Serangga Diam";                                              |
| 165 | this.gameObject.GetComponent <appmanager></appmanager>        |
| 166 | ().staticInsectButtonAction ();                               |
| 167 | } else if (action [idx] == "4") {//jika aksi =                |
| 168 | perbesar serangga                                             |
| 169 | <pre>scenarioAction.GetComponent<text> ().text =</text></pre> |
| 170 | "Perbesar Serangga";                                          |
| 171 | <pre>int val = int.Parse (value [idx]);</pre>                 |
| 172 | for (int $n = 0; n < val; n++$ ) {                            |
| 173 | this.gameObject.GetComponent <appmanager></appmanager>        |
| 174 | ().biggerInsectButtonAction ();                               |
| 175 | }                                                             |
| 176 | } else if (action [idx] == "5") {//jika aksi =                |
| 177 | perkecil serangga                                             |
| 178 | <pre>scenarioAction.GetComponent<text> ().text =</text></pre> |
| 179 | "Perkecil Serangga";                                          |
| 180 | <pre>int val = int.Parse (value [idx]);</pre>                 |
| 181 | for (int $n = 0$ ; $n < val$ ; $n++$ ) {                      |
| 182 | this.gameObject.GetComponent <appmanager></appmanager>        |
| 183 | <pre>().smallerInsectButtonAction ();</pre>                   |
| 184 | }                                                             |
| 185 | } else if (action [idx] == "6") {//jika aksi =                |
| 186 | bunuh serangga:on                                             |
| 187 | <pre>scenarioAction.GetComponent<text> ().text =</text></pre> |
| 188 | "Bunuh Serangga: ON";                                         |
| 189 | this.gameObject.GetComponent <appmanager></appmanager>        |
| 190 | ().enableVB ();                                               |
| 191 | } else if (action [idx] == "7") {//jika aksi =                |
| 192 | bunuh serangga:off                                            |
| 193 | <pre>scenarioAction.GetComponent<text> ().text =</text></pre> |
| 194 | "Bunuh Serangga: OFF";                                        |
| 195 | this.gameObject.GetComponent <appmanager></appmanager>        |
| 196 | ().disableVB ();                                              |

| 197        | } else if (action [idx] == "8") {//jika aksi =                |
|------------|---------------------------------------------------------------|
| 198        | reset posisi serangga pertama                                 |
| 199        | <pre>scenarioAction.GetComponent<text> ().text =</text></pre> |
| 200        | "Reset Posisi Serangga 1";                                    |
| 201        | this.gameObject.GetComponent <appmanager></appmanager>        |
| 202        | ().resetButtonAction ();                                      |
| 203        | }                                                             |
| 204        | idx++;                                                        |
| 205        | while (durationn != 0) {                                      |
| 206        | <pre>scenarioTimer.GetComponent<text> ().text =</text></pre>  |
| 207        | durationn.ToString();                                         |
| 208        | yield return new WaitForSeconds (1);                          |
| 209        | durationn;                                                    |
| 210        | }                                                             |
| 211        | }                                                             |
| 212        | stopScenario ();                                              |
| 213        | this.gameObject.GetComponent <appmanager></appmanager>        |
| 214        | ().resetAll();                                                |
| 215        | if (isPasien == 1) {                                          |
| 216        | <pre>scenarioButtonAction ();</pre>                           |
| 217        | }                                                             |
| 218        | }                                                             |
| 219        | <pre>public void runScenario() {</pre>                        |
| 220        | StopAllCoroutines ();                                         |
| 221        | <pre>scenarioContent.SetActive (false);</pre>                 |
| 222        | <pre>bgImage.SetActive (false);</pre>                         |
| 223        | this.gameObject.GetComponent <appmanager></appmanager>        |
| 224        | ().resetAll();                                                |
| 225        | <pre>StartCoroutine (runAction ());</pre>                     |
| 226        | }                                                             |
| 227        | <pre>public void stopScenario() {</pre>                       |
| 228        | StopAllCoroutines ();                                         |
| 229        | this.gameObject.GetComponent <appmanager></appmanager>        |
| 230        | ().resetAll();                                                |
| 231        | settingButton.SetActive (true);                               |
| 232        | stopSkenario.SetActive (false);                               |
| 233        | scenarioAction.SetActive (false);                             |
| 234        | scenariolimer.SetActive (false);                              |
| 235        | scenarioButtonAction ();                                      |
| 236        |                                                               |
| 237        | public void insertScenarioTemp(string inValue) {              |
| 238        | scenarioTemp [currentAction] +=                               |
| 239        | actionvalue.rostring () + "a" +                               |
| 24U<br>241 | invalue + "V" + durationvalue + "d";                          |
| 241        | /<br>nublic int addIngectTotal(int wale)/                     |
| 242        | public inc addingecciocal(inc vais)(                          |
| 243        | int tooMuch = 0                                               |
| 244        | for (int $y = 0, y < y_{abc}, y_{abc})$                       |
| 2 J J      | TOT (THE Y O, Y / MATO, Y'') (                                |

| 246  | <pre>totalInsect += addInsect [v];</pre>                       |
|------|----------------------------------------------------------------|
| 247  | if (totalInsect > 10    totalInsect < 0) {                     |
| 248  | tooMuch = 1;                                                   |
| 249  | break;                                                         |
| 250  | }                                                              |
| 251  | }                                                              |
| 252  | if $(tooMuch == 0)$ {                                          |
| 253  | return totalInsect;                                            |
| 254  | } else {                                                       |
| 255  | return -1;                                                     |
| 256  | }                                                              |
| 257  | }                                                              |
| 258  | public int scaleInsectTotal(int vals){                         |
| 259  | totalScale = 0;                                                |
| 260  | int tooMuch = $0;$                                             |
| 261  | for (int y = 0; y <= vals; y++) {                              |
| 262  | <pre>totalScale += scaleInsect [y];</pre>                      |
| 263  | if (totalScale > 5    totalScale < 0) {                        |
| 264  | tooMuch = 1;                                                   |
| 265  | break;                                                         |
| 266  | }                                                              |
| 267  | }                                                              |
| 268  | if (tooMuch == 0) {                                            |
| 269  | return totalScale;                                             |
| 270  | } else {                                                       |
| 271  | return -1;                                                     |
| 272  | }                                                              |
| 273  | }                                                              |
| 274  | <pre>public void addAction(int selectEvent){</pre>             |
| 275  | if (currentAction == actionCount) {                            |
| 276  | actionCount++;                                                 |
| 277  | }                                                              |
| 278  | scenariolemp [currentAction] = null;                           |
| 279  | addinsect [currentAction] = 0;                                 |
| 280  | <pre>scaleInsect [currentAction] = 0;</pre>                    |
| 201  | () malues (/ast satis                                          |
| 202  | ().Value;//Set action                                          |
| 203  | CetComponent (Input Field) () toxt://set duration              |
| 285  | int cekNum:                                                    |
| 286  | somethingWrong = 0.                                            |
| 287  | bool $cekNumb = int TryParse (durationValue out)$              |
| 288  | cekNum):                                                       |
| 289  | disableAllWarning ();                                          |
| 290  | if (durationAddScenario.GetComponent <inputfield></inputfield> |
| 291  | ().text.Length != 0 && cekNumb) {                              |
| 2.92 | durationValue = durationAddScenario                            |
| 293  | GetComponent <inputfield>().text;</inputfield>                 |
| 294  | if (jumlahSeranggaDropdown.activeSelf) {//set                  |

| 295        | value                                                                                                    |
|------------|----------------------------------------------------------------------------------------------------|
| 296        | insertValue =                                                                                                   |
| 297        | jumlahSeranggaDropdown.GetComponent <dropdown></dropdown>                                                       |
| 298        | ().value;                                                                                                    |
| 299        | if (jumlahSeranggaDropdown.                                                                                     |
| 300        | GetComponent <dropdown> ().value == 0 &amp;&amp;</dropdown>                                                     |
| 301        | addInsectTotal(actionCount) + 1 <= 10) {                                                                        |
| 302        | insertValue = tambahSeranggaDropdown                                                                            |
| 303        | [0].GetComponent <dropdown> ().value;</dropdown>                                                                |
| 304        | addInsect[currentAction]++;                                                                                     |
| 305        | insertScenarioTemp (insertValue.ToString                                                                        |
| 306        | ());                                                                                                    |
| 307        | if(addInsectTotal(actionCount)==-1){                                                                            |
| 308        | somethingWrong = 1:                                                                                             |
| 309        | insectWarning SetActive (true):                                                                                 |
| 310        | insectWarning GetComponent <text> () text</text>                                                                |
| 311        | = "Jumlah Serangga Terlalu Banyak":                                                                             |
| 310        | - oumran Serangga rerraru banyak ,                                                                              |
| 313        | l olgo if                                                                                                    |
| 317        | (jumlahSeranggaDrondown CetComponent                                                                            |
| 315        | (] unitalise tailing a biopatown: Get Component<br>() unitalise tailing $()$ $()$ $()$ $()$ $()$ $()$ $()$ $()$ |
| 316        | (actionCount) + jumlabSeranggaDrondown                                                                          |
| 317        | (actioncount) + jumianseranggabiopuown.                                                                         |
| 310<br>310 | () we have $(1 < 10)$                                                                                           |
| 318<br>310 | ().Value + 1 <= 10) { for (int $n = 0$ , $n < -$                                                                |
| 319        | for (int $p = 0; p <=$                                                                                          |
| 320        | Jumianseranggabropdown.                                                                                         |
| 321        | Gettomponent <dropdown> ().value; p++) {</dropdown>                                                             |
| 322        | inserivatue = tambanseranggabropdown                                                                            |
| 323        | [p].GetComponent <dropdown> ().value;</dropdown>                                                                |
| 324        | addInsect[currentAction]++;                                                                                     |
| 325        | if (p != jumlahSeranggaDropdown.                                                                                |
| 326        | GetComponent <dropdown> ().value) {</dropdown>                                                                  |
| 327        | scenarioTemp [currentAction] +=                                                                                 |
| 328        | actionValue.ToString () + "a" +                                                                                 |
| 329        | insertValue.ToString () + "v" + "Ud";                                                                           |
| 330        | } else if (p == jumlahSeranggaDropdown.                                                                         |
| 331        | GetComponent <dropdown> ().value) {</dropdown>                                                                  |
| 332        | insertScenarioTemp (insertValue.                                                                                |
| 333        | ToString());                                                                                                    |
| 334        | }                                                                                                    |
| 335        | }                                                                                                    |
| 336        | if(addInsectTotal(actionCount)==-1){                                                                            |
| 337        | <pre>somethingWrong = 1;</pre>                                                                                  |
| 338        | insectWarning.SetActive (true);                                                                                 |
| 339        | insectWarning.GetComponent <text> ().text</text>                                                                |
| 340        | = "Jumlah Serangga Terlalu Banyak";                                                                             |
| 341        | }                                                                                                    |
| 342        | } else {                                                                                                    |
| 343        | <pre>somethingWrong = 1;</pre>                                                                                  |

| 344 | insectWarning.SetActive (true);                             |
|-----|-------------------------------------------------------------|
| 345 | insectWarning.GetComponent <text> ().text =</text>          |
| 346 | "Jumlah Serangga Terlalu Banyak":                           |
| 347 | )                                                           |
| 348 | )<br>} else if (kurangiSeranggaDrondown activeSelf)         |
| 310 | ( (Karangiberanggabiopaown.acciveberi)                      |
| 350 | incortValue - kurangiSeranggaDrendeun                       |
| 351 | CotComponent (Drendown) () walue + 1;                       |
| 352 | if (addIngoogtTotal(actionCount) - incortValue              |
| 353 | (addinisecciotar(accioncounc) - insertvarue)                |
| 357 | >= 0) {                                                     |
| 254 | addInsect[currentAction] == Insertvalue;                    |
| 300 | ())                                                         |
| 356 |                                                             |
| 357 | if (addInsectTotal (actionCount) ==-1) {                    |
| 358 | somethingWrong = 1;                                         |
| 359 | insectWarning.SetActive (true);                             |
| 360 | insectWarning.GetComponent <text> ().text</text>            |
| 361 | = "Jumlah Serangga Terlalu Sedikit";                        |
| 362 | }                                                           |
| 363 | } else {                                                    |
| 364 | <pre>somethingWrong = 1;</pre>                              |
| 365 | insectWarning.SetActive (true);                             |
| 366 | insectWarning.GetComponent <text> ().text =</text>          |
| 367 | "Jumlah Serangga Terlalu Sedikit";                          |
| 368 | }                                                           |
| 369 | } else if (insectSizeDropdown.activeSelf) {                 |
| 370 | insertValue = insectSizeDropdown.                           |
| 371 | GetComponent <dropdown> ().value + 1;</dropdown>            |
| 372 | if (scaleInsectTotal(actionCount) +                         |
| 373 | insertValue < 5) {                                          |
| 374 | <pre>scaleInsect[currentAction] += insertValue;</pre>       |
| 375 | insertScenarioTemp (insertValue.ToString                    |
| 376 | ());                                                        |
| 377 | if(scaleInsectTotal(actionCount)==-1){                      |
| 378 | <pre>somethingWrong = 1;</pre>                              |
| 379 | <pre>scaleWarning.SetActive (true);</pre>                   |
| 380 | <pre>scaleWarning.GetComponent<text> ().text =</text></pre> |
| 381 | "Ukuran Serangga Terlalu Besar";                            |
| 382 | }                                                           |
| 383 | } else {                                                    |
| 384 | <pre>somethingWrong = 1;</pre>                              |
| 385 | <pre>scaleWarning.SetActive (true);</pre>                   |
| 386 | <pre>scaleWarning.GetComponent<text> ().text =</text></pre> |
| 387 | "Ukuran Serangga Terlalu Besar";                            |
| 388 | }                                                           |
| 389 | <pre>} else if (insectSizeDropdown2.activeSelf) {</pre>     |
| 390 | insertValue = insectSizeDropdown2.                          |
| 391 | GetComponent <dropdown> ().value + 1;</dropdown>            |
| 392 | if (scaleInsectTotal(actionCount) -                         |

| 393 | insertValue >= 0) {                                         |
|-----|-------------------------------------------------------------|
| 394 | <pre>scaleInsect[currentAction] -= insertValue;</pre>       |
| 395 | insertScenarioTemp (insertValue.ToString                    |
| 396 | ());                                                        |
| 397 | if(scaleInsectTotal(actionCount)==-1){                      |
| 398 | <pre>somethingWrong = 1;</pre>                              |
| 399 | <pre>scaleWarning.SetActive (true);</pre>                   |
| 400 | <pre>scaleWarning.GetComponent<text> ().text =</text></pre> |
| 401 | "Jumlah Serangga Terlalu Kecil";                            |
| 402 | }                                                           |
| 403 | }                                                           |
| 404 | else {                                                      |
| 405 | <pre>somethingWrong = 1;</pre>                              |
| 406 | <pre>scaleWarning.SetActive (true);</pre>                   |
| 407 | <pre>scaleWarning.GetComponent<text> ().text =</text></pre> |
| 408 | "Jumlah Serangga Terlalu Kecil";                            |
| 409 | }                                                           |
| 410 | } else {                                                    |
| 411 | <pre>insertScenarioTemp("-");</pre>                         |
| 412 | }                                                           |
| 413 | if (flagedit == 0) {                                        |
| 414 | saveScenario = "scenario" + getScenarioStat                 |
| 415 | ().ToString ();                                             |
| 416 | }                                                           |
| 417 | if (flagedit == 1) {                                        |
| 418 | saveScenario = "scenario" +                                 |
| 419 | indexedit.ToString();                                       |
| 420 | }                                                           |
| 421 | if (selectEvent == 0 && somethingWrong==0)                  |
| 422 | {//jika pilih save scenario                                 |
| 423 | <pre>flushAddedScenarioTemp ();</pre>                       |
| 424 | PlayerPrefs.SetString (saveScenario,                        |
| 425 | allscenario);//save scenario1, scenario2 dst                |
| 426 | resetScenario ();                                           |
| 427 | <pre>backAddScenarioButtonAction ();</pre>                  |
| 428 | }                                                           |
| 429 | else if (selectEvent==1 && somethingWrong==0)               |
| 430 | {//jika pilih tambah aksi                                   |
| 431 | currentAction++;                                            |
| 432 | cekActionIndex ();                                          |
| 433 | <pre>int currentActionPrint = currentAction + 1;</pre>      |
| 434 | actionLabelAddScenario.GetComponent <text></text>           |
| 435 | ().text = "AKSI " + currentActionPrint;                     |
| 436 | detaultformaddscenario ();                                  |
| 437 |                                                             |
| 438 | } else if (durationAddScenario.GetComponent                 |
| 439 | <inputfield>().text.Length == 0) {</inputfield>             |
| 440 | dataBelumLengkap.SetActive (true);                          |
| 441 | } else if (!cekNumb) {                                      |

| 442 | <pre>dataWrong.SetActive (true);</pre>                          |
|-----|-----------------------------------------------------------------|
| 443 | }                                                               |
| 444 | if (somethingWrong == 0) {                                      |
| 445 | jmlSeranggaValue.GetComponent <text> ().text =</text>           |
| 446 | addInsectTotal (actionCount).ToString () +                      |
| 447 | "/10";                                                          |
| 448 | int insectsizee = scaleInsectTotal                              |
| 449 | (actionCount) + 1;                                              |
| 450 | <pre>scaleValue.GetComponent<text> ().text =</text></pre>       |
| 451 | insectsizee.ToString () + "/5";                                 |
| 452 | }                                                               |
| 453 | }                                                               |
| 454 | <pre>public int getScenarioStat() {</pre>                       |
| 455 | <pre>int j=0;</pre>                                             |
| 456 | while(j<10){                                                    |
| 457 | string scenariokey = "scenario" + j.ToString                    |
| 458 | ();                                                             |
| 459 | if (PlayerPrefs.GetString (scenariokey).Length                  |
| 460 | == 0) {                                                         |
| 461 | break;                                                          |
| 462 | }                                                               |
| 463 | j++;                                                            |
| 464 | }                                                               |
| 465 | return j;                                                       |
| 466 | }                                                               |
| 467 | <pre>public void loadAction() {</pre>                           |
| 468 | for(int q=0;q <actionlength;q++){< td=""></actionlength;q++){<> |
| 469 | if(action[q]!=null && value [q]!=null &&                        |
| 470 | <pre>duration[q]!=null) {</pre>                                 |
| 471 | actionDropdown.GetComponent <dropdown>().value</dropdown>       |
| 472 | <pre>= int.Parse(action[q]);</pre>                              |
| 473 | durationAddScenario.GetComponent <inputfield></inputfield>      |
| 474 | <pre>().text = duration [q].ToString ();</pre>                  |
| 475 | if (action [q] == "0") {                                        |
| 476 | addInsectDropdown.transform.GetChild                            |
| 477 | (q).gameObject.SetActive (true);                                |
| 478 | jumlahSeranggaDropdown.GetComponent                             |
| 479 | <dropdown>().value = q;</dropdown>                              |
| 480 | addInsectDropdown.transform.GetChild                            |
| 481 | (q).GetComponent <dropdown> ().value =</dropdown>               |
| 482 | int.Parse                                                       |
| 483 | (value [q].ToString ());                                        |
| 484 | }                                                               |
| 485 | else if (action [q] == "1") {                                   |
| 486 | kurangiSeranggaDropdown.gameObject.                             |
| 487 | SetActive(true);                                                |
| 488 | kurangiSeranggaDropdown.GetComponent                            |
| 100 |                                                                 |
| 489 | <dropdown>().value = int.Parse (value</dropdown>                |

| 491        | }                                                               |
|------------|-----------------------------------------------------------------|
| 492        | else if (action [q] == "4") {                                   |
| 493        | insectSizeDropdown.gameObject.SetActive                         |
| 494        | (true);                                                         |
| 495        | insectSizeDropdown.GetComponent <dropdown></dropdown>           |
| 496        | ().value = int.Parse (value [q].ToString                        |
| 497        | ()) - 1;                                                        |
| 498        | }                                                               |
| 499        | else if (action [q] == "5") {                                   |
| 500        | insectSizeDropdown2.gameObject.SetActive                        |
| 501        | (true);                                                         |
| 502        | insectSizeDropdown2.GetComponent <dropdown></dropdown>          |
| 503        | ().value = int.Parse (value [q].ToString                        |
| 504        | ()) - 1;                                                        |
| 505        | }                                                               |
| 506        | }                                                               |
| 507        | }                                                               |
| 508        | <pre>int currentActionPrint = currentAction + 1;</pre>          |
| 509        | actionLabelAddScenario.GetComponent <text> ().text</text>       |
| 510        | = "AKSI " + currentActionPrint;                                 |
| 511        | }                                                               |
| 512        | public void loadScenario(int                                    |
| 513        | <pre>scenarionumber) {scenarionumber;</pre>                     |
| 514        | string loadkey = "scenario" + scenarionumber.                   |
| 515        | ToString ();                                                    |
| 516        | getEachScenario (PlayerPrefs.GetString (loadkey).               |
| 517        | ToString());                                                    |
| 518        | runScenario ();                                                 |
| 519        | }                                                               |
| 520        | <pre>public void defaultformaddscenario() {</pre>               |
| 521        | actionDropdown.GetComponent <dropdown> ().value =</dropdown>    |
| 522        | U;                                                              |
| 523        | () malue = 0.                                                   |
| JZ4<br>525 | $() \cdot value = 0;$                                           |
| 526        | raddIncostDrondown transform CotChild                           |
| 527        | (k) CetComponent(Drondown) () value = 0:                        |
| 528        |                                                                 |
| 529        | ,<br>durationAddScenario GetComponent <inputfield></inputfield> |
| 530        | () text = "":                                                   |
| 531        | insectSizeDropdown.GetComponent <dropdown></dropdown>           |
| 532        | () value = 0;                                                   |
| 533        | jumlahSeranggaDropdown.SetActive (true);                        |
| 534        | insectSizeDropdown.SetActive (false);                           |
| 535        | kurangiSeranggaDropdown.SetActive (false);                      |
| 536        | disableAllWarning ();                                           |
| 537        | jumlahLabel.SetActive (true);                                   |
| 538        | addInsectDropdown.transform.GetChild                            |
| 539        | (0).gameObject.SetActive (true);                                |

| 540 | }                                                 |
|-----|---------------------------------------------------|
| 541 | <pre>public void cekSkenarioStatus() {</pre>      |
| 542 | jumlahSkenario = 0;                               |
| 543 | for (int o = 0; o < 10; o++) {                    |
| 544 | string scenariokeyy = "scenario" + o.ToString     |
| 545 | ();                                               |
| 546 | if (PlayerPrefs.GetString (scenariokeyy).Length   |
| 547 | > 0) {                                            |
| 548 | jumlahSkenario++;                                 |
| 549 | <pre>scenarioview [o].SetActive (true);</pre>     |
| 550 | <pre>scenarioedit [o].SetActive (true);</pre>     |
| 551 | <pre>scenariodelete [0].SetActive (true);</pre>   |
| 552 | }                                                 |
| 553 | else if (PlayerPrefs.GetString (scenariokeyy).    |
| 554 | Length == 0) {                                    |
| 555 | <pre>scenarioview [0].SetActive (false);</pre>    |
| 556 | <pre>scenarioedit [0].SetActive (false);</pre>    |
| 557 | <pre>scenariodelete [0].SetActive (false);</pre>  |
| 558 | }                                                 |
| 559 | }                                                 |
| 560 | if (jumlahSkenario == 10) {                       |
| 561 | addScenarioButton.SetActive (false);              |
| 562 | }                                                 |
| 563 | else{                                             |
| 564 | addScenarioButton.SetActive (true);               |
| 565 | }                                                 |
| 566 | }                                                 |
| 567 | <pre>public void disableAllWarning() {</pre>      |
| 568 | insectWarning.SetActive (false);                  |
| 569 | dataBelumLengkap.SetActive (false);               |
| 570 | datawrong.SetActive (Iaise);                      |
| 571 | Scalewarning.SetActive (laise);                   |
| 573 | }<br>public woid dolotoScopario(int indovHapus2)( |
| 574 | string deletekey = "scenario" +                   |
| 575 | indexHanue2 ToString ().                          |
| 576 | PlayerPrefs SetString ();                         |
| 577 | PlayerPrefs DeleteKey (deletekey):                |
| 578 | cekSkenarioStatus ():                             |
| 579 | }                                                 |
| 580 | , , , , , , , , , , , , , , , , , , , ,           |
| 581 | ButtonAction                                      |
| 582 | //                                                |
| 583 | <pre>public void scenarioButtonAction() {</pre>   |
| 584 | scenarioContent.SetActive (true);                 |
| 585 | <pre>settingContent.SetActive (false);</pre>      |
| 586 | cekSkenarioStatus ();                             |
| 587 | <pre>bgImage.SetActive (true);</pre>              |
| 588 | if (isPasien == 1) {                              |

| 589  | <pre>addScenarioButton.SetActive (false);</pre>       |  |  |  |  |  |
|------|-------------------------------------------------------|--|--|--|--|--|
| 590  | ubahScenarioButton.SetActive (false);                 |  |  |  |  |  |
| 591  | hapusScenarioButton.SetActive (false);                |  |  |  |  |  |
| 592  | } else {                                              |  |  |  |  |  |
| 593  | addScenarioButton.SetActive (true);                   |  |  |  |  |  |
| 594  | ubahScenarioButton.SetActive (true);                  |  |  |  |  |  |
| 595  | hapusScenarioButton.SetActive (true);                 |  |  |  |  |  |
| 596  | }                                                     |  |  |  |  |  |
| 597  | }                                                     |  |  |  |  |  |
| 598  | <pre>public void backScenarioButtonAction() {</pre>   |  |  |  |  |  |
| 599  | <pre>scenarioContent.SetActive (false);</pre>         |  |  |  |  |  |
| 600  | if (isPasien == 1) {//jika pasien                     |  |  |  |  |  |
| 601  | <pre>mainMenuContent.SetActive (true);</pre>          |  |  |  |  |  |
| 602  | } else {//jika terapis                                |  |  |  |  |  |
| 603  | <pre>terapisContent.SetActive(true);</pre>            |  |  |  |  |  |
| 604  | }                                                     |  |  |  |  |  |
| 605  | }                                                     |  |  |  |  |  |
| 606  | <pre>public void addScenarioButtonAction() {</pre>    |  |  |  |  |  |
| 607  | addScenarioContent.SetActive (true);                  |  |  |  |  |  |
| 608  | scenarioContent.SetActive (false);                    |  |  |  |  |  |
| 609  | prevActionButton.SetActive (false);                   |  |  |  |  |  |
| 610  | nextActionButton.SetActive (false);                   |  |  |  |  |  |
| 611  | disableAllWarning ();                                 |  |  |  |  |  |
| 612  | int scenarionumb = getScenarioStat () + 1;            |  |  |  |  |  |
| 613  | addScenarioLabel.GetComponent <text> ().text =</text> |  |  |  |  |  |
| 614  | "Tamban Skenario " + scenarionump.ToString();         |  |  |  |  |  |
| 616  | default = 0;                                          |  |  |  |  |  |
| 617  | defaultformaduscenario ();                            |  |  |  |  |  |
| 619  | CERACLIONINGER ();                                    |  |  |  |  |  |
| 619  | public woid backlddScenarioButtonlction() {           |  |  |  |  |  |
| 620  | flushAddedScenarioTemp ():                            |  |  |  |  |  |
| 621  | resetScenario ():                                     |  |  |  |  |  |
| 622  | if (flagedit == 0) {                                  |  |  |  |  |  |
| 623  | scenarioContent.SetActive (true):                     |  |  |  |  |  |
| 62.4 | addScenarioContent.SetActive (false);                 |  |  |  |  |  |
| 625  | cekSkenarioStatus ();                                 |  |  |  |  |  |
| 626  | }                                                     |  |  |  |  |  |
| 627  | else if (flagedit==1) {                               |  |  |  |  |  |
| 628  | ubahSkenarioContent.SetActive(true);                  |  |  |  |  |  |
| 629  | addScenarioContent.SetActive (false);                 |  |  |  |  |  |
| 630  | }                                                     |  |  |  |  |  |
| 631  | }                                                     |  |  |  |  |  |
| 632  | <pre>public void prevActionButtonAction() {</pre>     |  |  |  |  |  |
| 633  | addAction (2);                                        |  |  |  |  |  |
| 634  | if (somethingWrong == 0) {                            |  |  |  |  |  |
| 635  | <pre>disableAllWarning ();</pre>                      |  |  |  |  |  |
| 636  | currentAction;                                        |  |  |  |  |  |
| 637  | cekActionIndex ();                                    |  |  |  |  |  |

| 638 | <pre>getEachScenario (scenarioTemp [currentAction]);</pre>              |  |  |  |  |
|-----|-------------------------------------------------------------------------|--|--|--|--|
| 639 | loadAction ();                                                          |  |  |  |  |
| 640 | }                                                                       |  |  |  |  |
| 641 | }                                                                       |  |  |  |  |
| 642 | <pre>public void nextActionButtonAction() {</pre>                       |  |  |  |  |
| 643 | addAction (3);                                                          |  |  |  |  |
| 644 | if (somethingWrong == 0) {                                              |  |  |  |  |
| 645 | disableAllWarning ();                                                   |  |  |  |  |
| 646 | if (scenarioTemp [currentAction + 1] != null) {                         |  |  |  |  |
| 647 | currentAction++;                                                        |  |  |  |  |
| 648 | cekActionIndex ();                                                      |  |  |  |  |
| 649 | getEachScenario (scenarioTemp                                           |  |  |  |  |
| 650 | [currentAction]);                                                       |  |  |  |  |
| 651 | loadAction ();                                                          |  |  |  |  |
| 652 | }                                                                       |  |  |  |  |
| 653 | }                                                                       |  |  |  |  |
| 654 | }                                                                       |  |  |  |  |
| 655 | <pre>public void cekActionIndex() {</pre>                               |  |  |  |  |
| 656 | prevActionButton.SetActive (false);                                     |  |  |  |  |
| 657 | nextActionButton.SetActive (false);                                     |  |  |  |  |
| 658 | <pre>if (currentAction == 0 &amp;&amp; scenarioTemp [1] != ull) (</pre> |  |  |  |  |
| 659 | null) {                                                                 |  |  |  |  |
| 660 | nextActionBullon.SetActive (true);                                      |  |  |  |  |
| 662 | }                                                                       |  |  |  |  |
| 663 | (currentAction + 1) = null) (                                           |  |  |  |  |
| 664 | nextlationButton Setlative (true).                                      |  |  |  |  |
| 665 | previctionButton Setictive (true);                                      |  |  |  |  |
| 666 |                                                                         |  |  |  |  |
| 667 | ;<br>if (currentAction!=0 && scenarioTemp                               |  |  |  |  |
| 668 | [currentAction - 1] != null) {                                          |  |  |  |  |
| 669 | prevActionButton.SetActive (true);                                      |  |  |  |  |
| 670 | }                                                                       |  |  |  |  |
| 671 | }                                                                       |  |  |  |  |
| 672 | public void ubahScenarioButtonAction(int                                |  |  |  |  |
| 673 | indexUbah) {                                                            |  |  |  |  |
| 674 | <pre>ubahSkenarioContent.SetActive (true);</pre>                        |  |  |  |  |
| 675 | <pre>scenarioContent.SetActive (false);</pre>                           |  |  |  |  |
| 676 | }                                                                       |  |  |  |  |
| 677 | <pre>public void backUbahScenarioButtonAction() {</pre>                 |  |  |  |  |
| 678 | <pre>scenarioContent.SetActive (true);</pre>                            |  |  |  |  |
| 679 | <pre>ubahSkenarioContent.SetActive (false);</pre>                       |  |  |  |  |
| 680 | }                                                                       |  |  |  |  |
| 681 | <pre>public void hapusScenarioButtonAction() {</pre>                    |  |  |  |  |
| 682 | hapusSkenarioContent.SetActive (true);                                  |  |  |  |  |
| 683 | <pre>scenarioContent.SetActive (false);</pre>                           |  |  |  |  |
| 684 | <pre>flagedit = 0;</pre>                                                |  |  |  |  |
| 685 | cekSkenarioStatus ();                                                   |  |  |  |  |
| 686 | }                                                                       |  |  |  |  |

| 687        | <pre>public void chooseDeleteScenario(int indexHapus){</pre> |  |  |  |  |  |
|------------|--------------------------------------------------------------|--|--|--|--|--|
| 688        | indexHapus;                                                  |  |  |  |  |  |
| 689        | deleteScenario (indexHapus);                                 |  |  |  |  |  |
| 690        | }                                                            |  |  |  |  |  |
| 691        | <pre>public void backHapusScenarioButtonAction() {</pre>     |  |  |  |  |  |
| 692        | scenarioContent.SetActive (true);                            |  |  |  |  |  |
| 693        | hapusSkenarioContent.SetActive (false);                      |  |  |  |  |  |
| 694        | }                                                            |  |  |  |  |  |
| 695        | <pre>public void editScenarioButtonAction() {</pre>          |  |  |  |  |  |
| 696        | <pre>ubahSkenarioContent.SetActive (true);</pre>             |  |  |  |  |  |
| 697        | <pre>ubahSkenarioContent.SetActive (false);</pre>            |  |  |  |  |  |
| 698        | cekActionIndex ();                                           |  |  |  |  |  |
| 699        | cekSkenarioStatus ();                                        |  |  |  |  |  |
| 700        | }                                                            |  |  |  |  |  |
| 701        | <pre>public void chooseEditScenario(int indexEdit2){</pre>   |  |  |  |  |  |
| 702        | addScenarioContent.SetActive (true);                         |  |  |  |  |  |
| 703        | ubahSkenarioContent.SetActive(false);                        |  |  |  |  |  |
| 704        | disableAllWarning ();                                        |  |  |  |  |  |
| 705        | indexEdit2;                                                  |  |  |  |  |  |
| 706        | <pre>string editkey = "scenario" + indexEdit2.ToString</pre> |  |  |  |  |  |
| 707        | ();                                                          |  |  |  |  |  |
| 708        | <pre>flagedit = 1;</pre>                                     |  |  |  |  |  |
| 709        | <pre>indexedit = indexEdit2;</pre>                           |  |  |  |  |  |
| 710        | <pre>int indexeditprint = indexEdit2 + 1;</pre>              |  |  |  |  |  |
| 711        | addScenarioLabel.GetComponent <text> ().text =</text>        |  |  |  |  |  |
| 712        | "Ubah Skenario " + indexeditprint.ToString();                |  |  |  |  |  |
| 713        | <pre>getEachScenario(PlayerPrefs.GetString(editkey));</pre>  |  |  |  |  |  |
| 714        | int fill=0;                                                  |  |  |  |  |  |
| 715        | insertScenario = 0;                                          |  |  |  |  |  |
| 716        | addInsect [insertScenario] = 0;                              |  |  |  |  |  |
| 717        | <pre>scaleInsect[insertScenario]= 0;</pre>                   |  |  |  |  |  |
| 718        | <pre>while(fill &lt; actionLength-1) {</pre>                 |  |  |  |  |  |
| 719        | scenarioTemp[insertScenario] += action[fill] +               |  |  |  |  |  |
| 720        | "a" + value[fill] + "v" + duration[fill] +                   |  |  |  |  |  |
| 721        | "d";                                                         |  |  |  |  |  |
| 722        | if (action [fill] == "0") {                                  |  |  |  |  |  |
| 723        | addInsect [insertScenario]++;                                |  |  |  |  |  |
| 724        | }                                                            |  |  |  |  |  |
| 725        | else if (action [fill] == "1") {                             |  |  |  |  |  |
| 726        | <pre>int v = int.Parse (value [fill]);</pre>                 |  |  |  |  |  |
| 727        | addInsect [insertScenario] -= v;                             |  |  |  |  |  |
| 728        |                                                              |  |  |  |  |  |
| 729        | else if (action [fill] == "4") {                             |  |  |  |  |  |
| /30        | <pre>int v = int.Parse (value [fill]);</pre>                 |  |  |  |  |  |
| /3⊥<br>720 | <pre>scaleInsect [insertScenario] = v;</pre>                 |  |  |  |  |  |
| 132        | )<br>-]                                                      |  |  |  |  |  |
| 133        | else iI (action [IIII] == "5") {                             |  |  |  |  |  |
| /34        | <pre>int v = int.Parse (value [fill]);</pre>                 |  |  |  |  |  |
| 133        | scaleinsect [insertScenario] -= v;                           |  |  |  |  |  |

| 736        | }                                                         |  |  |  |  |
|------------|-----------------------------------------------------------|--|--|--|--|
| 737        | if (duration[fill]!="0") {                                |  |  |  |  |
| 738        | insertScenario++;                                         |  |  |  |  |
| 739        | addInsect [insertScenario] = 0;                           |  |  |  |  |
| 740        | <pre>scaleInsect[insertScenario]= 0;</pre>                |  |  |  |  |
| 741        | }                                                         |  |  |  |  |
| 742        | fill++;                                                   |  |  |  |  |
| 743        | }                                                         |  |  |  |  |
| 744        | jmlSeranggaValue.GetComponent <text> ().text =</text>     |  |  |  |  |
| 745        | addInsectTotal (insertScenario).ToString () +             |  |  |  |  |
| 746        | "/10";                                                    |  |  |  |  |
| 747        | int insectsizee = scaleInsectTotal                        |  |  |  |  |
| 748        | (insertScenario) + 1;                                     |  |  |  |  |
| 749        | <pre>scaleValue.GetComponent<text> ().text =</text></pre> |  |  |  |  |
| 750        | insectsizee.ToString () + "/5";                           |  |  |  |  |
| 751        | <pre>scaleInsectTotal (insertScenario);</pre>             |  |  |  |  |
| 752        | actionCount = insertScenario;                             |  |  |  |  |
| 753        | cekActionIndex ();                                        |  |  |  |  |
| 754        | getEachScenario (scenarioTemp [0]);                       |  |  |  |  |
| 755        | LoadAction();                                             |  |  |  |  |
| /50        | int tempvais = jumianseranggaDropdown.                    |  |  |  |  |
| 750        | jumlahSeranggaDrendeun CotComponent/Drendeun              |  |  |  |  |
| 750        | () walue = jumlabSeranggaDropdown                         |  |  |  |  |
| 760        | ().value - Jumianseranggabiopuown.                        |  |  |  |  |
| 761        | jumlabSeranggaDropdown CetComponent(Dropdown)             |  |  |  |  |
| 762        | () value = tempvals:                                      |  |  |  |  |
| 763        | ().varue compvars,                                        |  |  |  |  |
| 764        | ,<br>public void flushAllScenarioTemp(){                  |  |  |  |  |
| 765        | for (int. $d = 0; d < 25; d++)$ {                         |  |  |  |  |
| 766        | <pre>scenarioTemp [d] = null;</pre>                       |  |  |  |  |
| 767        | }                                                         |  |  |  |  |
| 768        | }                                                         |  |  |  |  |
| 769        | <pre>public void flushAddedScenarioTemp() {</pre>         |  |  |  |  |
| 770        | for (int $p = 0; p < actionCount; p++) {$                 |  |  |  |  |
| 771        | allscenario += scenarioTemp [p];                          |  |  |  |  |
| 772        | addInsect [p] = 0;                                        |  |  |  |  |
| 773        | <pre>scaleInsect [p] = 0;</pre>                           |  |  |  |  |
| 774        | scenarioTemp [p] = null;//reset isi scenario              |  |  |  |  |
| 775        | }                                                         |  |  |  |  |
| 776        | }                                                         |  |  |  |  |
| 777        | <pre>public void resetScenario() {</pre>                  |  |  |  |  |
| 778        | actionCount = 0;                                          |  |  |  |  |
| 779        | allscenario = "";                                         |  |  |  |  |
| /80        | currentAction = 0;                                        |  |  |  |  |
| /8T<br>200 | int currentActionPrint = currentAction + 1;               |  |  |  |  |
| 182        | actionLapelAddScenario.GetComponent <text> ().text</text> |  |  |  |  |
| /83<br>704 | = "AKS1 " + CURRENTACTIONPRINT;                           |  |  |  |  |
| /04        | jmiseranggavalue.GetComponent <text> ().text =</text>     |  |  |  |  |

| 785        | "0/10";                                                          |  |  |  |  |  |
|------------|------------------------------------------------------------------|--|--|--|--|--|
| 786        | <pre>scaleValue.GetComponent<text> ().text = "1/5";</text></pre> |  |  |  |  |  |
| 787        | }                                                                |  |  |  |  |  |
| 788        | <pre>public void backEditScenarioButtonAction() {</pre>          |  |  |  |  |  |
| 789        | <pre>flushAllScenarioTemp ();</pre>                              |  |  |  |  |  |
| 790        | resetScenario ();                                                |  |  |  |  |  |
| 791        | <pre>scenarioContent.SetActive (true);</pre>                     |  |  |  |  |  |
| 792        | <pre>ubahSkenarioContent.SetActive(false);</pre>                 |  |  |  |  |  |
| 793        | }                                                                |  |  |  |  |  |
| 794        | <pre>public void pasienMenu() {</pre>                            |  |  |  |  |  |
| 795        | <pre>mainMenuContent.SetActive (false);</pre>                    |  |  |  |  |  |
| 796        | isPasien = 1;                                                    |  |  |  |  |  |
| 797        | <pre>settingButton.SetActive (false);</pre>                      |  |  |  |  |  |
| 798        | <pre>scenarioButtonAction ();</pre>                              |  |  |  |  |  |
| 799        | }                                                                |  |  |  |  |  |
| 800        | <pre>public void kelolaSkenario() {</pre>                        |  |  |  |  |  |
| 801        | <pre>scenarioButtonAction ();</pre>                              |  |  |  |  |  |
| 802        | <pre>terapisContent.SetActive (false);</pre>                     |  |  |  |  |  |
| 803        | }                                                                |  |  |  |  |  |
| 804        | <pre>public void terapiManual() {</pre>                          |  |  |  |  |  |
| 805        | <pre>mainMenuContent.SetActive (false);</pre>                    |  |  |  |  |  |
| 806        | <pre>bgImage.SetActive (false);</pre>                            |  |  |  |  |  |
| 807        | <pre>settingButton.SetActive (true);</pre>                       |  |  |  |  |  |
| 808        | }                                                                |  |  |  |  |  |
| 809        | public void terapisMenu(){                                       |  |  |  |  |  |
| 810        | <pre>terapisContent.SetActive (true);</pre>                      |  |  |  |  |  |
| 811        | <pre>menuContent.SetActive (false);</pre>                        |  |  |  |  |  |
| 812        | isPasien = 0;                                                    |  |  |  |  |  |
| 813        | }                                                                |  |  |  |  |  |
| 814        | <pre>public void backToMainMenu() {</pre>                        |  |  |  |  |  |
| 815        | <pre>mainMenuContent.SetActive (true);</pre>                     |  |  |  |  |  |
| 816        | settingButton.SetActive (true);                                  |  |  |  |  |  |
| 817        | bgImage.SetActive (true);                                        |  |  |  |  |  |
| 818        | settingContent.SetActive (false);                                |  |  |  |  |  |
| 819        | }                                                                |  |  |  |  |  |
| 820        | public void backTerapisMenu() {                                  |  |  |  |  |  |
| 821        | terapisContent.SetActive (false);                                |  |  |  |  |  |
| 822        | menucontent.SetActive (true);                                    |  |  |  |  |  |
| 823        | }                                                                |  |  |  |  |  |
| 824<br>025 | public vold snowcreditcontent(){                                 |  |  |  |  |  |
| 820        | creditiontent.SetActive (true);                                  |  |  |  |  |  |
| 020<br>927 | Content.content.transform.Geteniid (1).gameObject.               |  |  |  |  |  |
| 021        | Gettomponent(Scioirect/ ().                                      |  |  |  |  |  |
| 020<br>829 | verticarNOTIMATIZEGPOSICION - 1;                                 |  |  |  |  |  |
| 830        | ublic woid backCreditContent(){                                  |  |  |  |  |  |
| 831        | creditContent SetActive (false).                                 |  |  |  |  |  |
| 832        | }                                                                |  |  |  |  |  |
| 833        | ,<br>public void showTutorialContent(){                          |  |  |  |  |  |
| 200        |                                                                  |  |  |  |  |  |

| 834 | <pre>tutorialContent.SetActive (true);</pre>   |
|-----|------------------------------------------------|
| 835 | }                                              |
| 836 | <pre>public void backTurotialContent() {</pre> |
| 837 | <pre>tutorialContent.SetActive (false);</pre>  |
| 838 | }                                              |
| 839 | }                                              |

Gambar A.4 Script scenarioManager

| Nama                      | Umur | Pekerjaan       |
|---------------------------|------|-----------------|
| Eno Aji                   | 25   | Pengusaha       |
| Donny Andrean             | 18   | Musisi          |
| Azzam Nasrul              | 24   | Mahasiswa       |
| Muhammad Yusron Ramadhan  | 24   | Mahasiswa       |
| Yusandi Rezki Fadli       | 23   | Mahasiswa S2    |
| Hermi                     | 23   | Mahasiswa       |
| Muhammad Ali Anwar        | 26   | Mahasiswa S2    |
| Purna Hadi Swasono        | 20   | Mahasiswa       |
| Randytia                  | 25   | Mahasiswa       |
| Oki                       | 28   | Event Organizer |
| Faris Muhammad Asmawi     | 24   | Mahasiswa       |
| Rahmad Cahyo Gumilar      | 23   | Karyawan Swasta |
| Panji Andrean sundoro     | 24   | Karyawan Swasta |
| Fajar Ainur Rofiq         | 27   | Pengusaha       |
| Ahmad Fauzi               | 29   | Karyawan Swasta |
| Muhammad Khomarudin Bahar | 20   | Mahasiswa       |
| Jordy                     | 24   | Mahasiswa       |
| Eksels Van                | 17   | Pelajar         |
| Leadistia                 | 18   | Pelajar         |
| Nisa                      | 19   | Mahasiswa       |

Tabel A.1 Data responden (1)

| Tabel | A.2 | Data | responden | (2) |
|-------|-----|------|-----------|-----|
|-------|-----|------|-----------|-----|

| Nama                           | Serangga<br>Yang<br>Ditakuti     | Sejak Kapan<br>Takut<br>Serangga | Kenapa<br>Takut<br>Serangga     |
|--------------------------------|----------------------------------|----------------------------------|---------------------------------|
| Eno Aji                        | Kecoa, Laba-<br>laba             | Sejak lahir                      | Jijik                           |
| Donny<br>Andrean               | Laba-laba                        | SD                               | Takut<br>bulunya                |
| Azzam Nasrul                   | Belalang,<br>Laba-laba,<br>Kecoa | Sejak lahir                      | Takut digigit                   |
| Muhammad<br>Yusron<br>Ramadhan | Kecoa                            | Sejak kecil                      | Jijik dan bau                   |
| Yusandi Rezki<br>Fadli         | Kecoa                            | Dari S1                          | Takut kena<br>kuman<br>penyakit |
| Hermi                          | Kecoa,<br>Kelabang               | Dari sd                          | Geli                            |
| Muhammad<br>Ali Anwar          | Kecoa                            | SD                               | Pernah kena<br>kencing<br>kecoa |
| Purna Hadi<br>Swasono          | Kecoa                            | SMA                              | Takut kena<br>penyakit          |
| Randytia                       | Kecoa, Laba<br>laba, Tarantula   | Sejak kecil                      | Jijik                           |

| Oki                             | Kecoa                               | Dari kecil   | Jorok dan<br>geli                |
|---------------------------------|-------------------------------------|--------------|----------------------------------|
| Faris<br>Muhammad<br>Asmawi     | Kecoa,<br>Kalajengking,<br>Belalang | SD           | jijik dan<br>menakutkan          |
| Rahmad<br>Cahyo<br>Gumilar      | Kecoa                               | Dari smp     | jijik                            |
| Panji Andrean<br>sundoro        | Kecoa, Laba-<br>laba, lebah         | Dari kecil   | dari kecil,<br>takut<br>diserang |
| Fajar Ainur<br>Rofiq            | Kecoa                               | Dari kecil   | jijik                            |
| Ahmad Fauzi                     | Kecoa                               | Dari kecil   | geli                             |
| Muhammad<br>Khomarudin<br>Bahar | Kecoa                               | Dari 5 tahun | jijik dan geli                   |
| Jordy                           | Laba-laba,                          | GD           | 1                                |
|                                 | Kecoa                               | SD           | јіјік                            |
| Eksels Van                      | Kecoa                               | Dari kecil   | geli                             |
| Leadistia                       | Kecoa                               | Dari kecil   | geli                             |
| Nisa                            | Kecoa, Laba-<br>laba                | Dari kecil   | jijik                            |

| Nama                         | Skala Takut<br>Serangga | Skala Ingin<br>Terapi |
|------------------------------|-------------------------|-----------------------|
| Eno Aji                      | 9                       | 10                    |
| Donny Andrean                | 7                       | 5                     |
| Azzam Nasrul                 | 8                       | 6                     |
| Muhammad Yusron              |                         |                       |
| Ramadhan                     | 7                       | 9                     |
| Yusandi Rezki Fadli          | 8                       | 10                    |
| Hermi                        | 7                       | 8                     |
| Muhammad Ali Anwar           | 8                       | 10                    |
| Purna Hadi Swasono           | 6                       | 5                     |
| Randytia                     | 8                       | 10                    |
| Oki                          | 8                       | 8                     |
| Faris Muhammad Asmawi        | 6                       | 7                     |
| Rahmad Cahyo Gumilar         | 8                       | 7                     |
| Panji Andrean sundoro        | 9                       | 10                    |
| Fajar Ainur Rofiq            | 10                      | 5                     |
| Ahmad Fauzi                  | 7                       | 5                     |
| Muhammad Khomarudin<br>Bahar | 7                       | 8                     |
| Jordy                        | 6                       | 5                     |

## Tabel A.3 Data responden (3)
| Eksels Van | 5  | 5 |
|------------|----|---|
| Leadistia  | 5  | 5 |
| Nisa       | 10 | 6 |

|                              | Serangga Kecil |         |                |                 |
|------------------------------|----------------|---------|----------------|-----------------|
| Nama                         | 1 Diam         | 1 Jalan | Banyak<br>Diam | Banyak<br>Jalan |
| Eno Aji                      | 7              | 8       | 8              | 6               |
| Donny Andrean                | 5              | 7       | 5              | 8               |
| Azzam Nasrul                 | 7              | 7       | 7              | 7               |
| Muhammad Yusron<br>Ramadhan  | 6              | 7       | 8              | 8               |
| Yusandi Rezki Fadli          | 5              | 5       | 7              | 8               |
| Hermi                        | 3              | 7       | 4              | 6               |
| Muhammad Ali Anwar           | 8              | 10      | 8              | 10              |
| Purna Hadi Swasono           | 6              | 7       | 7              | 7               |
| Randytia                     | 7              | 6       | 10             | 10              |
| Oki                          | 8              | 8       | 8              | 8               |
| Faris Muhammad Asmawi        | 8              | 9       | 9              | 10              |
| Rahmad Cahyo Gumilar         | 7              | 7       | 9              | 10              |
| Panji Andrean sundoro        | 8              | 8       | 8              | 9               |
| Fajar Ainur Rofiq            | 3              | 6       | 6              | 7               |
| Ahmad Fauzi                  | 4              | 5       | 5              | 5               |
| Muhammad Khomarudin<br>Bahar | 5              | 7       | 7              | 8               |
| Jordy                        | 7              | 8       | 7              | 8               |

### Tabel A.4 Data terapi (1)

| Eksels Van | 5 | 7 | 9  | 10 |
|------------|---|---|----|----|
| Leadistia  | 5 | 8 | 10 | 10 |
| Nisa       | 5 | 7 | 10 | 10 |

|                              | Serangga Besar |         |                |                 |
|------------------------------|----------------|---------|----------------|-----------------|
| Nama                         | 1 Diam         | 1 Jalan | Banyak<br>Diam | Banyak<br>Jalan |
| Eno Aji                      | 6              | 6       | 5              | 5               |
| Donny Andrean                | 6              | 7       | 6              | 8               |
| Azzam Nasrul                 | 8              | 8       | 8              | 9               |
| Muhammad Yusron<br>Ramadhan  | 6              | 8       | 9              | 9               |
| Yusandi Rezki Fadli          | 5              | 6       | 9              | 10              |
| Hermi                        | 3              | 6       | 2              | 5               |
| Muhammad Ali Anwar           | 7              | 8       | 8              | 9               |
| Purna Hadi Swasono           | 6              | 7       | 7              | 7               |
| Randytia                     | 5              | 9       | 10             | 10              |
| Oki                          | 7              | 7       | 7              | 7               |
| Faris Muhammad Asmawi        | 8              | 10      | 9              | 10              |
| Rahmad Cahyo Gumilar         | 9              | 10      | 10             | 10              |
| Panji Andrean sundoro        | 10             | 10      | 9              | 10              |
| Fajar Ainur Rofiq            | 6              | 6       | 7              | 7               |
| Ahmad Fauzi                  | 5              | 5       | 5              | 5               |
| Muhammad Khomarudin<br>Bahar | 5              | 5       | 7              | 9               |
| Jordy                        | 8              | 8       | 8              | 8               |

### Tabel A.5 Data terapi (2)

| Eksels Van | 5 | 5 | 10 | 10 |
|------------|---|---|----|----|
| Leadistia  | 5 | 7 | 10 | 10 |
| Nisa       | 5 | 8 | 10 | 10 |

|                                | Membunuh Serangga |         |                |                 | Rata-<br>Rata               |
|--------------------------------|-------------------|---------|----------------|-----------------|-----------------------------|
| Nama                           | 1 Diam            | 1 Jalan | Banyak<br>Diam | Banyak<br>Jalan | Data<br>Terapi<br>(1)(2)(3) |
| Eno Aji                        | 4                 | 4       | 3              | 3               | 5,42                        |
| Donny Andrean                  | 5                 | 7       | 5              | 8               | 6,42                        |
| Azzam Nasrul                   | 8                 | 9       | 6              | 5               | 7,42                        |
| Muhammad<br>Yusron<br>Ramadhan | 8                 | 4       | 6              | 6               | 7,08                        |
| Yusandi Rezki<br>Fadli         | 7                 | 8       | 8              | 5               | 6,92                        |
| Hermi                          | 4                 | 2       | 1              | 2               | 3,75                        |
| Muhammad Ali<br>Anwar          | 8                 | 8       | 8              | 7               | 8,25                        |
| Purna Hadi<br>Swasono          | 8                 | 8       | 7              | 8               | 7,08                        |
| Randytia                       | 4                 | 4       | 5              | 5               | 7,08                        |
| Oki                            | 5                 | 5       | 7              | 7               | 7,00                        |
| Faris Muhammad<br>Asmawi       | 6                 | 6       | 6              | 5               | 8,00                        |
| Rahmad Cahyo<br>Gumilar        | 10                | 10      | 10             | 10              | 9,33                        |
| Panji Andrean<br>sundoro       | 10                | 7       | 10             | 10              | 9,08                        |

### Tabel A.6 Data terapi (3)

| Fajar Ainur Rofiq      | 10 | 10 | 10 | 10 | 7,33 |
|------------------------|----|----|----|----|------|
| Ahmad Fauzi            | 4  | 4  | 4  | 3  | 4,50 |
| Muhammad<br>Khomarudin |    |    |    |    |      |
| Bahar                  | 7  | 4  | 6  | 8  | 6,50 |
| Jordy                  | 7  | 7  | 7  | 7  | 7,50 |
| Eksels Van             | 10 | 10 | 10 | 10 | 8,42 |
| Leadistia              | 7  | 7  | 10 | 10 | 8,25 |
| Nisa                   | 5  | 7  | 9  | 10 | 8,00 |

| Nama                        | Hadir<br>Dalam<br>Situasi | Bersama<br>Serangga | Seberapa<br>Nyata<br>Serangga | Rata-Rata |
|-----------------------------|---------------------------|---------------------|-------------------------------|-----------|
| Eno Aji                     | 8                         | 8                   | 7                             | 7,67      |
| Donny Andrean               | 7                         | 9                   | 6                             | 7,33      |
| Azzam Nasrul                | 7                         | 6                   | 5                             | 6,00      |
| Muhammad Yusron<br>Ramadhan | 9                         | 9                   | 8                             | 8,67      |
| Yusandi Rezki Fadli         | 9                         | 9                   | 10                            | 9,33      |
| Hermi                       | 7                         | 7                   | 7                             | 7,00      |
| Muhammad Ali                |                           |                     |                               |           |
| Anwar                       | 6                         | 8                   | 9                             | 7,67      |
| Purna Hadi Swasono          | 5                         | 5                   | 8                             | 6,00      |
| Randytia                    | 4                         | 8                   | 8                             | 6,67      |
| Oki                         | 8                         | 7                   | 8                             | 7,67      |
| Faris Muhammad<br>Asmawi    | 8                         | 8                   | 10                            | 8,67      |
| Rahmad Cahyo<br>Gumilar     | 10                        | 8                   | 8                             | 8,67      |
| Panji Andrean<br>sundoro    | 9                         | 9                   | 9                             | 9,00      |
| Fajar Ainur Rofiq           | 7                         | 7                   | 6                             | 6,67      |
| Ahmad Fauzi                 | 6                         | 6                   | 4                             | 5,33      |

# Tabel A.7 Data terapi uji coba immersive

| Muhammad<br>Khomarudin Bahar | 7 | 8 | 7 | 7,33 |
|------------------------------|---|---|---|------|
| Jordy                        | 6 | 6 | 7 | 6,33 |
| Eksels Van                   | 6 | 7 | 5 | 6,00 |
| Leadistia                    | 8 | 8 | 5 | 7,00 |
| Nisa                         | 7 | 7 | 9 | 7,67 |

| Responden                 | Nilai<br>Kepuasan |
|---------------------------|-------------------|
| Eno Aji                   | 10                |
| Donny Andrean             | 7                 |
| Azzam Nasrul              | 7                 |
| Muhammad Yusron Ramadhan  | 8                 |
| Yusandi Rezki Fadli       | 9                 |
| Hermi                     | 7                 |
| Muhammad Ali Anwar        | 8                 |
| Purna Hadi Swasono        | 8                 |
| Randytia                  | 8                 |
| Oki                       | 8                 |
| Faris Muhammad Asmawi     | 9                 |
| Rahmad Cahyo Gumilar      | 9                 |
| Panji Andrean sundoro     | 7                 |
| Fajar Ainur Rofiq         | 7                 |
| Ahmad Fauzi               | 7                 |
| Muhammad Khomarudin Bahar | 8                 |
| Jordy                     | 5                 |
| Eksels Van                | 6                 |
| Leadistia                 | 10                |
| Nisa                      | 10                |

# Tabel A.8 Data kepuasan terapi

## **BIODATA PENULIS**

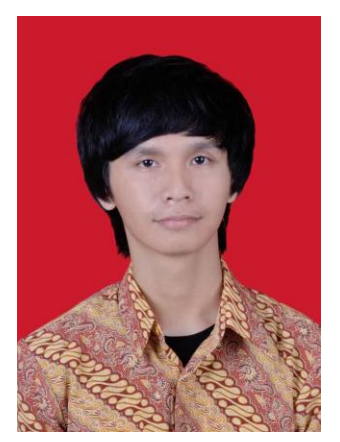

Penulis lahir di Padang, 5 Maret 1993 anak pertama dari 4 merupakan menjalani bersaudara. Dalam pendidikan semasa hidup, penulis menempuh pendidikan di SDN 03 Jakata, SMPN 109 Jakarta, SMAN 71 Jakarta, dan S1 Jurusan Teknik Teknologi Informatika Institut Sepuluh Nopember (ITS).

Dalam menyelesaikan pendidikan S1 penulis mengambil bidang minat Interaksi Grafika dan Seni. Penulis

memiliki ketertarikan di bidang *Game Development*, Interaksi Manusia & Komputer, *Augmented Reality*, *Virtual Reality*, dan *Web Development*.